# Modicon M580

# **BMECXM CANopen Modules**

# **User Manual**

**Original instructions** 

EIO000002129.06 11/2023

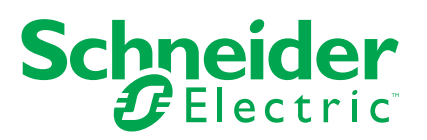

# Legal Information

The information provided in this document contains general descriptions, technical characteristics and/or recommendations related to products/solutions.

This document is not intended as a substitute for a detailed study or operational and sitespecific development or schematic plan. It is not to be used for determining suitability or reliability of the products/solutions for specific user applications. It is the duty of any such user to perform or have any professional expert of its choice (integrator, specifier or the like) perform the appropriate and comprehensive risk analysis, evaluation and testing of the products/solutions with respect to the relevant specific application or use thereof.

The Schneider Electric brand and any trademarks of Schneider Electric SE and its subsidiaries referred to in this document are the property of Schneider Electric SE or its subsidiaries. All other brands may be trademarks of their respective owner.

This document and its content are protected under applicable copyright laws and provided for informative use only. No part of this document may be reproduced or transmitted in any form or by any means (electronic, mechanical, photocopying, recording, or otherwise), for any purpose, without the prior written permission of Schneider Electric.

Schneider Electric does not grant any right or license for commercial use of the document or its content, except for a non-exclusive and personal license to consult it on an "as is" basis.

Schneider Electric reserves the right to make changes or updates with respect to or in the content of this document or the format thereof, at any time without notice.

To the extent permitted by applicable law, no responsibility or liability is assumed by Schneider Electric and its subsidiaries for any errors or omissions in the informational content of this document, as well as any non-intended use or misuse of the content thereof.

# **Table of Contents**

| Safety Information                                | 7  |
|---------------------------------------------------|----|
| Before You Begin                                  | 8  |
| Start-up and Test                                 | 9  |
| Operation and Adjustments                         | 10 |
| About the Book                                    | 11 |
| CANopen Hardware Implementation                   | 13 |
| Generalities                                      | 14 |
| Module Description                                | 14 |
| Communication Profile                             | 19 |
| Key Features of BMECXM Modules                    | 21 |
| BMECXM Module Installation and Replacement        | 25 |
| BMECXM Module Installation                        | 25 |
| BMECXM Module Replacement                         | 28 |
| CANopen Software Implementation                   | 31 |
| Generalities                                      | 32 |
| Implementation Presentation                       | 32 |
| Maximum Configuration                             | 34 |
| Device PDO Allocation                             | 36 |
| Performance                                       |    |
| Operating Modes                                   | 40 |
| Fallback Strategy                                 | 44 |
| CANopen Configuration                             | 47 |
| Overview                                          | 47 |
| Overview                                          | 47 |
| Adding a CANopen X80 Master BMECXM module         | 50 |
| Adding a CANopen X80 Master BMECXM Module         | 50 |
| Bus Configuration                                 | 52 |
| Access the CANopen Bus Editor                     | 52 |
| Adding Slave Devices on the CANopen Bus           | 54 |
| Delete/Move/Duplicate a Device on the CANopen Bus | 58 |
| View CANopen Bus in the Project Browser           | 59 |
| Device Configuration                              | 60 |

|    | Presentation of CANopen Devices                    | 61  |
|----|----------------------------------------------------|-----|
|    | Slave Functions                                    | 62  |
|    | Configuration Using Control Expert                 | 65  |
|    | Configuration Using an External Tool               | 75  |
|    | Master Configuration                               | 77  |
|    | CANopen Master Module Configuration Window         | 77  |
|    | CANopen Master Port Configuration Screen           | 79  |
|    | Ethernet Services Configuration                    | 84  |
|    | DTM Browser                                        | 84  |
|    | DTM User Interface                                 | 87  |
|    | Ethernet IO Tab                                    | 92  |
|    | Security Tab                                       | 96  |
|    | SNMP Tab                                           | 98  |
|    | <b>NTP</b> Tab                                     |     |
|    | Language Objects                                   | 101 |
|    | Implicit Process Data Exchange                     | 101 |
|    | Device DDT Variables                               | 102 |
|    | Programming                                        |     |
|    | Network Management Services                        |     |
|    | Exchanges Using SDOs                               |     |
|    | READ_SDO: Reading Service Data Object              | 109 |
|    | WRITE_SDO: Writing Service Data Object             | 112 |
|    | Function Block Examples                            | 116 |
|    | Diagnostics                                        | 118 |
|    | LED Diagnostic                                     | 119 |
|    | Device DDT for BMECXM Modules                      | 124 |
|    | Device DDT for CANopen Slave Devices               |     |
|    | BMECXM DTM Diagnosis                               | 128 |
|    | Sending Explicit Messages to the BMECXM Module     | 132 |
|    | Embedded Web Pages                                 |     |
|    | Emergency Objects                                  | 140 |
|    | Firmware Upgrade                                   | 145 |
|    | Firmware Update with Automation Device Maintenance | 145 |
|    | Firmware Update with Unity Loader                  | 145 |
| Ap | pendices                                           | 147 |
|    |                                                    |     |

| CANopen Master Local Object Dictionary Entry           | 148 |
|--------------------------------------------------------|-----|
| Object Dictionary Entries According to Profile DS301   | 148 |
| Object Dictionary Entries According to Profile DS302   | 151 |
| BMECXM Manufacturer Specific Object Dictionary Entries | 153 |
| CANopen Commands                                       | 156 |
| CANopen SDO Commands                                   | 156 |
| CANopen SDO Abort Code                                 | 158 |
| CANopen Start Command                                  | 160 |
| CANopen Slave Enabling Command                         | 161 |
| CIP Objects                                            | 162 |
| DIAG_FXM_Diagnostic Object                             | 162 |
| DIAG_CXM Object                                        | 167 |
| EIP Interface Diagnostic Object                        | 170 |
| I/O Connection Diagnostics Object                      | 173 |
| EtherNet/IP Explicit Connection Diagnostic Object      | 175 |
| Glossary                                               | 177 |
| Index                                                  | 185 |

# **Safety Information**

### **Important Information**

Read these instructions carefully, and look at the equipment to become familiar with the device before trying to install, operate, service, or maintain it. The following special messages may appear throughout this documentation or on the equipment to warn of potential hazards or to call attention to information that clarifies or simplifies a procedure.

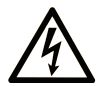

The addition of this symbol to a "Danger" or "Warning" safety label indicates that an electrical hazard exists which will result in personal injury if the instructions are not followed.

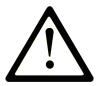

This is the safety alert symbol. It is used to alert you to potential personal injury hazards. Obey all safety messages that follow this symbol to avoid possible injury or death.

# **DANGER**

**DANGER** indicates a hazardous situation which, if not avoided, **will result in** death or serious injury.

# 

**WARNING** indicates a hazardous situation which, if not avoided, **could result in** death or serious injury.

# 

**CAUTION** indicates a hazardous situation which, if not avoided, **could result** in minor or moderate injury.

# NOTICE

NOTICE is used to address practices not related to physical injury.

### **Please Note**

Electrical equipment should be installed, operated, serviced, and maintained only by qualified personnel. No responsibility is assumed by Schneider Electric for any consequences arising out of the use of this material.

A qualified person is one who has skills and knowledge related to the construction and operation of electrical equipment and its installation, and has received safety training to recognize and avoid the hazards involved.

# **Before You Begin**

Do not use this product on machinery lacking effective point-of-operation guarding. Lack of effective point-of-operation guarding on a machine can result in serious injury to the operator of that machine.

# 

#### UNGUARDED EQUIPMENT

- Do not use this software and related automation equipment on equipment which does not have point-of-operation protection.
- Do not reach into machinery during operation.

Failure to follow these instructions can result in death, serious injury, or equipment damage.

This automation equipment and related software is used to control a variety of industrial processes. The type or model of automation equipment suitable for each application will vary depending on factors such as the control function required, degree of protection required, production methods, unusual conditions, government regulations, etc. In some applications, more than one processor may be required, as when backup redundancy is needed.

Only you, the user, machine builder or system integrator can be aware of all the conditions and factors present during setup, operation, and maintenance of the machine and, therefore, can determine the automation equipment and the related safeties and interlocks which can be properly used. When selecting automation and control equipment and related software for a particular application, you should refer to the applicable local and national standards and regulations. The National Safety Council's Accident Prevention Manual (nationally recognized in the United States of America) also provides much useful information.

In some applications, such as packaging machinery, additional operator protection such as point-of-operation guarding must be provided. This is necessary if the operator's hands and

other parts of the body are free to enter the pinch points or other hazardous areas and serious injury can occur. Software products alone cannot protect an operator from injury. For this reason the software cannot be substituted for or take the place of point-of-operation protection.

Ensure that appropriate safeties and mechanical/electrical interlocks related to point-ofoperation protection have been installed and are operational before placing the equipment into service. All interlocks and safeties related to point-of-operation protection must be coordinated with the related automation equipment and software programming.

**NOTE:** Coordination of safeties and mechanical/electrical interlocks for point-ofoperation protection is outside the scope of the Function Block Library, System User Guide, or other implementation referenced in this documentation.

# Start-up and Test

Before using electrical control and automation equipment for regular operation after installation, the system should be given a start-up test by qualified personnel to verify correct operation of the equipment. It is important that arrangements for such a check are made and that enough time is allowed to perform complete and satisfactory testing.

# **A**WARNING

#### EQUIPMENT OPERATION HAZARD

- Verify that all installation and set up procedures have been completed.
- Before operational tests are performed, remove all blocks or other temporary holding means used for shipment from all component devices.
- · Remove tools, meters, and debris from equipment.

Failure to follow these instructions can result in death, serious injury, or equipment damage.

Follow all start-up tests recommended in the equipment documentation. Store all equipment documentation for future references.

#### Software testing must be done in both simulated and real environments.

Verify that the completed system is free from all short circuits and temporary grounds that are not installed according to local regulations (according to the National Electrical Code in the U.S.A, for instance). If high-potential voltage testing is necessary, follow recommendations in equipment documentation to prevent accidental equipment damage.

Before energizing equipment:

• Remove tools, meters, and debris from equipment.

- Close the equipment enclosure door.
- Remove all temporary grounds from incoming power lines.
- Perform all start-up tests recommended by the manufacturer.

# **Operation and Adjustments**

The following precautions are from the NEMA Standards Publication ICS 7.1-1995:

(In case of divergence or contradiction between any translation and the English original, the original text in the English language will prevail.)

- Regardless of the care exercised in the design and manufacture of equipment or in the selection and ratings of components, there are hazards that can be encountered if such equipment is improperly operated.
- It is sometimes possible to misadjust the equipment and thus produce unsatisfactory or unsafe operation. Always use the manufacturer's instructions as a guide for functional adjustments. Personnel who have access to these adjustments should be familiar with the equipment manufacturer's instructions and the machinery used with the electrical equipment.
- Only those operational adjustments required by the operator should be accessible to the operator. Access to other controls should be restricted to prevent unauthorized changes in operating characteristics.

# **About the Book**

### **Document Scope**

This manual describes the implementation of a CANopen fieldbus on the Modicon M580 range.

**NOTE:** Regarding Safety considerations, "Emergency objects" and "Fatal error" are mentioned in this manual in conformance with the definition from the DS301 document of the CiA (CAN in Automation).

### Validity Note

This documentation is valid for EcoStruxure<sup>™</sup> Control Expert 15.0 or later.

The characteristics of the products described in this document are intended to match the characteristics that are available on www.se.com. As part of our corporate strategy for constant improvement, we may revise the content over time to enhance clarity and accuracy. If you see a difference between the characteristics in this document and the characteristics on www.se.com, consider www.se.com to contain the latest information.

| Title of Documentation                                                               | Reference Number                                                                                                    |
|--------------------------------------------------------------------------------------|----------------------------------------------------------------------------------------------------|
| Modicon M580, Hardware, Reference Manual                                             | EIO0000001578 (English), EIO0000001579 (French),<br>EIO0000001580 (German), EIO0000001582 (Italian),<br>EIO0000001581 (Spanish), EIO0000001583<br>(Chinese) |
| Modicon M580 Standalone, System Planning Guide<br>for Frequently Used Architectures  | HRB62666 (English), HRB65318 (French), HRB65319<br>(German), HRB65320 (Italian), HRB65321 (Spanish),<br>HRB65322 (Chinese)                                  |
| EcoStruxure <sup>™</sup> Control Expert,Hardware Catalog<br>Manager, Operation Guide | EIO000002141 (ENG)<br>EIO000002142 (FRE)<br>EIO000002143 (GER)<br>EIO000002144 (ITA)<br>EIO000002145 (SPA)<br>EIO000002146 (CHS).                           |
| Modicon Controllers Platform Cyber Security,<br>Reference Manual                     | EIO0000001999 (English), EIO0000002001 (French),<br>EIO0000002000 (German), EIO0000002002 (Italian),<br>EIO0000002003 (Spanish), EIO0000002004<br>(Chinese) |
| CANopen, Hardware Setup Manual                                                       | 35010857 (ENG)<br>35010859 (FRE)<br>35010858 (GER)                                                                                                    |

### **Related Documents**

| Title of Documentation                                                                        | Reference Number                                                                                                    |
|-----------------------------------------------------------------------------------------------|----------------------------------------------------------------------------------------------------|
|                                                                                               | 35010861 (ITA)<br>35010860 (SPA)<br>33004206 (CHS).                                                                                                    |
| Electrical installation guide                                                                 | EIGED306001EN (English)                                                                                                    |
| EcoStruxure <sup>™</sup> Control Expert, Communication, Block<br>Library                      | 33002527 (English), 33002528 (French), 33002529<br>(German), 33003682 (Italian), 33002530 (Spanish),<br>33003683 (Chinese)                                  |
| EcoStruxure <sup>™</sup> Automation Device Maintenance, User<br>Guide                         | EIO0000004033 (English), EIO0000004048 (French),<br>EIO0000004046 (German), EIO0000004049 (Italian),<br>EIO0000004047 (Spanish), EIO0000004050<br>(Chinese) |
| Unity Loader, User Guide                                                                      | 33003805 (English), 33003806 (French), 33003807<br>(German), 33003809 (Italian), 33003808 (Spanish),<br>33003810 (Chinese)                                  |
| EcoStruxure <sup>™</sup> Control Expert, Program Languages<br>and Structure, Reference Manual | 35006144 (English), 35006145 (French), 35006146<br>(German), 35013361 (Italian), 35006147 (Spanish),<br>35013362 (Chinese)                                  |

You can download these technical publications and other technical information from our website at www.se.com/ww/en/download/ .

### **Product Related Information**

# **A**WARNING

#### UNINTENDED EQUIPMENT OPERATION

- The application of this product requires expertise in the design and programming of control systems. Only persons with such expertise should be allowed to program, install, alter, and apply this product.
- Follow all local and national safety codes and standards.

Failure to follow these instructions can result in death, serious injury, or equipment damage.

# **CANopen Hardware Implementation**

#### What's in This Part

| Generalities                               | 14 |
|--------------------------------------------|----|
| BMECXM Module Installation and Replacement | 25 |

### **Subject of This Part**

This part describes the various hardware configuration possibilities of a CANopen bus architecture.

# Generalities

#### What's in This Chapter

| Module Description             | 14 |
|--------------------------------|----|
| Communication Profile          | 19 |
| Key Features of BMECXM Modules | 21 |

### Introduction

This chapter presents the BMECXM modules equipped with a CANopen port.

# **Module Description**

### **Overview**

The CANopen X80 master modules (BMECXM) provide access to CANopen bus on a M580 PAC.

### **Ruggedized Version**

The BMECXM0100H (hardened) equipment is the ruggedized version of the BMECXM0100 (standard) equipment. It can be used at extended temperatures and in harsh chemical environments.

For more information, refer to chapter *Installation in More Severe Environments* (see Modicon M580, M340, and X80 I/O Platforms, Standards and Certifications).

**NOTE:** In Control Expert, there is only one device part number BME CXM 0100 in the **Hardware Catalog** to declare and configure both CANopen X80 master module references.

# **Altitude Operating Conditions**

The characteristics in the tables below apply to the modules BMECXM0100 and BMECXM0100H for use at altitude up to 2000 m (6560 ft). When the modules operate above 2000 m (6560 ft), apply additional derating.

For detailed information, refer to chapter Operating and Storage Conditions (see Modicon M580, M340, and X80 I/O Platforms, Standards and Certifications).

### **Operating Temperature**

# **A**WARNING

#### UNINTENDED EQUIPMENT OPERATION

Do not operate this equipment outside of its specified temperature range.

Failure to follow these instructions can result in death, serious injury, or equipment damage.

| Module Reference | Range                |
|------------------|----------------------|
| BMECXM0100       | 060 °C (32140 °F)    |
| BMECXM0100H      | -2570 °C (-13158 °F) |

### **CAN Characteristics**

| Characteristics                      |     | Description                                                                                       |
|--------------------------------------|-----|---------------------------------------------------------------------------------------------------|
| Protocol supported                   |     | CANopen                                                                                           |
| Connection ty                        | ре  | Sub-D 9, male                                                                                     |
| Standard                             |     | CANopen CiA 301 V4.2                                                                              |
| Maximum cable length                 |     | Refer to chapter <i>Transmission Speed and Cable Length</i> (see CANopen, Hardware Setup Manual). |
| Isolation between CAN bus and ground |     | 500 Vac RMS, 700 Vdc                                                                              |
| CAN bus transmission baud rate (kbd) |     | 20, 50, 125, 250, 500, 1000                                                                       |
| CANopen slave devices supported      |     | 63 maximum                                                                                        |
| Services NMT                         |     | NMT master according to DS 301                                                                    |
|                                      |     | Boot-up procedure according to DS 302                                                             |
|                                      | SDO | 1 SDO client                                                                                      |
|                                      |     | 1 SDO server                                                                                      |
|                                      | PDO | 256 PDOs IN and 256 PDOs OUT                                                                      |

| Characteristics |                   | Description   |
|-----------------|-------------------|---------------|
|                 | SYNC              | Producer      |
|                 | Emergency message | Consumer only |
|                 | Health            | Heartbeat     |
|                 |                   | 1 producer    |
|                 |                   | 63 consumers  |
|                 |                   | Node Guarding |

The BMECXM modules comply with the relevant standards and rules for electrical equipment in an industrial automation environment.

For details, refer to chapter *Modicon M580, M340, and X80 I/O Platforms, Standards and Certifications*.

# **Physical Description**

This figure shows the external features of the module:

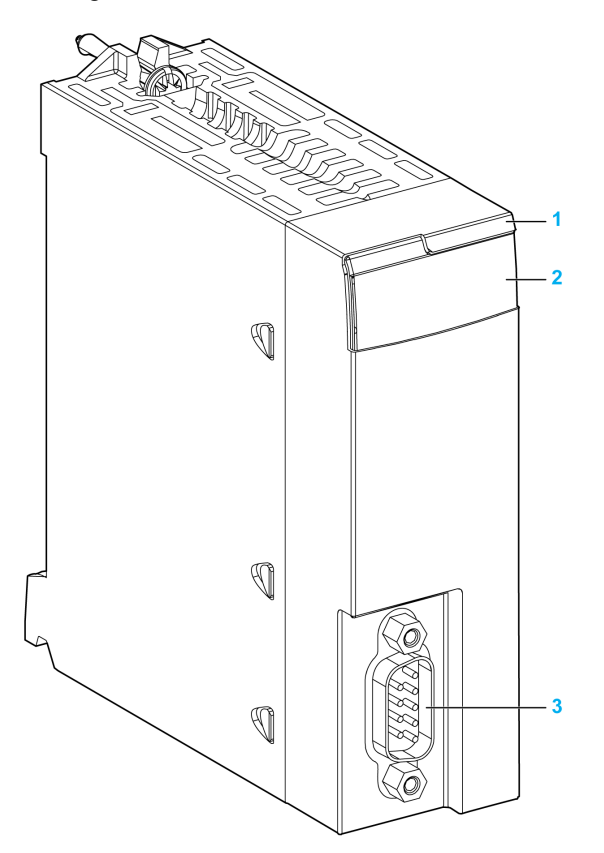

| Number | Element           | Function                                        |
|--------|-------------------|-------------------------------------------------|
| 1      | Module name       | BMECXM0100 or BMECXM0100H                       |
| 2      | LED array         | Observe the LED display to diagnose the module. |
| 3      | SUB-D 9 connector | CANopen port                                    |

### LEDs

The LED display on the front of the module gives information about module operating status and about CANopen communication status:

| LED     | Color       | Description                                                                                                    |
|---------|-------------|----------------------------------------------------------------------------------------------------|
| RUN     | Green       | Indicates module operating status.                                                                                                    |
| ERR     | Red         | Detected error in module operation.                                                                                                    |
| I/O     | Red         | Indicate exchange status with CANopen devices.                                                                                                  |
| BS (Bus | Red / green | Indicates the EtherNet/IP connection status.                                                                                                    |
| Status  | Yellow      | Firmware upgrade in progress                                                                                                    |
| CAN RUN | Green       | Indicates the status of the CANopen fieldbus.                                                                                                   |
| CAN ERR | Red         | Indicates the status of the CANopen physical layer and indicates detected errors due to missing CAN messages (SYNC, node-guarding or heartbeat) |
| CAN COM | Yellow      | Dedicated to SDO transmission                                                                                                    |

**NOTE:** Refer to the section LED diagnostics, page 119 for information describing how to use the LEDs to diagnose the state of the module and the CANopen operations.

### **CANopen Connector**

The figure and table below give the CANopen connector pin assignment:

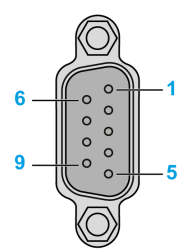

| Pin | Signal   | Description           |
|-----|----------|-----------------------|
| 1   | _        | Reserved              |
| 2   | CAN_L    | CAN_L bus line (Low)  |
| 3   | CAN_GND  | CAN ground            |
| 4   | _        | Reserved              |
| 5   | CAN_SHLD | CAN shield            |
| 6   | CAN_GND  | CAN ground            |
| 7   | CAN_H    | CAN_H bus line (High) |

| Pin | Signal   | Description                                                                                                  |
|-----|----------|----------------------------------------------------------------------------------------------------|
| 8   | _        | Reserved                                                                                                    |
| 9   | Reserved | CAN external power supply that is dedicated to the optocouplers power and transmitters-receivers (optional). |

### **Backplane Connector Connection**

The Ethernet bus interface at the back of the BMECXM module connects to the Ethernet backplane connector when you mount the module in the rack, page 25.

The module is powered by the backplane. It is hot swappable, that is, it may be installed and uninstalled without turning off the power supply to the rack.

The X Bus connector of the backplane is not used by the module as it is an Ethernet only module.

The module uses the Ethernet bus on the Ethernet backplane to manage the connectivity to the Ethernet I/O scanner.

The module can be managed by:

- The Ethernet RIO scanner of the CPU.
- The Ethernet DIO scanner of the CPU.

The module communicates with a PC that is connected to the Ethernet network using an asset management, a network manager, or a web browser.

# **Communication Profile**

### **Overview**

Two different M580 CPUs exist:

- BMEP58••40 including one RIO scanner and one DIO scanner.
- BMEP58••20 including one DIO scanner

Depending on the level performance requested by the process, the BMECXM module can be scanned by the RIO or the DIO scanner of the M580 CPU. Both scanners use EtherNet/ IP to scan the module.

In the same M580 PAC, several BMECXM modules can be connected to the same or different I/O scanner.

For detail on EtherNet/IP connection behavior when the module switched to *FALLBACK* state, refer to chapter Fallback Strategy, page 44.

### **RIO Scanner**

When the BMECXM is scanned by the RIO scanner, the main capabilities are:

- Higher performance constraints
- Highest performance expectation (bandwidth sharing and controlled cycle timing on CANopen and EtherNet/IP).
- Bandwidth controlled (RSTP)
- Timing and cycle synchronized (with either MAST task or FAST task.)
- Support up to 24 kb of IO data.
- RPI is automatically calculated by Control Expert
- Motion function blocs (MFB) are supported

### **DIO Scanner**

When the BMECXM is scanned by the DIO scanner, the main capabilities are:

- Lower performance constraints
- Lowest performance expectation, no constraint (no bandwidth sharing and no controlled cycle).
- No control and no synchronization.
- Can only support up to 8 kb of IO data.
- No support of motion function blocs (MFB)

### **Data Consistency**

Whatever the BMECXM is scanned by RIO or DIO scanner, all the variables belonging to the same slave are kept consistent, meaning exchanged in the same EtherNet/IP assembly (one for input, one for outputs).

The same EtherNet/IP assembly can contain the data of several devices, and even the data of all the devices (the complete process image).

**NOTE:** When the BMECXM is scanned by the RIO scanner, all the BMECXM process image is refreshed in the PLC scan. This service is interesting only if the process image has been refreshed on the CANopen fieldbus side during the same period.

# **Key Features of BMECXM Modules**

### **Communication Profile**

The module manages the communication with:

- The CANopen slaves according to the CiA 301 V4.2 standard
- The M580 CPU over Ethernet I/O

NOTE: The minimum firmware version for the M580 CPU is V2.20.

**NOTE:** Communication with Ethernet I/O scanner modules is not possible.

Two communication profiles can be used:

- Remote (RIO scanner) linked to AUX, MAST, or FAST tasks.
- Distributed (DIO scanner)

These profiles offer a total flexibility depending on the level of performance required by the process, page 38.

### **System Architecture**

The BMECXM module can be plugged in any:

- M580 local rack
- Remote drop supporting the M580 Ethernet backplane with a drop end communicator BMECRA31210 module.

**NOTE:** The minimum firmware version for the BMECRA31210 is V2.10.

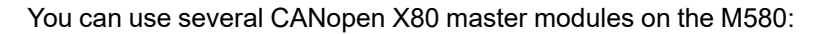

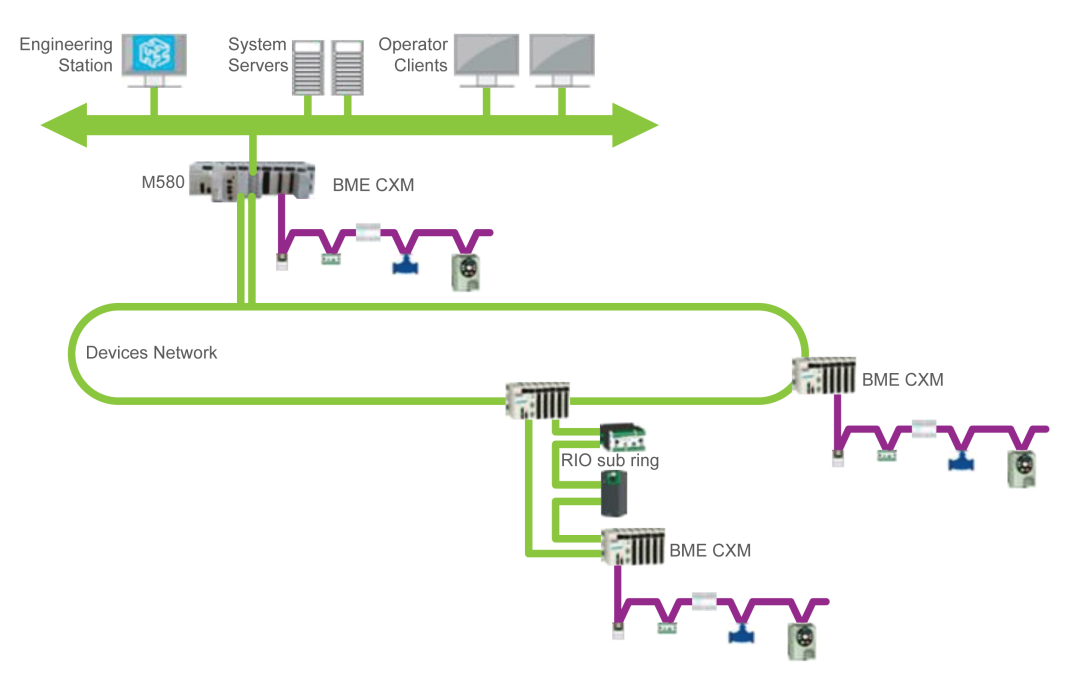

### **Services**

Operating modes are based on the FDT/DTM technology and are fully integrated in Control Expert.

The BMECXM module can provide these services:

| Configuration              |                                                                                                    |  |  |
|----------------------------|----------------------------------------------------------------------------------------------------|--|--|
| CANopen, page 47           | The BMECXM module is natively included in Control Expert Hardware Catalog.                                                               |  |  |
|                            | Use Control Expert to select and configure the BMECXM module.                                                                            |  |  |
|                            | NOTE:                                                                                                    |  |  |
|                            | <ul> <li>You can configure third-party CANopen slaves by using the Control Expert<br/>Hardware Catalog Manager via EDS files.</li> </ul> |  |  |
|                            | You cannot configure a CANopen slave using its own DTM.                                                                                  |  |  |
| Ethernet Services, page 84 | Use Control Expert DTM to configure the BMECXM module.                                                                                   |  |  |
| Communication              |                                                                                                    |  |  |

| Language objects,<br>page 101     | Use Control Expert application to access CANopen slaves via device DDTs that are automatically created for each device (implicit exchanges through PDOs).                                                                                   |
|-----------------------------------|----------------------------------------------------------------------------------------------------|
| Programming, page<br>104          | Use Control Expert application to access CANopen slaves via SDO function blocks (explicit exchanges) and device DDT (implicit exchanges).                                                                                                   |
| Diagnostics                       |                                                                                                    |
| LED Indicators,<br>page 119       | Use LED indicators to check the status of the BMECXM module and its communications with the network.                                                                                                    |
| Device DDT, page<br>124           | Use the device DDT to diagnose the BMECXM module from the application.                                                                                                    |
| SNMP, page 98                     | <ul> <li>Use SNMP services to gain easy access from an SNMP network to:</li> <li>Diagnostic information for the BMECXM module</li> <li>Event notification for some services</li> <li>Configure this service with the BMECXM DTM.</li> </ul> |
| DTM, page 128                     | <ul> <li>Use Control Expert DTM to view communication and status information of:</li> <li>the BMECXM module,</li> <li>the CPU, and</li> <li>the CANopen slaves.</li> </ul>                                                                  |
| Embedded<br>Webpages, page<br>134 | Use the web browser of your PC to access detailed diagnostics data of the BMECXM module.                                                                                                    |
| Firmware upgrade                  |                                                                                                    |
| Firmware upgrade,<br>page 145     | Use the Automation Device Maintenance or Unity Loader tool to upgrade the firmware of the BMECXM module.                                                                                                    |

### Cybersecurity

The CANopen X80 master module is in line with the global policy of the Modicon M580 range in terms of cybersecurity.

Access rights between Control Expert and the BMECXM DTM are synchronized.

Webserver is in read-only.

In addition, you can restrict the BMECXM access to:

- FTP, HTTPS, SNMP, NTP, and EIP services
- Authorized IP addresses

For more information, refer to *Modicon Controllers Platform, Cybersecurity, Reference Manual.* 

### **Module Limits**

When you use a BMECXM module on the Modicon M580, observe these limits:

- Each BMECXM module can manage a maximum of 63 CANopen slaves.
- The size of the configuration file (.prm) of each BMECXM module is limited to 64 Kb maximum.
- Each BMECXM module on the Ethernet bus communicates with the CPU. They are in the same network. Transparency is thus provided from the CPU or any PC connected on the same subnet up to the BMECXM module.

**NOTE:** No communication is possible between two BMECXM modules.

# **Module Restrictions**

These services are not supported:

- Multi-master on CANopen bus
- Complex manufacturer-specific data types
- Scanning from a BMENOC03•1
- Access to CAN layer 2
- Copy/paste a BMECXM

**NOTE:** The motion function blocs (MFB) are only supported when the BMECXM module is scanned by the RIO scanner.

**NOTE:** The motion function blocs (MFB) are not supported when the BMECXM module is configured on AUX tasks.

# BMECXM Module Installation and Replacement

#### What's in This Chapter

| BMECXM Module Installation |  |
|----------------------------|--|
| BMECXM Module Replacement  |  |

### Introduction

This chapter presents the instructions to install and replace BMECXM modules.

# **BMECXM Module Installation**

### Introduction

In a M580 architecture, you can mount the BMECXM module on a local rack or a remote drop.

The BMECXM module will only power up on a BMEXBP •••• Ethernet backplane.

**NOTE:** The minimum firmware version for the backplane is V1.0.

For more information on backplane, refer to *Modicon X80 Racks and Power Supplies, Hardware, Reference Manual.* 

### **Selecting a Backplane**

On the BMEXBP•••• backplanes, the BMECXM module can be mounted in any open slot, except the following restrictions:

- When mounted on a local rack, slots 0 and 1 are reserved for the M580 CPU.
- When mounted on a remote drop, slot 0 is reserved for the drop end communicator module.

In addition to the above restrictions on BMEXBP•••• backplanes, some open slots are not allowed for the BMECXM module when mounted on:

| BMEXBP1002<br>backplane: | slots 2 and 8 are not allowed.            |
|--------------------------|-------------------------------------------|
| BMEXBP1200<br>backplane: | slots 2, 8, 10, and 11 are not allowed.   |
| BMEXBP1402<br>backplane: | slots 10, 11, 12, and 13 are not allowed. |

# **Grounding Considerations**

The BMECXM module is equipped with ground connection contacts at the rear for grounding purposes. These contacts connect the grounding bus of the module to the grounding bus of the rack.

To ground the rack, refer to the chapter *Grounding the Rack and Power Supply Module* (see Modicon X80, Racks and Power Supplies, Hardware Reference Manual).

# Installing the Module on the Rack

# **A A DANGER**

#### **ELECTRICAL SHOCK HAZARD**

- Switch off the power supply at both ends of the PAC connection, and lock out and tag out both the power sources.
- In case lock out and tag out are not available, ensure that the power sources cannot be inadvertently switched on.
- Use suitable insulation equipment when inserting or removing all or part of this equipment.

#### Failure to follow these instructions will result in death or serious injury.

To mount the module on the backplane, follow these steps:

| Step | Action                                                             |
|------|--------------------------------------------------------------------|
| 1    | Turn off the power supply to the rack.                             |
| 2    | Remove the protective cover from the module interface on the rack. |

| Step | Action                                                                                                    |  |  |
|------|----------------------------------------------------------------------------------------------------|--|--|
| 3    |                                                                                                    |  |  |
|      | a. Insert the locating pins on the bottom of the module into the corresponding slots in th rack.                                                                                    |  |  |
|      | <b>b.</b> Use the locating pins as a hinge and pivot the module until it is flush with the rack. (The twin connector on the back of the module inserts the connectors on the rack). |  |  |
| 4    | Tighten the retaining screw to hold the module in place on the rack:                                                                                                    |  |  |
|      | NOTE: The tightening torque is 0.41.5 N•m (0.301.10 lbf-ft).                                                                                                    |  |  |
| 5    | Connect the CANopen cable to the CANopen connector of the BMECXM module.                                                                                                    |  |  |
|      | NOTE: For details on CANopen network, refer to CANopen Hardware Setup Manual.                                                                                                    |  |  |

#### A bad module connection can lead to an unexpected behavior of the system.

# **A**WARNING

#### UNINTENDED EQUIPMENT OPERATION

- Tighten the retaining screw of the module.
- Tighten the retaining screws of the SUB-D 9 CANopen connector.

# Failure to follow these instructions can result in death, serious injury, or equipment damage.

# **BMECXM Module Replacement**

### **Overview**

At any time and without turning off the power to the rack, any BMECXM module on the rack can be replaced by another module with compatible firmware.

# **A A DANGER**

#### **EXPLOSION OR ELECTRIC SHOCK**

- Only perform a hot swap operation in locations known and confirmed to be nonhazardous
- Use only your hands and suitable insulation equipment.
- Do not use any metal tools.

#### Failure to follow these instructions will result in death or serious injury.

# **A**WARNING

#### HAZARD OF ELECTRIC SHOCK

Before attempting to hot swap a BMECXM module:

- Positively confirm that the rack is connected to the protective earth ground.
- Positively confirm that you have an equipotential grounding system in place.

# Failure to follow these instructions can result in death, serious injury, or equipment damage.

The replacement module obtains its operating parameters over the Ethernet. Assuming that the FDR server is enabled (see Modicon M580, Hardware, Reference Manual), the transfer occurs to the BMECXM module.

**NOTE:** You have to understand and plan for the consequences of hot-swapping a module. Disconnecting a module will interrupt communication to the connected CANopen slave devices.

# **A**WARNING

#### UNINTENDED EQUIPMENT OPERATION

- Thoroughly identify and understand all implications and consequences of operating mode modifications before attempting them with a new device.
- Take all necessary preventive measures to ensure safe conditions before making operating mode modifications.

Failure to follow these instructions can result in death, serious injury, or equipment damage.

# Hot Swapping Procedure

To hot-swap the module, follow these steps:

| Step | Action                                                                                                    |
|------|----------------------------------------------------------------------------------------------------|
| 1    | Remove the CANopen cable from the module.                                                                                                   |
| 2    | Remove the module from the backplane.                                                                                                    |
| 3    | Install the new module to the free slot of backplane.                                                                                       |
|      | Tighten the retaining screw to hold the module in place on the rack:<br><b>NOTE:</b> The tightening torque is 0.41.5 N•m (0.301.10 lbf-ft). |
| 4    | Reconnect the CANopen cable to the CANopen connector of the BMECXM module.                                                                  |

A bad module connection can lead to an unexpected behavior of the system.

# 

#### UNINTENDED EQUIPMENT OPERATION

- Tighten the retaining screw of the module.
- Tighten the retaining screws of the SUB-D 9 CANopen connector.

Failure to follow these instructions can result in death, serious injury, or equipment damage.

### **Replacing a CANopen Slave**

**NOTE:** For CANopen slave device replacement procedure refer to respective device instructions.

After a CANopen slave device replacement, the BMECXM module sends the initial parameters automatically to the new device that restarts automatically. If you have changed the initial parameters, you need to retransfer them explicitly from the application.

# **CANopen Software Implementation**

#### What's in This Part

| Generalities                    |     |
|---------------------------------|-----|
| CANopen Configuration           |     |
| Ethernet Services Configuration | 84  |
| Language Objects                |     |
| Programming                     |     |
| Diagnostics                     | 118 |
| Firmware Upgrade                | 145 |
|                                 |     |

### **Subject of This Part**

This part describes the various possibilities for software configuration, programming, and diagnostics in a CANopen application.

# Generalities

#### What's in This Chapter

| Implementation Presentation |    |
|-----------------------------|----|
| Maximum Configuration       |    |
| Device PDO Allocation       |    |
| Performance                 |    |
| Operating Modes             | 40 |
| Fallback Strategy           | 44 |

### Introduction

This chapter describes CANopen software implementation principles on the Modicon M580 bus.

# **Implementation Presentation**

### **Overview**

To implement a CANopen bus, you have to define the physical context of the application in which the bus is integrated: rack, supply, processor, and modules. Then you have to ensure that the necessary software is implemented.

### **Implementation Principle**

| Phase         | Description                                                                                                    | Mode              |
|---------------|----------------------------------------------------------------------------------------------------|-------------------|
| Configuration | Setting of configuration parameters.                                                                                                    | Offline           |
| Programming   | <ul> <li>Programming these specific functions:</li> <li>Implicit bit objects or associated words via the device DDT</li> <li>Explicit bit objects or associated words via read/write SDO</li> </ul> | Offline or online |
| Transfer      | Transferring the application to the PLC.                                                                                                    | Online            |

This table shows the different implementation phases:

| Phase                        | Description                                                                                       | Mode              |
|------------------------------|---------------------------------------------------------------------------------------------------|-------------------|
| Debugging and<br>diagnostics | Debugging the application, controlling inputs/outputs, and accessing diagnostic messages with:    | Online            |
|                              | LED indicators                                                                                    |                   |
|                              | Device DDTs                                                                                       |                   |
|                              | DTM diagnosis                                                                                     |                   |
|                              | Embedded webpages                                                                                 |                   |
| Documentation                | Printing the various information relating to the configuration of the CANopen master and devices. | Offline or online |

#### NOTE:

- For more information on modes (Offline or Online), refer to chapter Project management (see EcoStruxure<sup>™</sup> Control Expert, Operating Modes).
- The above order is given for your information. Control Expert software enables you to use editors in the desired order of interactive manner.

# NOTICE

#### DIAGNOSTIC DELAY

- Use diagnosis system information and monitor the response time of the communication.
- In case of disturbed communication, the response time can be 1 to 2s.

#### Failure to follow these instructions can result in equipment damage.

### **Implementation Method**

This flowchart shows the CANopen port implementation method for BMECXM modules:

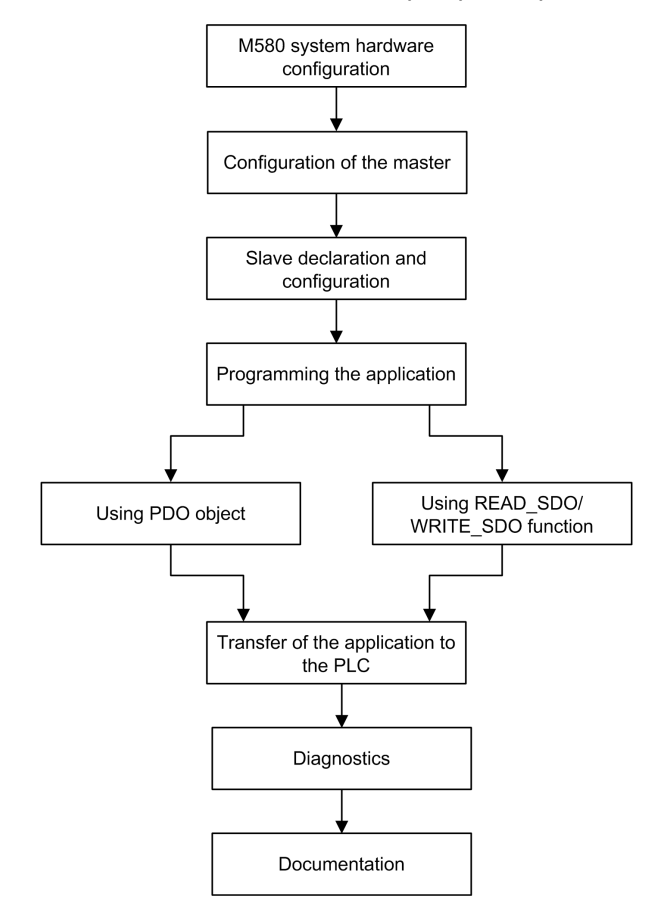

# **Maximum Configuration**

### **Overview**

The maximum configuration is determined by:

- BMECXM limits
- M580 limits

### **BMECXM** Limits

If one of these limits is reached, the maximum capacity of the configuration is reached. In that case, you can add another BMECXM module in the architecture.

This table shows the maximum configuration of the BMECXM module:

| Parameter                                          | Maximum value                                                                                                    |
|----------------------------------------------------|----------------------------------------------------------------------------------------------------|
| Number of devices supported                        | 63                                                                                                    |
| Number of PDO                                      | <ul> <li>256 IN</li> <li>256 OUT</li> <li>NOTE: For more information, refer to device PDO Allocation, page 36.</li> </ul> |
| Process image size                                 | 4 Kb IN and 4 Kb OUT                                                                                                    |
| BMECXM configuration file (prm file on FDR server) | 64 Kb                                                                                                    |

### **M580 Limits**

This table shows how the maximum configuration can depend on other limits:

| Parameter                | Depends on                                                                                                    |  |
|--------------------------|----------------------------------------------------------------------------------------------------|--|
| Number of Ethernet slots | Rack type                                                                                                    |  |
| Number of racks          | CPU                                                                                                    |  |
| Scanner capacity         | <ul> <li>CPU type for:</li> <li>Number of RIO and DIO equipment supported</li> <li>IN and OUT memory capacity</li> <li><b>NOTE:</b> All the resources are shared with all the other equipment that is configured on Ethernet I/O.</li> </ul> |  |

If these limits are reached, you can distribute the equipment between the RIO or DIO scanner of the CPU or add DIO scanners to the architecture.

# **Device PDO Allocation**

### **Overview**

Depending on your configuration, you can check if the maximum number of devices, Tx PDO, or Rx PDO is reached.

You can do the same calculation with third-party devices integrated via the Hardware Catalog Manager.

### **Maximum Number of PDOs**

This table indicates the maximum number of PDOs used by each device present by default in the Control Expert Catalog Manager:

| Family           | Device            | Tx PDO | Rx PDO |
|------------------|-------------------|--------|--------|
| Motor control    | APP_1CC00         | 5      | 5      |
|                  | APP_1CC02         | 5      | 5      |
|                  | TeSysT_MMC_L      | 4      | 4      |
|                  | TeSysT_MMC_L_EV40 | 4      | 4      |
|                  | TeSysT_MMC_R      | 4      | 4      |
|                  | TeSysT_MMC_R_EV40 | 4      | 4      |
|                  | TeSysU_C_Ad       | 4      | 4      |
|                  | TeSysU_C_Mu_L     | 4      | 4      |
|                  | TeSysU_C_Mu_R     | 4      | 4      |
|                  | TeSysU_Sc_Ad      | 4      | 4      |
|                  | TeSysU_Sc_Mu_L    | 4      | 4      |
|                  | TeSysU_Sc_Mu_R    | 4      | 4      |
|                  | TeSysU_Sc_St      | 4      | 4      |
| Sensors          | OsiCoder          | 2      | 0      |
| Distributed I/Os | FTB_1CN08E08CM0   | 2      | 2      |
|                  | FTB_1CN08E08SP0   | 2      | 2      |
|                  | FTB_1CN12E04SP0   | 2      | 2      |
| Family               | Device        | Tx PDO | Rx PDO |
|----------------------|---------------|--------|--------|
|                      | FTB_1CN16CM0  | 2      | 2      |
|                      | FTB_1CN16CP0  | 2      | 2      |
|                      | FTB_1CN16EM0  | 2      | 2      |
|                      | FTB_1CN16EP0  | 2      | 2      |
|                      | FTM_1CN10     | 5      | 5      |
|                      | OTB_ISLAND    | 8      | 8      |
|                      | OTB_1C0_DM9LP | 8      | 8      |
|                      | STB_NCO_1010  | 32     | 32     |
|                      | STB_NCO_2212  | 32     | 32     |
| Motion & Drive       | ATV312_V5_1   | 2      | 2      |
|                      | ATV31_V1_1    | 2      | 2      |
|                      | ATV31_V1_2    | 2      | 2      |
|                      | ATV31_V1_7    | 2      | 2      |
|                      | ATV31T_V1_3   | 2      | 2      |
|                      | ATV32_MFB     | 3      | 3      |
|                      | ATV61_V1_1    | 3      | 3      |
|                      | ATV71_V1_1    | 3      | 3      |
|                      | IcIA_IFA      | 1      | 1      |
|                      | IcIA_IFE      | 1      | 1      |
|                      | IcIA_IFS      | 1      | 1      |
|                      | LXM05_MFB     | 4      | 4      |
|                      | LXM05_V1_12   | 4      | 4      |
|                      | LXM15LP_V1_45 | 4      | 4      |
|                      | LXM15MH_V6_64 | 4      | 4      |
|                      | SD3_28        | 4      | 4      |
| Safety               | XPSMC16ZC     | 4      | 0      |
|                      | XPSMC32ZC     | 4      | 0      |
| Third party products | CPV_C02       | 1      | 1      |
|                      | CPX_FB14      | 4      | 4      |
|                      | P2M2HBVC11600 | 1      | 1      |

## Performance

## Impact on Task Cycle Time

The impact of the PDO broadcasting on the task cycle time is as follows:

| Task            | Typical           |
|-----------------|-------------------|
| CANopen inputs  | xx μs/PDO         |
| CANopen outputs | xx μs + xx μs/PDO |
| Diagnostics     | xx µs             |

For more information, refer to the Modicon M580 performance characteristics (see Modicon M580, Hardware, Reference Manual).

## **RPI Performance**

According to your configuration, you can get a message from Control Expert.

In that case, you can check that:

- The data amount and RPI are compatible with the performance objective of the BMECXM modules: 2000 packets/s for all the IN and OUT connections of the BMECXM modules.
- The RPI is compatible with the fieldbus period.

If not, the RPI can be increased by the DTM. If you need determinism, you can either reduce the CANopen configuration, increase the baudrate, or increase the task period.

For more information, refer to RPI values, page 94.

### **SDO Performance**

There is one SDO at a time for each slave. Up to 63 SDOs can be managed in parallel according to the CPU capacity.

SDO are sent and received in synchronisation with the PLC Mast task. Therefore, the SDO response time is linked to the period of the MAST task, to the CANopen baudrate and to the response time of the slave.

## **Bus Start**

The CANopen bus start time depends on the number of devices.

The minimum time to start a CANopen bus is 27 seconds.

The time to configure one device is about 0.8 second.

The start time of a CANopen bus with 63 devices is about 1 minute.

## **Device Disconnection**

The time to detect the disconnection of a device depends on the protocol configuration, page 70:

| Protocol      | Description                                                                                                   |
|---------------|----------------------------------------------------------------------------------------------------|
| Node Guarding | The time to detect the disconnection is Guard Time * Life Time Factor                                         |
| Heartbeat     | The time to detect the disconnection is <b>Node Heartbeat Producer Time + Node</b><br>Heartbeat consumer Time |

# **Operating Modes**

## **BMECXM States**

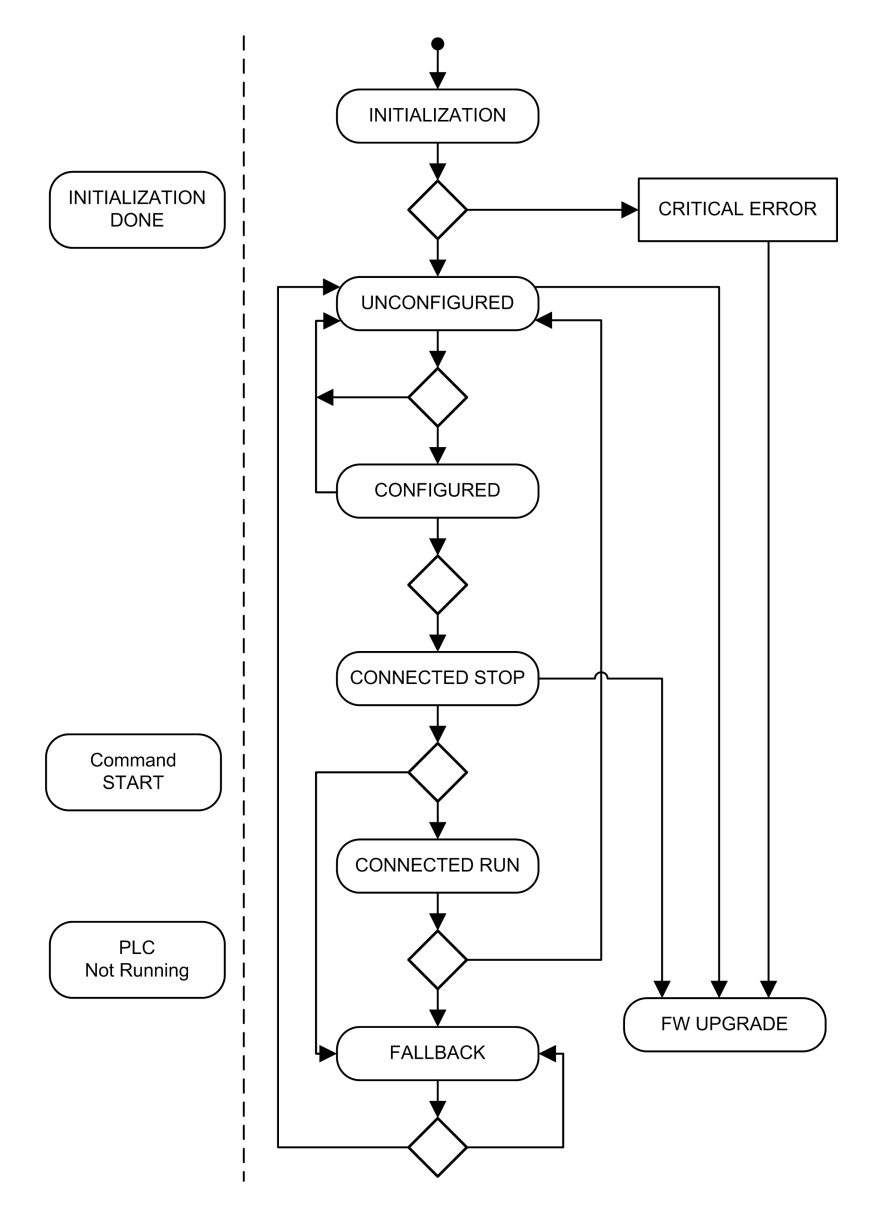

| BMECXM State   | Description                                                                                                    |
|----------------|----------------------------------------------------------------------------------------------------|
| INITIALIZATION | The module enters in this mode on power on or following up a reboot. The power on self-test (POST) is performed during this phase.                                                                    |
|                | <b>NOTE:</b> When the power on self-test failed, the module switch to <i>CRITICAL ERROR</i> state. Refer to LEDs, page 121 description to diagnose this state.                                        |
| UNCONFIGURED   | The power on self-test is completed and the module proceed to:                                                                                                    |
|                | Backplane initialization,                                                                                                    |
|                | Get IP address (from DHCP),                                                                                                    |
|                | Get configuration file (from FDR server).                                                                                                    |
| CONFIGURED     | The module has received its configuration file and is waiting for all expected EtherNet/IP connection with the PLC, as defined in the configuration file (. <i>prm</i> file).                         |
|                | After 5 s, if not all expected connections are opened, the BMECXM module restarts.                                                                                                    |
| CONNECTED STOP | The boot slave procedure is started to initialize all CANopen slave devices configured in the <i>.prm</i> file. The status of each device is progressively updated in the <b>Slave Live List</b> tab. |
|                | <b>NOTE:</b> If the BMECXM module is configured in manual mode, the <i>EM_</i><br><i>start</i> command is mandatory to reach the <i>CONNECTED RUN</i> state.                                          |
| CONNECTED RUN  | This state is reached when:                                                                                                    |
|                | <ul> <li>all EtherNet/IP connection are connected and in RUN state.</li> </ul>                                                                                                    |
|                | The CANopen fieldbus is in OPERATIONAL state.                                                                                                    |
|                | In CONNECTED RUN state, the BMECXM module exchanges I/O with the CANopen slave devices.                                                                                                    |
|                | From this state, the PLC can drive the BMECXM module state by sending NMT requests.                                                                                                    |
|                | The PLC can also send NMT request, page 104 via explicit message to CANopen slave devices to drive their state individually.                                                                          |
| FALLBACK       | The BMECXM module switches in <i>FALLBACK</i> state and follow the Fallback startegy, page 44.                                                                                                    |
| FW UPGRADE     | The firmware upgrade is in progress. Only the firmware upgrade tool can communicate with the BMECXM module, and EtherNet/IP connections with the PLC are stopped.                                     |

## **CANopen States**

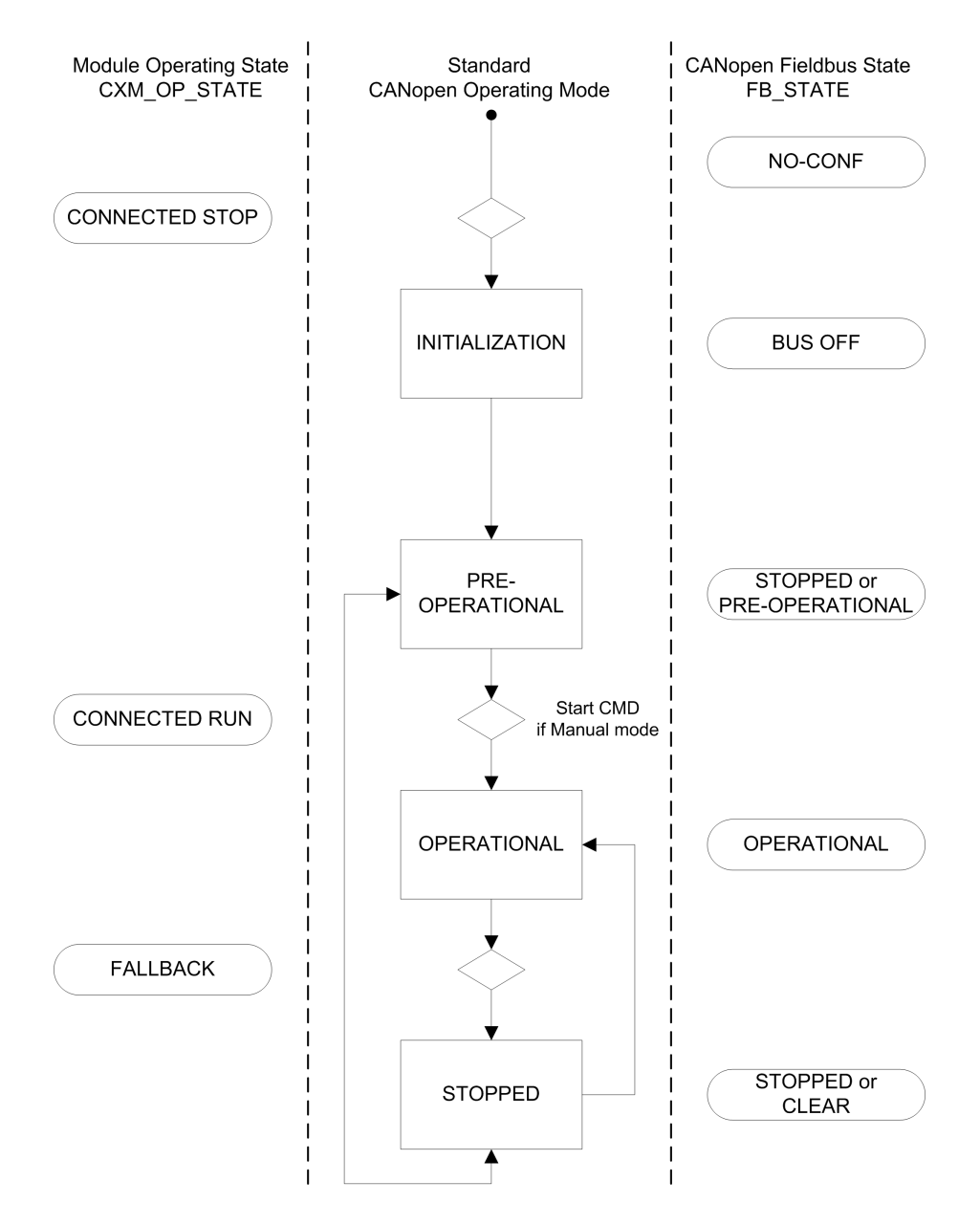

| CANopen States  | Description                                                                                                    |
|-----------------|----------------------------------------------------------------------------------------------------|
| INITIALIZATION  | The BMECXM module executes the initialization of the CANopen bus according to the Boot-up procedure. It is done when the BMECXM module is in <i>CONNECTED STOP</i> state. |
|                 | During the CANopen bus initialization, only read accesses to the object dictionary of the CANopen master and slave devices are possible via the SDO command interface.    |
| PRE-OPERATIONAL | The boot-up sequence is now completed. In this state, no command has been received to enter in <i>OPERATIONAL</i> state.                                                  |
|                 | The CANopen slave devices respond to SDO and NMT messages but not to PDOs.                                                                                                |
| OPERATIONAL     | This is the main state of the CANopen bus.                                                                                                    |
|                 | In this state:                                                                                                    |
|                 | The error control service is active.                                                                                                    |
|                 | <ul> <li>The detection of the CANopen slave devices is started, according to the<br/>assignment in the configuration file.</li> </ul>                                     |
|                 | <ul> <li>Emergency and boot-up messages are received.</li> </ul>                                                                                                    |
|                 | <b>NOTE:</b> If the BMECXM module is configured in manual mode, the <i>EM_</i><br><i>start</i> command is mandatory to reach the <i>OPERATIONAL</i> state.                |
| STOPPED         | In this state, only the slave monitoring is active. No service is available to read or write SDO.                                                                         |

## **EtherNet/IP Connections States**

| BMECXM Operating State | Fieldbus Operating State                                                                                                    | EtherNet/IP State                                                    |
|------------------------|----------------------------------------------------------------------------------------------------|----------------------------------------------------------------------|
| IDLE                   | IDLE                                                                                                    | There is no connection                                               |
| UNCONFIGURED           | NO-CONF                                                                                                    |                                                                      |
| CONFIGURED             | BUS OFF                                                                                                    |                                                                      |
| CONNECTED STOP         | PRE OPERATIONAL                                                                                                    | The connection is running                                            |
| CONNECTED RUN          | <ul> <li>OPERATIONAL<sup>(1)</sup></li> <li>STOPPED<sup>(1)</sup></li> <li>PRE OPERATIONAL<sup>(1)</sup></li> </ul>                   |                                                                      |
| FALLBACK               | <ul> <li>Fallback strategy:</li> <li>OPERATIONAL<sup>(2)</sup></li> <li>STOPPED<sup>(3)</sup></li> <li>CLEAR<sup>(4)</sup></li> </ul> | Depending on the I/O scanner<br>type:<br>• STOP<br>• IDLE<br>• CLOSE |

| BMECXM Operating State                                                                           | Fieldbus Operating State | EtherNet/IP State                                              |  |
|--------------------------------------------------------------------------------------------------|--------------------------|----------------------------------------------------------------|--|
| FW UPGRADE                                                                                       | Not applicable           | There is no connection. The connection is aborted if existing. |  |
| (1) Switching form one state to an other one is done via an NMT command.                         |                          |                                                                |  |
| (2) The CANopen fieldbus state stay in OPERATIONAL but with the last data received from the PLC. |                          |                                                                |  |
| (3) CANopen master and slaves switch to STOPPED state.                                           |                          |                                                                |  |
| (4) The CANopen fieldbus state stay in OPERATIONAL but with data set to zero.                    |                          |                                                                |  |

## **Communication Objects**

The following table presents which communication objects are allowed depending on the CANopen states:

| Object                              | INITIALIZATION | PRE-<br>OPERATIONAL | STOPPED | OPERATIONAL |
|-------------------------------------|----------------|---------------------|---------|-------------|
| PDO                                 | _              | _                   | _       | Yes         |
| SDO                                 | -              | Yes                 | -       | Yes         |
| SYNC                                | -              | Yes                 | -       | Yes         |
| EMCY                                | -              | Yes                 | -       | Yes         |
| Bootup                              | Yes            | -                   | -       | -           |
| NMT                                 | -              | Yes                 | Yes     | Yes         |
| - Communication object not allowed. |                |                     |         |             |

# **Fallback Strategy**

### **Overview**

The CANopen X80 master module switches in FALLBACK state:

- · as soon as it detects that the PLC is stopped, or
- after the holdup time, if at least one EtherNet/IP connection of the PLC is closed.

The following table gives an overview of the module behavior following a PLC STOP:

|                     |                           | RIO Scanner           | DIO Scanner                           |                       |                                          |
|---------------------|---------------------------|-----------------------|---------------------------------------|-----------------------|------------------------------------------|
|                     |                           | BMEP58•040            | BMEP58•040                            | BMEP58•020            |                                          |
|                     |                           | Default configuration | Default configuration                 | Default configuration | User configuration                       |
| EtherNet/IP         | Connection <sup>(1)</sup> | Open                  | Closed                                | Open                  | Closed                                   |
|                     | Run/Idle flag             | Run                   | -                                     | Idle                  | -                                        |
| Data (I/O Exchange) |                           | Hold previous         | No exchange.<br>Device DDT is cleared | Hold previous         | No exchange.<br>Device DDT is<br>cleared |
| (1) CIP connect     | tion between the          | CPU and the CANo      | pen X80 master module.                |                       |                                          |

## **Output Fallback Strategy**

In *FALLBACK* state the module applies the fallback strategy configured in the **Ethernet IO** tab of the DTM:

- **Operational, outputs maintained**: The CANopen fieldbus stays in *OPERATIONAL* state and slaves outputs are maintained with the last values.
- **Operational, outputs set to 0**: The CANopen fieldbus stays in *OPERATIONAL* state and slaves outputs are set to 0 (zero).
- **Stop**: The CANopen fieldbus switches to *STOPPED* state and all devices on the network switched to *STOPPED* state (broadcast NMT).

## Input Fallback Strategy

In case of EtherNet/IP connection is lost between the PLC and the BMECXM module, all inputs values of the device DDT are set to 0 (zero), including the *Health* bits.

In case of PLC stopped event, the behavior of inputs differs according to the EtherNet/IP connection state:

- EtherNet/IP connections are closed: input data values are set to 0 (zero).
- EtherNet/IP connections are not closed, Run/Idle flag to Idle: input data are refreshed
- EtherNet/IP connections are not closed, Run/Idle flag to Run, output data contains the CPU state (STOP): input data are refreshed

## **States in Fallback Mode Strategy**

The following diagram gives the CANopen fieldbus states in fallback mode:

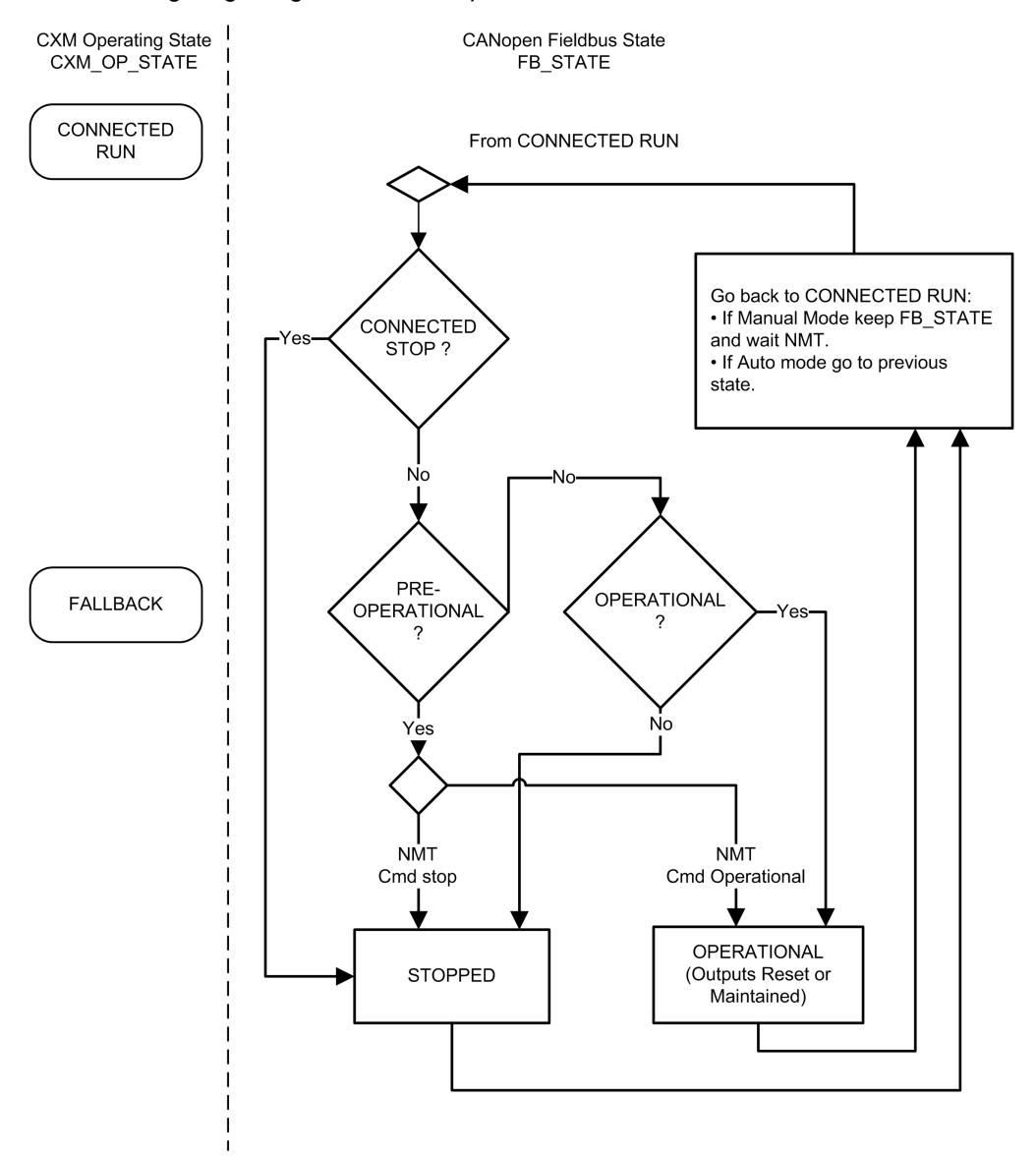

# **CANopen Configuration**

#### What's in This Chapter

| Overview                                  | 47 |
|-------------------------------------------|----|
| Adding a CANopen X80 Master BMECXM module | 50 |
| Bus Configuration                         | 52 |
| Device Configuration                      | 60 |
| Master Configuration                      | 77 |

#### Introduction

This chapter presents the CANopen configuration. It shows how to use Control Expert programming software to select and configure BMECXM modules and CANopen slave devices.

# **Overview**

## **Subject of This Section**

This section describes how to use Control Expert software for the CANopen configuration.

## **Overview**

#### Introduction

The CANopen configuration consists in the configuration of the CANopen fieldbus and of the bus master and slaves.

The configuration of CANopen architecture is integrated into Control Expert.

In the same M580 PAC, you can configure several CANopen master BMECXM modules with associated CANopen slave devices.

# 

#### UNEXPECTED EQUIPMENT BEHAVIOR

- Configure each CANopen slave device on the correct CANopen master BMECXM module.
- Always verify that the Control Expert configuration is consistent with the hardware installation.

Failure to follow these instructions can result in injury or equipment damage.

### **Configuration Steps**

This chart represents the steps for configuration of the CANopen architecture:

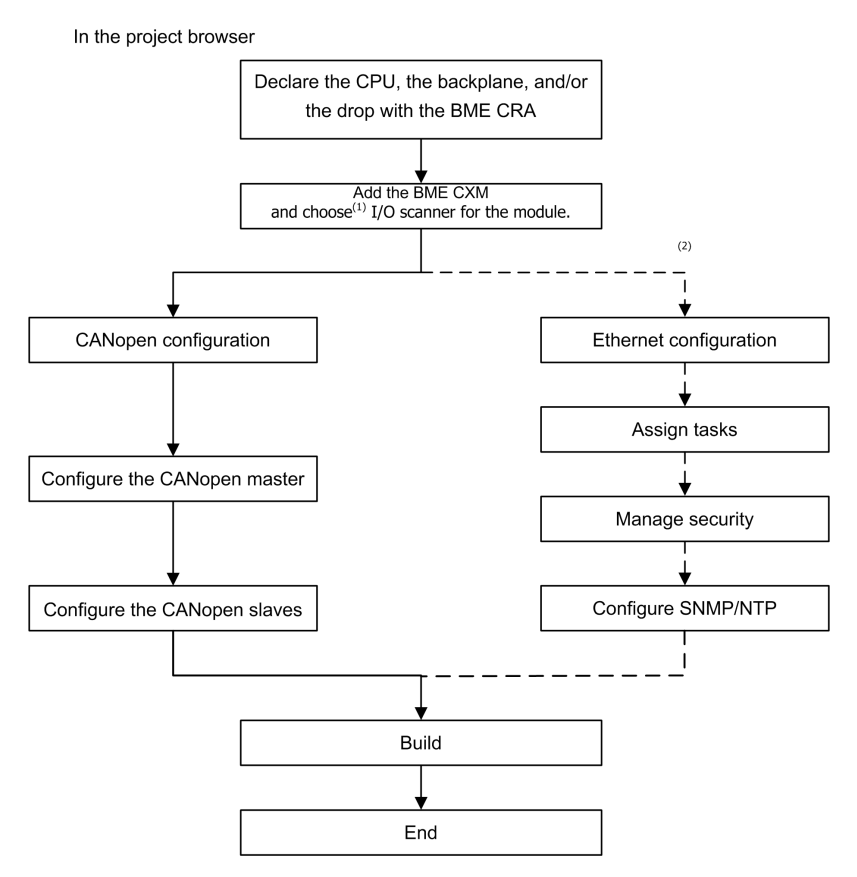

(1) After validation of module insertion in the project, if you want to change the scanner association, you have to delete the device from the configuration and then recreate the device with the new scanner association.

(2) Optional steps.

**NOTE:** For more information on optional steps, refer to chapter Ethernet Services Configuration, page 84.

# Adding a CANopen X80 Master BMECXM module

## **Subject of This Section**

This section describes how to use Control Expert software for selecting BMECXM modules.

## Adding a CANopen X80 Master BMECXM Module

### Prerequisite

Before adding the module you have to declare the M580 CPU and if required, the remote drop(s).

#### Procedure

To add a BMECXM module to the Control Expert project, follow these steps:

| Step | Action                                                                                                    |
|------|----------------------------------------------------------------------------------------------------|
| 1    | From the <b>Project Browser</b> , expand (+) the <b>Configuration</b> directory.                                                                                                    |
| 2    | <ul> <li>Depending on your hardware architecture, double-click:</li> <li>The PLC bus subdirectory for a local rack</li> <li>The EIO Bus subdirectory for a remote drop</li> </ul>                                                                                                    |
| 3    | Right-click the open slot in the rack and click <b>New Device</b> .<br><b>Result</b> : The <b>New Device</b> window is displayed.<br>Expand (+) <b>Communication</b> to select the BMECXM module and click <b>OK</b> .<br><b>NOTE</b> : You can also click <b>Tools &gt; Hardware Catalog &gt; Modicon M580 local drop &gt;</b><br><b>Communication</b> and drag the BMECXM module to an open slot in the rack.                                                                   |
| 4    | In the popup window, select the appropriate combination of <b>I/O-scanner</b> , <b>Protocol</b> , and <b>Profile</b> and click <b>OK</b> .<br><b>Result</b> : The <b>Properties of device</b> window is displayed.<br><b>NOTE:</b> All the tabs contain read-only information except the <b>General</b> tab.                                                                                                    |
| 5    | In the <b>General</b> tab, you can change the name <sup>(1)</sup> of the module in the <b>Name</b> field. In that case, the fields<br>in the <b>Default I/O vision management</b> box are automatically modified to match the new name.<br>By default, the prefix of the name corresponds to the topological address of the module in the<br>configuration. For a BMECXM module on bus EIO, on drop 3, on rack 1, and slot 4, the default name<br>will be EIO2_d3_r1_s4_ECXM0100. |

| Step     | Action                                                                                                    |
|----------|----------------------------------------------------------------------------------------------------|
|          | <b>NOTE:</b> The default naming rule in Control Expert helps prevent modules of the same type getting mixed up. |
| 6        | Click OK.                                                                                                    |
|          | Result: The new device is added.                                                                                |
| 7        | Save the project by clicking <b>File &gt; Save</b> .                                                            |
| (1) In C | ontrol Expert, this name is also used as:                                                                       |

- The module name in the DTM Browser under the Host PC
- The device DDT name

## **A**WARNING

#### UNEXPECTED EQUIPMENT BEHAVIOR

- Always verify that the Control Expert configuration is consistent with the hardware installation.
- If you attempt to change the default names of your devices, manage the naming to prevent from addressing the wrong device.

Failure to follow these instructions can result in death, serious injury, or equipment damage.

#### **Control Expert Commands for the Module**

In the Control Expert bus editor (local or remote), right-click the BMECXM module to access these commands:

| Name                         | Description                                                     |
|------------------------------|-----------------------------------------------------------------|
| Delete Module <sup>(1)</sup> | Delete the selected module from the rack.                       |
| Open Module <sup>(1)</sup>   | See a description of the selected communications module.        |
| Move Module(1)               | Move the selected module to the rack slot that you designate.   |
| Go to DTM                    | Show the DTM of the selected module in the <b>DTM Browser</b> . |

| Name                                                   | Description                                                                     |
|--------------------------------------------------------|---------------------------------------------------------------------------------|
| Power Supply Budget <sup>(2)</sup>                     | Access the <b>Power supply</b> tab and view:                                    |
|                                                        | The total power                                                                 |
|                                                        | The power discharged in the module for each voltage it uses                     |
|                                                        | <b>NOTE:</b> Close this window before performing any command in Control Expert. |
| (1) This command also appears in the <b>Edit</b> menu. |                                                                                 |

(2) This command also appears in the Services menu.

# **Bus Configuration**

## Subject of this Section

This section presents the configuration of the CANopen bus.

## Access the CANopen Bus Editor

#### **Overview**

As soon as the BMECXM module is configured in the Control Expert project, a node is automatically created in the **Project Browser**.

#### Procedure

To access the CANopen bus editor, follow these steps:

| Step | Action                                                                                                    |  |  |
|------|----------------------------------------------------------------------------------------------------|--|--|
| 1    | From the <b>Project Browser</b> , expand (+) the <b>Configuration</b> directory:                                                                                                    |  |  |
|      | Project Browser                                                                                                    |  |  |
|      | E Structural view                                                                                                    |  |  |
|      | <ul> <li>Project</li> <li>Configuration</li> <li>2 : EIO Bus</li> <li>3 : CANopen</li> <li>Derived Data Types</li> <li>Derived FB Types</li> <li>Variables &amp; FB instances</li> <li>Motion</li> <li>Communication</li> <li>Ethernet Network</li> <li>Program</li> <li>Animation Tables</li> <li>Operator Screens</li> <li>Documentation</li> </ul> |  |  |
|      |                                                                                                    |  |  |
| 2    | Double-click the CANopen directory.  Result: The CANopen window is displayed:                                                                                                    |  |  |
|      | CANopen       Bus:     3       CXM CANopen comm Exper                                                                                                    |  |  |
|      |                                                                                                    |  |  |
|      | <b>NOTE:</b> You can also select the CANopen subdirectory and click <b>Open</b> in the contextual menu.                                                                                                    |  |  |

## Adding Slave Devices on the CANopen Bus

#### **Overview**

You can launch the bus editor from this node to define the topology of the bus and configure the CANopen elements.

**NOTE:** You cannot modify the configuration of the CANopen bus in connected mode.

#### Procedure

To add a slave device follow these steps:

| Step | Action                                                                   |
|------|--------------------------------------------------------------------------|
| 1    | Access the CANopen bus editor, page 52.                                  |
| 2    | Double-click the connection point, where the module should be connected. |

| Step | Action                                                                        |                                                                                                    |                              |  |  |
|------|-------------------------------------------------------------------------------|----------------------------------------------------------------------------------------------------|------------------------------|--|--|
|      | Result: the New Device window is displayed.                                   |                                                                                                    |                              |  |  |
|      | New Device                                                                    |                                                                                                    |                              |  |  |
|      | Topological Address:<br>Node-ID:                                              | [163]                                                                                                    | OK<br>Cancel<br>Help         |  |  |
|      | Part Number                                                                   | Description                                                                                                    |                              |  |  |
|      | CANopen drop                                                                  |                                                                                                    |                              |  |  |
|      | Distributed I/Os                                                              |                                                                                                    |                              |  |  |
|      | Motion & Drive                                                                |                                                                                                    |                              |  |  |
|      | ATV312_V5_1                                                                   | Altivar 312 CANopen Slave DSP402 (TEATV312_01501E.eds)                                                                       |                              |  |  |
|      |                                                                               | Altivar 31 CANopen Slave DSP402 (TEATV3111E.eds)                                                                             |                              |  |  |
|      | ATV31_V1_2                                                                    | Altivar 31 CANopen Slave DSP402 (TEATV3112E.eds)                                                                             |                              |  |  |
|      | ATV31_V1_7                                                                    | Altivar 31 CANopen Slave DSP402 (TEATV3117E.eds)                                                                             |                              |  |  |
|      |                                                                               | Altivar 31 CANopen Slave DSP402 (TEATV31T13E.eds)                                                                            |                              |  |  |
|      | ··· ATV32_MFB                                                                 | EDS MFB ATV32 (ATV32_MFB.eds)                                                                                                |                              |  |  |
|      | ATV61_V1_1                                                                    | ATV61 (TEATV6111E.eds)                                                                                                    |                              |  |  |
|      | ATV71_V1_1                                                                    | ATV71 (TEATV7111E.eds)                                                                                                    |                              |  |  |
|      | ···· IcIA_IFA                                                                 | IcIA-IFA CANopen (IcIA_IFA.eds)                                                                                              |                              |  |  |
|      | ···· IcIA_IFE                                                                 | IcIA-IFE CANopen (IcIA_IFE.eds)                                                                                              |                              |  |  |
|      | ···· IcIA_IFS                                                                 | IcIA-IFS CANopen (IcIA_IFS.eds)                                                                                              |                              |  |  |
|      | LXM05_MFB                                                                     | LXM05A PLCopen (LXM05_MFB.EDS)                                                                                               |                              |  |  |
|      | LXM05_V1_12                                                                   | LXM05A CANopen (TELXM05A_0112E.EDS)                                                                                          |                              |  |  |
|      | LXM15LP_V1_45                                                                 | EDS for Lexium 15 LP servodrive (TELXM15LP_0142E.eds)                                                                        |                              |  |  |
|      | LXM15MH_V6_64                                                                 | EDS for Lexium 15 MPHP servodrive (TELXM15MH_0661E.eds)                                                                      |                              |  |  |
|      | LXM32_MFB                                                                     | LXM32_MFB (LXM32_MFB.EDS)                                                                                                    |                              |  |  |
|      | SD3_28                                                                        | SD328 CANopen (BLSD328_0100E.EDS)                                                                                            |                              |  |  |
|      | Motor control                                                                 |                                                                                                    |                              |  |  |
|      | ∃ Safety                                                                      |                                                                                                    |                              |  |  |
|      | Sensors                                                                       |                                                                                                    |                              |  |  |
|      | ■                                                                             |                                                                                                    |                              |  |  |
| 3    | In the <b>Topological Address</b><br>address.<br><b>NOTE:</b> By default, the | <b>s</b> field, type the number of the connection point corresp<br>Control Expert software offers the first free consecutive | oonding to the<br>e address. |  |  |

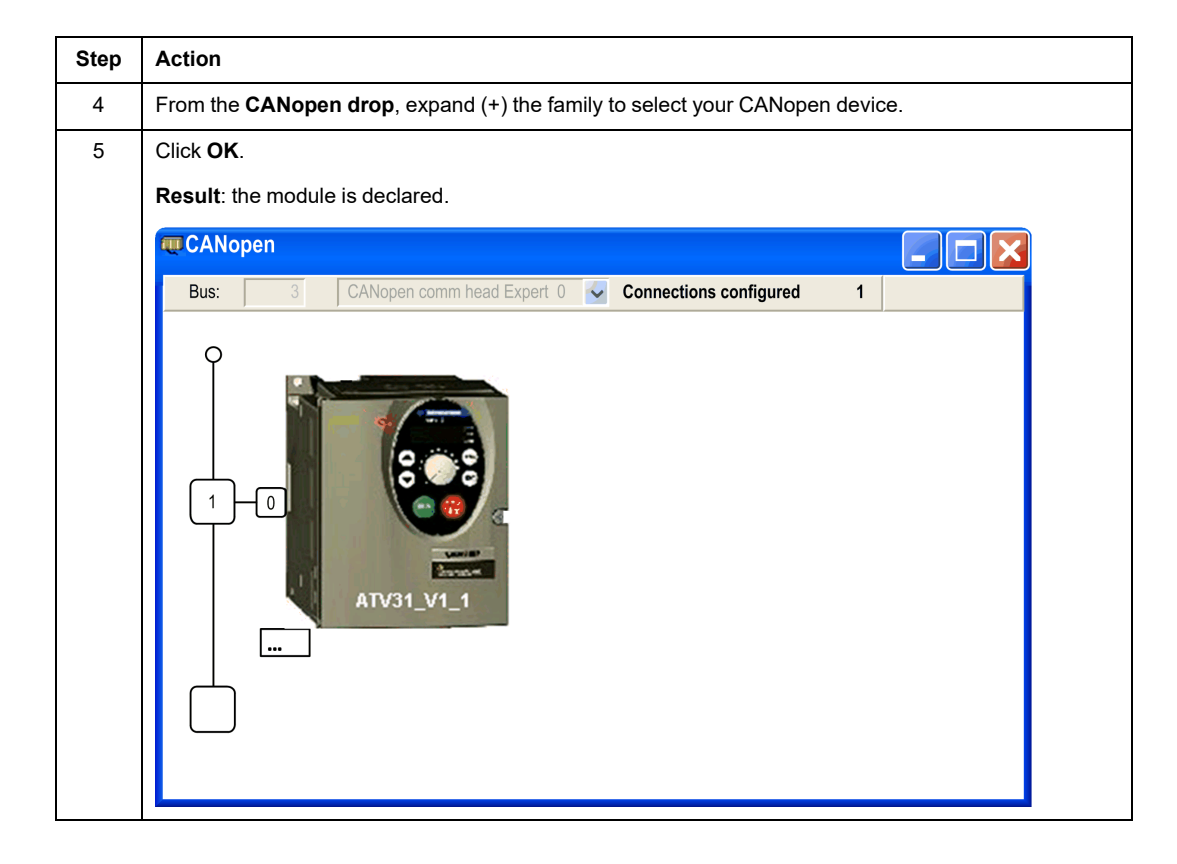

### **CANopen Bus Editor**

The following graphic describes the different areas of the **CANopen** bus editor:

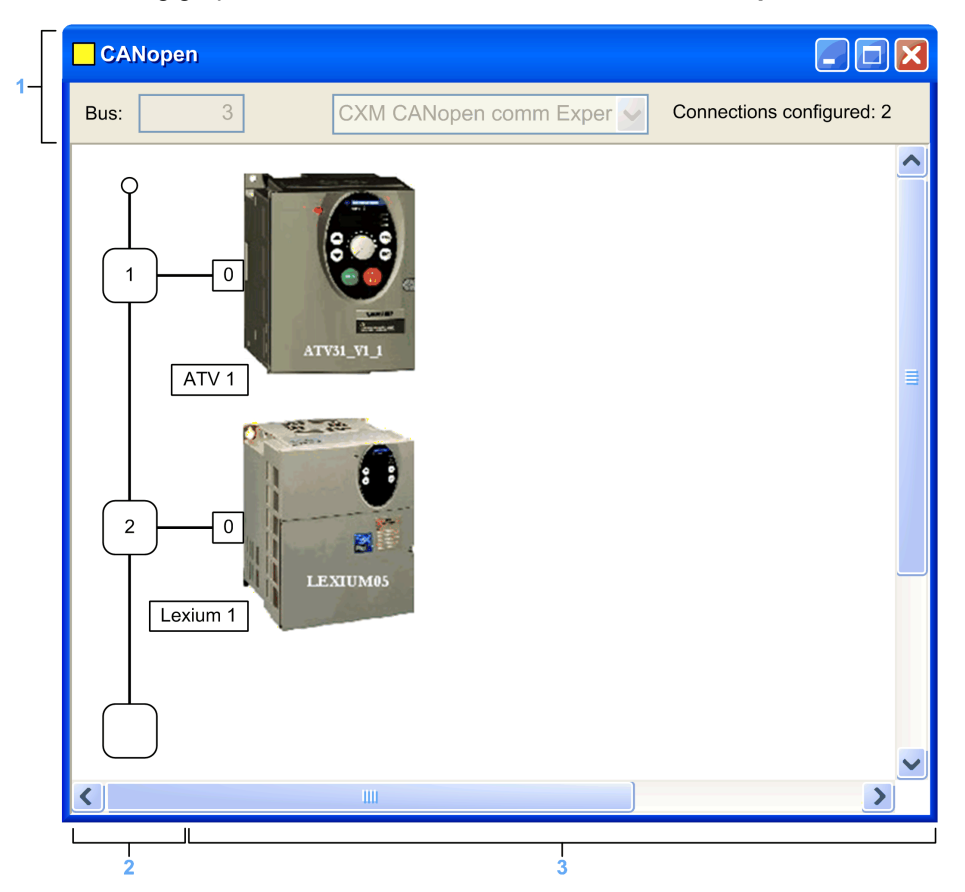

| Number | Element                | Function                                                    |
|--------|------------------------|-------------------------------------------------------------|
| 1      | Bus                    | Bus number                                                  |
|        | Connections configured | Indicates the number of connection points configured.       |
| 2      | Logical address area   | Includes the addresses of the devices connected to the bus. |
| 3      | Module area            | Includes the devices that are connected to the bus.         |

**NOTE:** Available connection points are indicated by an empty white square.

## Delete/Move/Duplicate a Device on the CANopen Bus

### **Deleting a Device**

To delete a device follow these steps:

| Step | Action                                                                                      |
|------|---------------------------------------------------------------------------------------------|
| 1    | Access the CANopen bus editor, page 52.                                                     |
| 2    | Right-click the connection point of the device to be deleted and click <b>Delete Drop</b> . |

#### Moving a Device

Moving a device does not involve a physical move on the bus, but rather a change in the device topological address. The name of the device DDT instance change except if you have manually modified the default name of your device in the CANopen X80 master module DTM, page 90.

To move a device, follow these steps:

| Step | Action                                                                                                    |  |  |
|------|----------------------------------------------------------------------------------------------------|--|--|
| 1    | Access the CANopen bus editor, page 52.                                                                                                    |  |  |
| 2    | Select the connection point to be moved: a frame surrounds the selected connection point.                                                                                                    |  |  |
| 3    | Drag and drop the connection point to be moved to an empty connection point.<br>Result: the Move Device window is displayed:<br>Move Device         Image: Constraint of the point of the point of the |  |  |
| 4    | Type the number of the destination connection point.                                                                                                    |  |  |
| 5    | Click <b>OK</b> to confirm the new connection point.                                                                                                    |  |  |

#### **Duplicating a Device**

To duplicate a device, follow these steps:

| Step | Action                                                                                                    |  |  |
|------|----------------------------------------------------------------------------------------------------|--|--|
| 1    | Access the CANopen bus editor, page 52.                                                                                                    |  |  |
| 2    | Right-click the device to be copied and click <b>Copy</b> .                                                                                                    |  |  |
| 3    | Right-click the destination connection point and click Paste. Result: the New Device window is displayed:          New Device         Image: Topological Address:         [562]         Node-ID: |  |  |
| 4    | Type the number of the destination connection point.                                                                                                    |  |  |
| 5    | Click <b>OK</b> to confirm the new connection point.                                                                                                    |  |  |

## **View CANopen Bus in the Project Browser**

#### **Overview**

The CANopen bus is shown in the configuration directory of the **Project Browser**. The bus number is automatically calculated by Control Expert.

**NOTE:** The value of the bus number cannot be modified.

#### Illustration

This illustration shows the CANopen bus and slaves in the Project Browser:

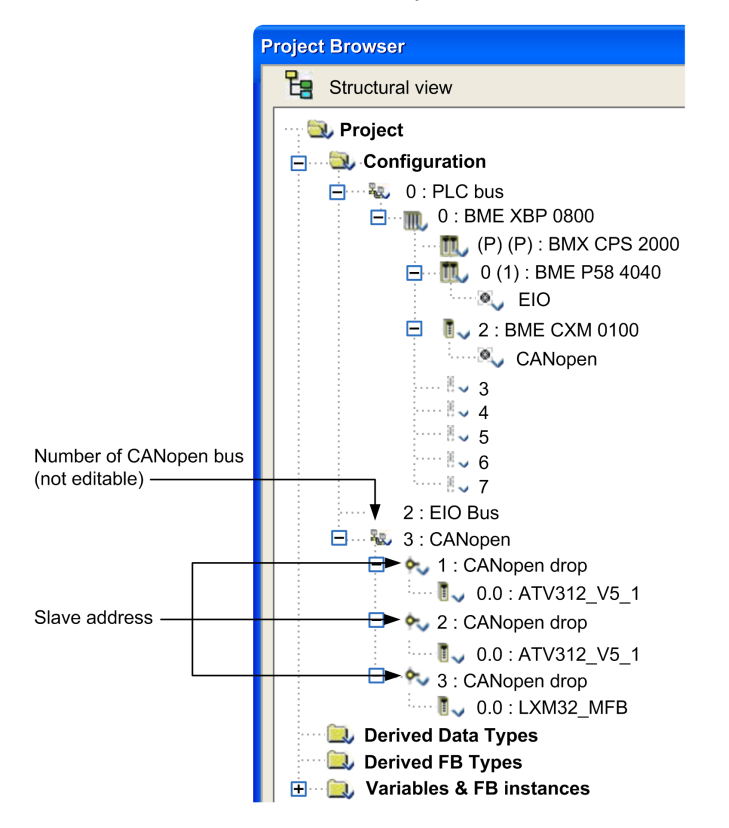

**NOTE:** If you right-click **3 : CANopen drop > Go to Bus Master**, the BMECXM module node that corresponds to the bus is automatically selected.

## **Device Configuration**

## **Subject of this Section**

This section presents the configuration of the initial parameters of the CANopen devices.

## **Presentation of CANopen Devices**

#### **Overview**

Devices that you can connect to a CANopen bus and that can be configured in Control Expert are grouped according to their family:

- Distributed I/Os
- Motion & Drive
- Motor control
- · Safety
- Sensors
- Third-party products

### **CANopen Device Import**

Only devices from the Hardware Catalog can be used with Control Expert.

To add a CANopen device in the Hardware Catalog, you have to:

- Import it into the Hardware Catalog Manager (see EcoStruxure<sup>™</sup> Control Expert, Hardware Catalog Manager, Operation Guide).
- Update the Hardware Catalog of Control Expert.

**NOTE:** The **Hardware Catalog** in Control Expert, is an overview in read mode only of the Hardware Catalog Manager.

### **CANopen Catalog Compatibility Rules**

#### NOTE:

Unity Pro is the former name of Control Expert for version 13.1 or earlier.

The following elements in the catalog are supported on Modicon M580:

- All existing Schneider Electric CANopen devices
- Modules created with Unity Pro ≥ V11.1
- Modules created with Unity Pro < V11.1
- Specific functions created on old device with Unity Pro < V11.1
- Specific functions created on existing Schneider Electric devices with Unity Pro < V11.1

The **Hardware Catalog** can contain devices created with Unity Pro < V11.1. To update the catalog, you have to:

- Import the \*cpx file created with the previous Control Expert version in the Hardware Catalog Manager
- Open a \*.sta file created with the previous Control Expert version.

#### **CANopen Device Configuration**

To configure the initial parameters of CANopen devices, you can use:

- Control Expert
- An external tool

Configuration depends on the type of CANopen devices.

**NOTE:** Before configuring a device, select the function when available, page 62.

## **Slave Functions**

#### **Overview**

To facilitate their configuration, some CANopen devices are represented through functions.

Each function defines:

- Premapped PDOs
- Debugging variables that can be mapped. For more information, refer to the **PDO** tab, page 67.

**NOTE:** The function should be selected before configuring the slave.

#### **Available Functions**

The available functions are as follows:

| Devices<br>Involved | Function | Description                                                                                                    |
|---------------------|----------|----------------------------------------------------------------------------------------------------|
| Altivar             | Basic    | This function allows a simple control of the speed.                                                                                                    |
|                     | MFB      | This function allows control of the device through PLCOpen Motion function block library.                                                                                                    |
|                     | Standard | <ul> <li>This function allows control of the speed and/or torque.</li> <li>All the parameters that can be mapped are mapped in the supplemental PDOs for:</li> <li>An adjustment of the operating parameters (length of acceleration,),</li> </ul> |

| Devices<br>Involved | Function | Description                                                                                                    |
|---------------------|----------|----------------------------------------------------------------------------------------------------|
|                     |          | <ul> <li>Additional surveillance (current value,),</li> <li>Additional control (PID, outputs command,).</li> </ul>                                                                                                    |
|                     | Advanced | This function allows control of the speed and/or torque.                                                                                                    |
|                     |          | <ul> <li>Some parameters can be configured and can also be mapped in the PDOs to allow:</li> <li>An adjustment of the operating parameters (length of acceleration,),</li> <li>Additional surveillance (current value,),</li> <li>Additional control (PID, outputs command,).</li> </ul>                                                                                                    |
| STB<br>NCO1010      | Simple   | Use this profile if the island does not contain high-resolution analog I/O module or the TeSys U STB modules.                                                                                                    |
| NCO2212             |          | <ul> <li>This profile contains:</li> <li>NIM diagnostic information (index 4000-index 4006),</li> <li>8-bit discrete input information (index 6000),</li> <li>16-bit discrete information (index 6100),</li> <li>8-bit discrete output information (index 6200),</li> <li>16-bit discrete output information (index 6300),</li> <li>Low-resolution analog input information (index 6401),</li> <li>Low-resolution analog output information (index 6401).</li> <li>This profile limits the number of index or subindex entries for any of the above objects to 32. If the island configuration exceeds this limitation, use the large profile.</li> </ul>                                                                                                    |
|                     | Extended | <ul> <li>Use this profile if the island contains high-resolution analog I/O module or the TeSys U STB modules.</li> <li>This profile contains: <ul> <li>NIM diagnostic information (index 4000-index 4006),</li> <li>8-bit discrete input information (index 6000),</li> <li>16-bit discrete information (index 6100),</li> <li>8-bit discrete output information (index 6200),</li> <li>16-bit discrete output information (index 6300),</li> <li>Low-resolution analog input information (index 6401),</li> <li>Low-resolution analog output information (index 6411),</li> <li>High-resolution analog output information or HMI words (index 2200-221F),</li> <li>High-resolution analog output information or HMI words (index 3200-321F),</li> <li>TeSys U input information (index 3600-361F).</li> </ul> </li> <li>This profile limits the number of index or subindex entries for any of the above objects to 32. If the island configuration exceeds this limitation, use the large profile.</li> </ul> |
| STB<br>NCO2212      | Advanced | Use this profile if the island contains enhanced CANopen devices, special features as run-time parameters along with high-resolution analog I/O module or HMI or the TeSys U STB modules.                                                                                                    |

| Devices<br>Involved                                                              | Function            | Description                                                                                                    |
|----------------------------------------------------------------------------------|---------------------|----------------------------------------------------------------------------------------------------|
|                                                                                  |                     | <ul> <li>This profile contains:</li> <li>NIM diagnostic information (index 4000-index 4006),</li> <li>8-bit discrete input information (index 6000),</li> <li>16-bit discrete information (index 6100),</li> <li>8-bit discrete output information (index 6200),</li> <li>16-bit discrete output information (index 6300),</li> <li>16-bit discrete output information (index 6300),</li> <li>Low-resolution analog input information (index 6401),</li> <li>Low-resolution analog output information (index 6411),</li> <li>High-resolution analog output information or HMI words (index 2200-221F),</li> <li>High-resolution analog output information or HMI words (index 3200-321F),</li> <li>TeSys U input information (index 3600-361F),</li> <li>Third-party CANopen devices (index 2000-201F),</li> <li>RTP information (index 4100 &amp; index 4101).</li> <li>This profile limits the number of index or subindex entries for any of the above</li> </ul> |
|                                                                                  | Large               | objects to 32. If the island configuration exceeds this limitation, use the large profile.<br>Use this profile if the island configuration does not fit any of the above profiles. This<br>profile contains all the objects available for the STB island and hence consumes<br>more memory address location in the CANopen master.                                                                                                    |
| Altivar 61/<br>71                                                                | Controller          | This function is especially created for CANopen communications with the built-in controller card and all the application cards (pump control,).                                                                                                    |
| Festo<br>CPV                                                                     | Advanced            | The advanced level is designed to configure the maximum I/Os and the complete parameters set.                                                                                                    |
|                                                                                  | Basic               | The basic level is designed to configure the valve terminal without CP extension.                                                                                                    |
|                                                                                  | CP_<br>Extension    | This level is designed to configure I/Os including the CP extension.                                                                                                    |
| Festo<br>CPX                                                                     | Basic_<br>DIO_only  | The basic level is designed to configure the CPX with pneumatic valves and digital I/ O only.                                                                                                    |
|                                                                                  | Generic_<br>DIO_AIO | The generic DS401 level is designed to configure CPX valves and I/Os, including analog I/O modules.                                                                                                    |
|                                                                                  | Advanced            | The advanced level is designed to configure the maximum I/Os and the complete parameters set.                                                                                                    |
| All slaves<br>except<br>ATV and<br>LXM05/<br>32_MFB<br>and<br>LXM15L-<br>P_V1_45 | Default             | This feature is the default function for certain devices. It may not be modified.                                                                                                    |

**NOTE:** Some devices can only handle one function. In this case, the function appears grayed out and cannot be modified.

| Function |   |
|----------|---|
| Default  | M |
|          |   |

## **Configuration Using Control Expert**

#### **Overview**

Devices that can be configured using Control Expert are shown in the Hardware Catalog:

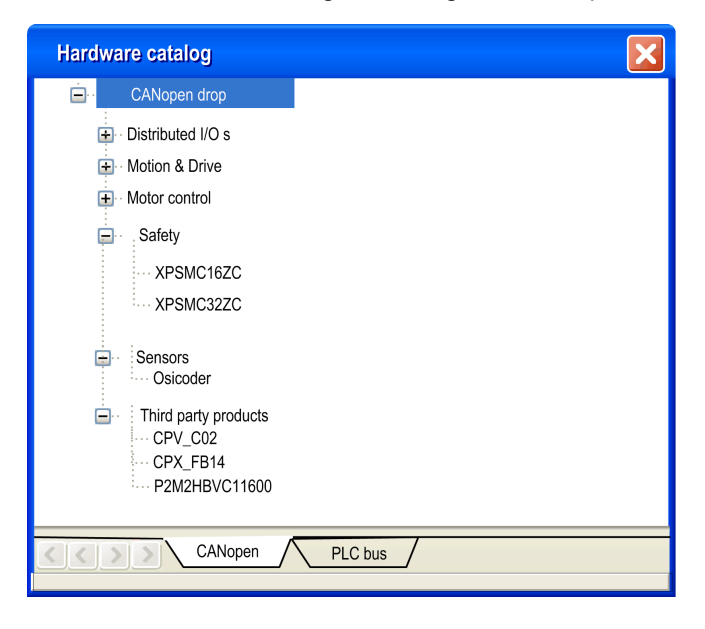

### Procedure

To configure a slave, follow these steps:

| Step | Action                                                |
|------|-------------------------------------------------------|
| 1    | Access the CANopen bus configuration screen, page 52. |
| 2    | Double-click the slave to be configured.              |

| Step | Action                                                                  |
|------|-------------------------------------------------------------------------|
| 3    | Configure the usage function using the <b>Configuration</b> tab.        |
| 4    | Configure the PDOs using the <b>PDO</b> tab.                            |
| 5    | Select the control of error detected using the Error control tab.       |
| 6    | Configure the bootup procedure using the <b>Bootup</b> tab.             |
| 7    | Integrate a third-party product using the <b>Object Dictionary</b> tab. |

### **Configuration Tab**

This figure shows an example of the configuration window of a slave:

|          |   |                   |     |        |             | 1                  |                   |                             |
|----------|---|-------------------|-----|--------|-------------|--------------------|-------------------|-----------------------------|
|          |   | 🔁 \3.1\0.0 : Icl/ | Α_  | _IFA   |             |                    |                   |                             |
| 2-[      |   | Icl-IFA CANopen   | (lc | :IA-IF | A.eds)      |                    |                   |                             |
| ſ        | - | IcIA_IFA          |     | C 🗊    | onfiguratio | n 🛛 🗊 PDO 🗍 🗊 En   | rror control 🔟 Be | ootup 🛛 🔟 Object dictionary |
|          |   | E Channel 0       |     |        | Index       | Label              | Value             |                             |
|          |   |                   |     | 0      | 300B:01     | Settings.name1     | 0                 | E                           |
|          |   |                   |     | 1      | 300B:02     | Settings.name2     | 0                 | _                           |
|          |   |                   |     | 2      | 300B:06     | Commandes.eeprSave | 0                 |                             |
| 3        |   |                   |     | 3      | 300B:08     | Commands.default   | 0                 |                             |
| <u> </u> |   |                   |     | 4      | 300F:03     | Settings.l_max     | 0                 |                             |
|          |   |                   |     | 5      | 300F:04     | Setting.I_maxStop  | 0                 |                             |
|          |   |                   |     | 6      | 300F:08     | Control.KPn        | 0                 |                             |
|          |   |                   |     | 7      | 300F:09     | Control.TNn        | 0                 |                             |
|          |   |                   |     | 8      | 300F:0A     | Control.KPp        | 0                 |                             |
|          |   |                   |     | 9      | 300F:0B     | Control.KFPn       | 0                 |                             |
| L        |   |                   |     | 10     | 300F:0D     | Status.p_difPeak   | 0                 |                             |
| Г        |   |                   | 1   | 11     | 300F:0F     | Settings.p_win     | 0                 |                             |
|          |   | Function:         |     | 12     | 300F:10     | Settings.p_winTime | 0                 |                             |
| 4 –      |   | Default 🔻         |     | 13     | 300F:11     | Settings.p_maxDif2 | 0                 |                             |
|          |   |                   |     | 14     | 300F:13     | Commands.SetEncPos | ¦0                |                             |
|          |   |                   |     | 15     | 300F:14     | Control.pscDamp    | 0                 |                             |
|          |   |                   | I   |        |             |                    |                   |                             |
|          |   |                   | L   |        |             |                    | 1                 | ]                           |
|          |   |                   |     |        |             |                    | 5                 |                             |

This table shows the elements of the configuration window and their functions:

| Number | Element               | Function                                                                                                    |  |
|--------|-----------------------|----------------------------------------------------------------------------------------------------|--|
| 1      | Tabs                  | Indicates the type of window displayed. In this case, it is the configuration window.                                                                                                    |  |
| 2      | Module                | Indicates the device shortened name.                                                                                                    |  |
| 3      | CANopen<br>communica- | Allows you to select the device and display the <b>Overview</b> tab. It gives the characteristics of the device.                                                                                                    |  |
|        | uon                   | <ul> <li>Allows you to select the channel and display these tabs:</li> <li>Configuration</li> <li>PDO (input/output objects)</li> <li>Error control</li> <li>Bootup</li> <li>Object dictionary</li> </ul>                                                        |  |
| 4      | General<br>parameters | Allows you to select the slave functions, page 62.                                                                                                    |  |
| 5      | Configuration         | Allows you to set up the channels of the devices.<br><b>NOTE:</b> Some devices can be configured with an external tool. In this case,<br>the configuration is stored in the device and you cannot enter configuration<br>parameters because this field is empty. |  |

**NOTE:** All parameters are not sent when the device takes its configuration. The CPU sends only parameters that are different from the default values.

For more information on general, configuration, adjustment, and debugging parameters, refer to the documentation of each device.

#### **PDO Tab**

PDOs make it possible to manage the communication flow between the CANopen master and the slaves. A PDO can be enabled or disabled. The **PDO** tab allows you to configure a PDO.

This figure shows an example of the **PDO** tab:

|             | 2 3 4 5 6                                                     | 7                     |
|-------------|---------------------------------------------------------------|-----------------------|
| 13.2\0      | 0:LXM05_MFB                                                   |                       |
| LXM05A PLCo | pen (LXM05_MFB.EDS)                                           |                       |
| LXM05_M     | FB Configuration PDO E Error control Bootup Object Dictionary |                       |
|             | PDO PDO Tr.Type Inhibit Time Event Timer COBID Index          | ] Variables           |
|             | E V C PDO 1 (Static) 255 50 0 16#182                          |                       |
|             | PLCopenTx1 301B:07                                            |                       |
|             | PLCopenTx2 301B:08                                            | Parameter Name -      |
|             | 🖃 🔲 🐳 PDO 2 (Static) 255 0 100                                | PLCopenRx1            |
|             | 6041:00                                                       | PLCopenRx2            |
|             | Position actual value 6064:00                                 | PLCopenTx1            |
|             | PDO 3 (Static) 255 0 100                                      | PLCopen1x2            |
|             | 6041:00                                                       | Controlword           |
|             | Velocity actual value 606C:00                                 | Statusword            |
|             | PDO 4 (Static) 255 1000 0                                     | Velocity actual value |
|             | Position actual value 6064:00                                 |                       |
|             | Velocity actual value 606C:00                                 |                       |
|             |                                                               |                       |
|             |                                                               |                       |
|             | Receive (%Q) Display only active PDO                          |                       |
|             | PDO Tr Type Inhibit Time Event Timer COBID Index              |                       |
|             | → PDO 1 (Static) 255 16#202                                   |                       |
|             | : PI CopenRx1 301B:05                                         |                       |
|             | Pl CopenRx2 301B:06                                           |                       |
|             | □ □                                                           |                       |
|             | Controlword 6040:00                                           |                       |
|             | Target position 607A:00                                       |                       |
|             | PDO 3 (Static) 255 -                                          |                       |
|             | Controlword 6040:00                                           |                       |
|             | Target velocity                                               |                       |
| Function:   | PDO 4 (Static) 254 -                                          |                       |
| MFB         |                                                               |                       |
|             |                                                               |                       |

This table shows the elements of the PDO tab and their functions:

| Number Element Function |               | Function                                            |
|-------------------------|---------------|-----------------------------------------------------|
| 1                       | Receive (%Q)  | Information received by the slave from the master.  |
| 2                       | Transmit (%I) | Information transmitted by the slave to the master. |

| Number | Element     | Function                                                                                                    |  |
|--------|-------------|----------------------------------------------------------------------------------------------------|--|
| 3      | PDO         | According to the EDS file, some PDOs are already mapped. Otherwise, variables can be mapped to the PDOs.                                                                                   |  |
| 4      | Tr.Type     | The transmission type can be:                                                                                                    |  |
|        |             | <ul> <li>Synchronous acyclic (0): the message is transmitted synchronously<br/>with the SYNC message but not periodically according to the value.</li> </ul>                               |  |
|        |             | <ul> <li>Synchronous cyclic (1-240): the PDO is transmitted synchronously and<br/>cyclically. This value indicates the number of SYNC messages between 2<br/>PDO transmissions.</li> </ul> |  |
|        |             | <ul> <li>Asynchronous (Manuf. Event) (254): the PDO is transmitted<br/>asynchronously. It depends on the implementation in the device. Used for<br/>digital I/O.</li> </ul>                |  |
|        |             | <ul> <li>Asynchronous (Profile Event) (255): the PDO is transmitted<br/>asynchronously when the value changes.</li> </ul>                                                                  |  |
|        |             | <b>NOTE:</b> Verify that the configured transmission type is supported by the selected device.                                                                                             |  |
| 5      | InhibitTime | Mask the communication during this time.                                                                                                    |  |
| 6      | Event Timer | Time to manage an event in order to start a PDO.                                                                                                    |  |
| 7      | Variables   | Variables can be mapped to the PDOs.                                                                                                    |  |
|        |             | To assign a variable to a PDO, drag and drop the variable into the desired PDO. A variable cannot be assigned with a static PDO.                                                           |  |

**NOTE:** Double-click the element to edit the value of parameters.

To configure the STB NCO 1010, it is necessary to determine all the objects that are valid for this device and to configure them manually in the PDOs. For more information about the list of the associated objects, refer to the *STB user manual*.

#### **PDO Multi-Mapping**

The BMECXM master allows the PDO multi-mapping. It is possible to configure the same CANopen object in two different PDOs:

| If an object is mapped             | Then                                                               |
|------------------------------------|--------------------------------------------------------------------|
| In more than one RPDO of a node    | It is not supported.                                               |
| In an RPDO and in a TPDO of a node | It is represented by two network variables in both process images. |
| In more than one TPDO of a node    | Each instance is linked to the same network variable.              |

The PDO configuration is checked at build time. If there is an error detected:

- A log is displayed in the Rebuild All Project window at the bottom of the screen
- A dialog box with an error detected message appears when validating

#### **Error Control Tab**

Some CANopen slave devices only support either Heartbeat or Node Guarding. But for devices that support both Heartbeat and Node Guarding protocols, the only choice in Control Expert is the Heartbeat mechanism.

The Error control tab for CANopen slave modules allows you to configure monitoring:

| Configuration                | Error control         Bootup         Object Dictionary |                                |
|------------------------------|--------------------------------------------------------|--------------------------------|
| - Error Control              |                                                        |                                |
|                              |                                                        |                                |
| C Use Node Guarding Protocol | Guard Time Guard Time Fa                               | ctor 2                         |
|                              |                                                        |                                |
| Use Heartbeat Protocol       | Node Heartbeat Producer time 200 🚍 msec. Node Heartb   | beat Consumer time 300 🚍 msec. |
|                              |                                                        |                                |

If the **Node Heartbeat Producer time** value or **Guard Time** value is set to 0 (zero), then according to the CANopen expected behavior, a CANopen slave device disconnected or not present in the configuration will not be diagnosed.

## **A**WARNING

#### UNEXPECTED DIAGNOSTIC BEHAVIOR

- Do not set the **Guard Time** value to 0 (zero), when using the Node Guarding protocol.
- Do not set the **Node Heartbeat Producer time** value to 0 (zero), when using the Heartbeat protocol.

Failure to follow these instructions can result in death, serious injury, or equipment damage.

This table shows the elements of the Error control tab and their functions:

| Protocol Used | Function                                                                                                    |  |  |
|---------------|----------------------------------------------------------------------------------------------------|--|--|
| Node Guarding | Monitoring of network nodes:                                                                                                    |  |  |
|               | Guard Time: period when the NMT (Network Management) master sends an RTR (Remote Transmission Request) at regular intervals                                                                  |  |  |
|               | NOTE: A value set to 0 deactivates the monitoring of the node.                                                                                                    |  |  |
|               | Life Time Factor (read-only): 2.                                                                                                    |  |  |
|               | The concerned node answers in a given lapse time defined as below: lifetime = Guard Time * Life Time Factor                                                                                  |  |  |
|               | <b>NOTE:</b> If there is no connection monitoring during the lifetime interval, the CANopen slave device signals an error.                                                                   |  |  |
| Heartbeat     | Mechanism that consists on sending cyclical presence messages generated by a heartbeat producer (CANopen slave) and the Heartbeat consumer (BMECXM) surveys the Heartbeat message reception. |  |  |
|               | Node Heartbeat Producer time: value corresponding to the sending time                                                                                                    |  |  |
|               | NOTE: A value set to 0 deactivates monitoring by a consumer.                                                                                                    |  |  |
|               | <ul> <li>Node Heartbeat Consumer time (read-only): value corresponding to the reception<br/>time (default value set to 300 ms and cannot be modified).</li> </ul>                            |  |  |
|               | NOTE:                                                                                                    |  |  |
|               | The values for the consumer must not be less than the values for the producer.                                                                                                    |  |  |
|               | By default, <b>Node Heartbeat Consumer time</b> = 1.5 * <b>Node Heartbeat Producer</b><br><b>time</b> .                                                                                      |  |  |
|               | <ul> <li>If the BMECXM does not receive a signal within the time set for Node Heartbeat<br/>Consumer time, it generates a heartbeat event.</li> </ul>                                        |  |  |

#### **Bootup Tab**

## **A**WARNING

#### UNEXPECTED EQUIPMENT OPERATION

Manually verify all deactivated standard checks on the device before operating the system.

Changing the default parameters of the **Bootup** tab bypasses standard system checks.

Failure to follow these instructions can result in death, serious injury, or equipment damage.

The goal of bootup procedure tab is to bypass the standard bootup procedure for devices that do not comply with CANopen standards.

The **Bootup** tab allows you to configure the bootup procedure:

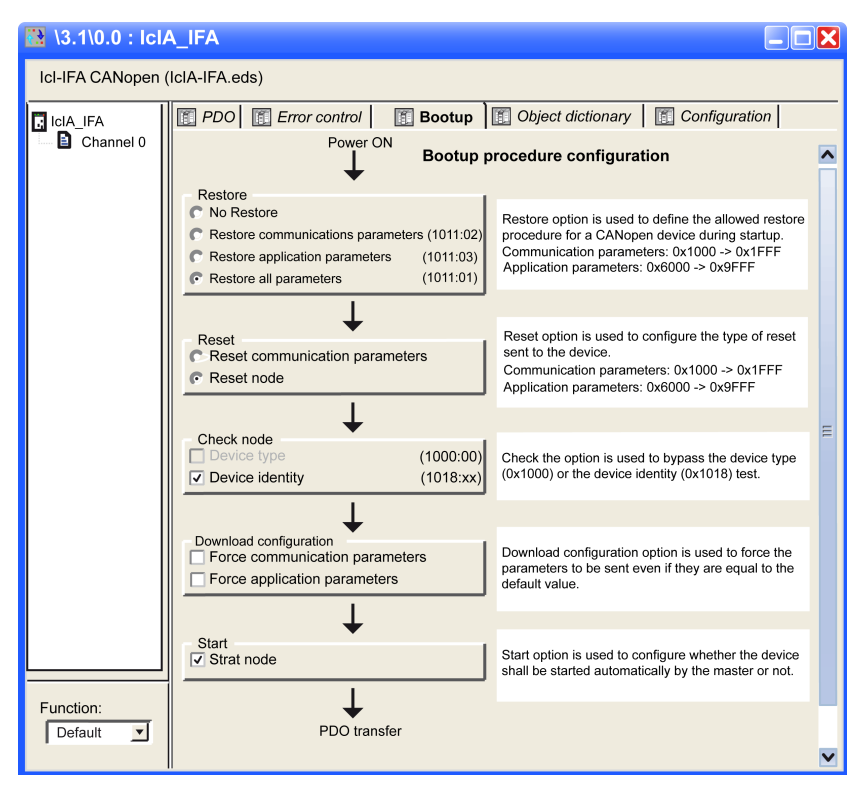

This table defines the different functionalities of the Bootup procedure configuration:

| Туре               |                                     | Functionality                                                                                                    |
|--------------------|-------------------------------------|----------------------------------------------------------------------------------------------------|
| Restore No Restore |                                     | -                                                                                                    |
|                    | Restore communication<br>parameters | Enabled option according to the object 0x1011sub02. If checked, all parameters between 0x1000 to 0x1FFF are restored.                                       |
|                    | Restore application parameters      | Enabled option according to the object 0x1011sub03. If checked and if the device correctly implements the service, all application parameters are restored. |
|                    | Restore all parameters              | Enabled option according to the object 0x1011sub01. If checked, all parameters are restored to default value.                                               |
| Reset              | Reset communication parameters      | Option always enabled. If checked, all communication parameters are reset.                                                                                  |
|                    | Reset node                          | Option always enabled. If checked, all parameters are reset.                                                                                                |
| Туре                      |                                   | Functionality                                                                                                    |  |  |  |  |  |
|---------------------------|-----------------------------------|----------------------------------------------------------------------------------------------------|--|--|--|--|--|
| Check node Device type    |                                   | If the device type identification value for the slave in object dictionary 0x1F84 is not 0x0000 ("don't care"), compares it to the actual value.                                                                                                    |  |  |  |  |  |
|                           |                                   | dictionary 0x1F84 to 0x0000.                                                                                                    |  |  |  |  |  |
| Device identity           |                                   | If the configured vendor ID in object dictionary 0x1F85 is not 0x0000 ("don't care"), read slave index 0x1018, sub-Index 1 and compare it to the actual value.                                                                                             |  |  |  |  |  |
|                           |                                   | The same comparison is done for <b>ProductCode</b> ,<br><b>RevisionNumber</b> , and <b>SerialNumber</b> according to object<br>0x1F86-0x1F88.                                                                                                    |  |  |  |  |  |
|                           |                                   | <b>NOTE:</b> If unchecked, this option forces the object dictionary 0x1F86-0x1F88 (sub device node ID) to 0x0000.                                                                                                    |  |  |  |  |  |
| Download<br>Configuration | Force communication<br>parameters | Forces the download of communication or configuration parameters (unchecked by default).                                                                                                    |  |  |  |  |  |
|                           | Force application                 | If the option is:                                                                                                    |  |  |  |  |  |
|                           | parameters                        | <ul> <li>Checked, it forces all the corresponding objects to be<br/>downloaded.</li> </ul>                                                                                                    |  |  |  |  |  |
|                           |                                   | <ul> <li>Unchecked, you have to follow these standard rules:<br/>parameters are downloaded if they are different from the<br/>default values or if they are forced in the object dictionary.<br/>In other cases, parameters are not downloaded.</li> </ul> |  |  |  |  |  |
| Start                     | Start node                        | If the option is:                                                                                                    |  |  |  |  |  |
|                           |                                   | <ul> <li>Checked (default value), the CANopen master starts the<br/>device automatically after the bootup procedure.</li> </ul>                                                                                                    |  |  |  |  |  |
|                           |                                   | <ul> <li>Unchecked, the device stays in pre-operational state after<br/>bootup procedure. In this case, the device has to be<br/>started by the application program.</li> </ul>                                                                            |  |  |  |  |  |

### **Object Dictionary Tab**

# 

#### UNEXPECTED EQUIPMENT OPERATION

Manually verify all Object Dictionary values and mapping.

Changing the default values and mapping of the Object Dictionary table generates nonstandard behavior of the equipment.

Failure to follow these instructions can result in death, serious injury, or equipment damage.

The **Object Dictionary** tab allows you to configure and integrate third-party products:

| 13.1\0.0 :                     | IcIA_IFA        |                                      |               |                    |           | X   |
|--------------------------------|-----------------|--------------------------------------|---------------|--------------------|-----------|-----|
| IcI-IFA CANopen (IcIA-IFA.eds) |                 |                                      |               |                    |           |     |
|                                | 同 PDO   同 Frrow | control Bootup                       | dictionary    | Configuration      | 1         |     |
|                                |                 | control in bootap                    | aloaonary     | Conngeration       | 1         |     |
| - Channel 0                    | Area Filter:    | <ul> <li>Status</li> </ul>           | Filter: All   | •                  |           |     |
|                                | Index Subindex  | Name                                 | Current Value | Default Value      | Acc Typ   | F   |
|                                | Prologue        | Prologue specific objects            | J             |                    | L         |     |
| I II                           | - C 0x1001      | Error register                       |               |                    |           |     |
| I II                           | 0x1001:00       | Error register                       | 0             |                    | RO UI8    | 1 1 |
|                                | 😑 🗁 0x1008      | Manufacturer device name             |               |                    |           |     |
|                                | 0x1008:00       | Manufacturer device name             |               |                    | RO STRI   |     |
| I II                           | E 🗁 0x100c      | guard time                           |               |                    |           |     |
| I II                           | ✓ 0x100c:00     | guard time                           | 200           | 0                  | RW UI16   | 1 1 |
| I II                           | - 0x100d        | Life time factor                     | 10            |                    | THAT I HO | 1 1 |
| I II                           | ✓ 0x1000.00     | inhibit time EMCV                    | . Z           | 0                  | RW UI8    | 1 1 |
| I II                           | - 0x1015        | inhibit time EMCY                    | 0             | 0                  | DW/ LU18  | 1 1 |
| I II                           | - Cx1015.00     | indentity Object                     | 0             |                    | NW ONO    |     |
| I II                           | 0v1018-00       | number of elements                   | 2             | 2                  | ROTHR     |     |
| I II                           | 0x1018.01       | Vendor ID                            | 0~01000025    | 0x0100002E         | RO 1132   | 1 1 |
| I II                           | 0x1018:02       | Product code                         | 0x000000001   | 1                  | RO UI32   | 1   |
| I II                           | - C 0x1403      | receive PDO4 communication parameter |               |                    |           | 1   |
| I II                           | 0x1403:00       | number of elements                   | 5             | 5                  | RO UI8    | 1 1 |
| I II                           | 0x1403:01       | COB-ID used by R_PDO4                | 0x40000501    | \$NODEID+0x400004. | RO UI32   | 1 1 |
| I II                           | 0x1403:02       | transmission type R_PDO4             | 254           | 254                | RW UI8    |     |
| I II                           | 0x1403:05       | event timer R_PDO4                   | 0             | 0                  | RW U16    |     |
| I II                           | 😑 🗁 0x1603      | receive PDO4 mapping                 |               |                    |           | 1 1 |
| I II                           | Ox1603:00       | number of elements                   | 4             | 4                  | RO UI8    |     |
| I II                           | Ox1603:01       | 1st mapped objectR_PDO4              | 0x301E0108    | 0x301E0108         | RO UI32   |     |
| I II                           | 0x1603:02       | 2nd mapped objectR_PDO4              | 0x301E0208    | 0x301E0208         | RO UI32   |     |
| I II                           | 0x1603:03       | 3rd mapped objectR_PDO4              | 0x301E0501    | 0x301E0501         | RO UI32   |     |
| I II                           | 0x1603:04       | 4th mapped objectR_PDO4              | 0x301E0620    | 0x301E0620         | RO UI32   |     |
| I II                           | 0x1603:05       | Mapped Object                        | 0x00000000    | 0x0000000          | RW UI32   | 1 1 |
| I II                           | 0x1603:06       | Mapped Object                        | 0x00000000    | 0x00000000         | RW UI32   | 1 1 |
|                                | 0x1603:07       | Mapped Object                        | 0x00000000    | 0x00000000         | RW 0132   | 1 1 |
|                                | 0x1603:08       | mapped Object                        | 0x00000000    | 0x00000000         | RW UI32   |     |
|                                | 0x1803          | number of elements                   | 6             | -                  | DOULIN    |     |
| Function:                      | 0x1803.00       | COB-ID used by R PDO4                | 0+00000491    | SNODEID+0+400004   | RO 11132  |     |
| Default 🔻                      | 0x1803.07       | transmission type R PDO4             | 264           | 264                | RW/ 118   |     |
|                                | 001003.02       | riananaalon gpert_r boy              |               | 50°T               |           | 12  |
|                                | 1 ·             |                                      |               |                    | •         |     |

This table shows the elements of the **Object Dictionary** tab and their functions:

| Element       | Function                                                                                                    |  |
|---------------|----------------------------------------------------------------------------------------------------|--|
| Parameter     | If the check box associated to each parameter is:                                                                                                    |  |
|               | <ul> <li>Activated: force parameters to be transmitted even if they are unchanged.</li> </ul>                                                                                                    |  |
|               | Deactivated: block parameters that do not need to be sent to the device.                                                                                                    |  |
|               | <b>NOTE:</b> To prevent programming redundancies or conflicts, parameters that can be modified in <b>Configuration</b> , <b>PDO</b> , or <b>Error Control</b> tabs are grayed out.                                          |  |
| Current Value | Modify the current value of an object (except read-only objects) by typing a value in the box. By default, the object is sent if the current value is modified. You can block object sending by deactivating the check box. |  |
| Default Value | Set objects to a specific value just before (prolog) or just after (epilog) the standard bootup procedure.                                                                                                    |  |

| Element       | Function                                                                                                    |
|---------------|----------------------------------------------------------------------------------------------------|
| Area Filter   | <ul> <li>All: Show all area.</li> <li>Prolog / Epilog: Show only prolog and epilog projects</li> <li>XXXXYYYY: Show only objects between XXXX to YYYY.</li> </ul>                                                                                                    |
| Status Filter | <ul> <li>All: Show all objects.</li> <li>Configured: Show only transmitted objects to the device during bootup.</li> <li>Not configured: Show only not transmitted objects to the device.</li> <li>Modified: Show only objects from which values are different from default values</li> </ul> |

You can drag and drop available objects from the index folder to the prolog or epilog section. If not, for example PDOs or read-only, a pop-up appears. Some functions are only available in prolog and epilog section.

NOTE: An object that has been put in the prolog or epilog section is always sent.

### **Configuration Using an External Tool**

### **Overview**

To configure a Lexium 32/32i, a Lexium ILA, ILE, ILS, a TeSys U, or an ATV device, it is necessary to use an external tool:

- Advantys Configuration Software for the STB
- SoMove software for the ATV32, ATV312, ATV12, ATV61, ATV71, ATV process, and the TeSys U
- SoMove software for the Lexium 32/32i,
- Lexium CT for Lexium ILA, ILE, ILS.
- EasyIcIA V1.104 for ICLA\_IFA, ICLA\_IFE, ICLA\_IFS.

**NOTE:** To facilitate the programming of the motion and drives devices, it is highly recommended to use the software with the Control Expert MFBs.

#### **File Access**

If external tools generate an EDS or DCF file, you can integrate the products via the Hardware Catalog Manager (see EcoStruxure<sup>™</sup> Control Expert, Hardware Catalog Manager, Operation Guide).

For Advantys STB distributed I/O modules, you can directly access the DCF file from Control Expert as shown below.

#### **Advantys Configuration Software**

Advantys Configuration Software (Version 2.5 or higher) has to be used to configure an STB NCO 2212. The Advantys Configuration Software validates the configuration and creates a DCF file that contains all the objects used in the configuration ordered in the proper sequence. The DCF file can be imported from Control Expert.

**NOTE:** The creation of the DCF file is only possible from the full version of Advantys.

To add an island to a CANopen bus, follow these steps:

| Step | Action                                                                                                    |  |  |  |
|------|----------------------------------------------------------------------------------------------------|--|--|--|
| 1    | In Advantys Configuration Software (Version 2.2 or above), create a new Island.                                                                                                    |  |  |  |
| 2    | Select the STB NCO 2212 network interface module.                                                                                                    |  |  |  |
| 3    | Select the modules that are used in the application.                                                                                                    |  |  |  |
| 4    | Configure the island.                                                                                                    |  |  |  |
| 5    | When the configuration is over, click <b>File/Export</b> to export the island in DCF format.                                                                                                    |  |  |  |
|      | Result: The Export window is displayed:                                                                                                    |  |  |  |
|      | Export       X         Target Information          Directory       D:DATA         Filename       TestNC02212.dcf         Prefix       Short file name         Prefix       Address Type         Connection Point       Topological Adress         Connection Point       Rack         Slot       Input         Memory Address       Input         Memory Address       Input         Help       OK |  |  |  |
| 6    | Click <b>OK</b> to confirm.                                                                                                    |  |  |  |
| 7    | Once the file is exported, launch Control Expert and open the project in which the island is used.                                                                                                    |  |  |  |
| 8    | Add an STB device to the Bus Editor, page 54.                                                                                                    |  |  |  |
| 9    | Right-click the STB device and click <b>Open the module</b> .                                                                                                    |  |  |  |

| Step | Action                                         |
|------|------------------------------------------------|
| 10   | In the PDO tab, click the Import DCF button.   |
| 11   | Click <b>OK</b> to confirm.                    |
|      | Result: The PDOs are configured automatically. |

**NOTE:** Repeat this procedure to modify the topology of an island.

For more information about the STB configuration, refer to the STB user manual.

# **Master Configuration**

### Subject of this Section

This section presents the master configuration.

### **CANopen Master Module Configuration Window**

#### **Overview**

The module configuration editor is used to configure the master of the CANopen bus.

**NOTE:** The device configuration procedure is valid when configuring a project with Control Expert Classic. When you configure your device from a system project, some commands are disabled in the Control Expert editor. In this case, you need to configure these parameters at the system level by using the Topology Manager.

#### **Procedure**

To access the module configuration editor follow these steps:

| Step | Action                                                                                                    |
|------|----------------------------------------------------------------------------------------------------|
| 1    | From the Structural view of the Project Browser, expand (+) the Configuration directory:                                                                                                    |
|      | Project Browser                                                                                                    |
| 2    | Expand (+) the bus ( <b>PLC bus</b> or <b>EIO Bus</b> ) where is declared the CANopen X80 master module you want to configure.<br><b>NOTE:</b> You can also right-click the bus CANopen you want to configure the master in the <b>Configuration</b> directory, and click <b>Go to Bus Master</b> . |
| 3    | Right-click the BMECXM module, and click <b>Open</b> .<br><b>Result</b> : The module configuration window for the CANopen X80 master module is displayed.                                                                                                    |

### Description

The module configuration window has three tabs:

- **Overview** (not editable)
- Web : Main IP (in online mode only)
- Ethernet Configuration

#### **Ethernet Configuration Tab**

This table shows the elements of the **Ethernet Configuration** tab and their functions:

| Element               | Function                                                                                                    |  |
|-----------------------|----------------------------------------------------------------------------------------------------|--|
| Scanner configuration | Provide the scanner, protocol, and profile of the scanner chosen at module insertion in Control Expert project. This is not editable.                                   |  |
|                       | <b>NOTE:</b> To change scanner association (assuming that the choice is available), the module needs to be deleted and inserted again with the new scanner association. |  |
| IP/DHCP configuration | Click Update IP/DHCP configuration hyperlink to access an Ethernet Network window where you can edit:                                                                   |  |
|                       | The IP Address, Subnet Mask, and Gateway Address.                                                                                                    |  |
|                       | The Device Name in the Identifier column.                                                                                                    |  |
| Other configuration   | Click Go to DTM configuration for a direct access to the DTM user interface, page 87.                                                                                   |  |

#### Web : Main IP Tab

When online, this tab displays the web pages directly for diagnostics purpose, page 134.

NOTE: To go online, refer to DTM connections, page 85.

## **CANopen Master Port Configuration Screen**

#### **Overview**

The CANopen master port configuration screen is used to declare and configure the master of the CANopen network from a Modicon M580 PLC station.

### Procedure

To access the CANopen master port configuration screen of a M580, follow these steps:

| Step | Action                                                                                                    |  |  |
|------|----------------------------------------------------------------------------------------------------|--|--|
| 1    | From the <b>Project Browser</b> , expand (+) the <b>Configuration</b> directory:                                                                                                    |  |  |
|      | Station      Station       Station          Station                                                                                           Station      Station       Station |  |  |
| 2    | Double-click the <b>PLC Bus</b> subdirectory.                                                                                                    |  |  |
|      | Result: The PLC Bus window is displayed.                                                                                                    |  |  |
| 3    | Double-click the CANopen port of the BMECXM module:                                                                                                    |  |  |
|      | PLC bus     Bus:     0        0     BME P58 4040 02.20     0     0     0     0     0     0     0     0     0     0     0     0     0     0     0     0     0     0     0     0     0     0     0     0     0     0     0     0     0     0     0     0     0     0     0     0     0     0     0     0     0     0     0     0     0     0     0     0     0     0     0     0     0     0     0     0 <                                                                                                    |  |  |
|      | Result: The CANopen master configuration window is displayed.                                                                                                    |  |  |

### Description

This figure shows an example of the CANopen master configuration window:

|     | 0.2 : CANopen : CXM CANo  | open com | n head Expert   |    |      |                       |   |   |
|-----|---------------------------|----------|-----------------|----|------|-----------------------|---|---|
| 2-[ | Communicator head CANopen |          |                 |    |      |                       |   |   |
| Γ   | CXM CANopen comm head     | Confi    | guration        |    |      |                       |   |   |
|     | E Channel 2               | Bus par  | ameters         |    |      |                       |   |   |
|     |                           | Transm   | ission speed    | 25 | 50 🗸 | kBaud                 |   |   |
|     |                           | SYNC N   | lessage COB-ID  | 12 | .8   |                       |   |   |
|     |                           | SYNC N   | Message Period  | 10 | 0    | ms                    |   |   |
|     |                           | NMT in   | nibit time      | 5  |      | ms                    |   |   |
| 3—  |                           | Device   | Bootup Time Out | 50 | )    | ms                    |   |   |
|     |                           |          |                 | 00 |      |                       |   |   |
|     |                           | Adr.     | Device Name     |    | Spec | ific SDO timeout (ms) |   |   |
|     |                           | 1        | ATV31_V1_7      |    | 9500 |                       |   | = |
|     |                           | 2        | LXMU5_MFB       |    | 9500 |                       |   | - |
|     |                           | 4        |                 |    | 9500 |                       | - |   |
|     |                           | 5        |                 |    | 9500 |                       |   |   |
|     |                           | 6        |                 |    | 9500 |                       |   |   |
|     |                           | /        |                 |    | 9500 |                       |   |   |
|     |                           | 9        |                 |    | 9500 |                       | - |   |
|     |                           | 10       |                 |    | 9500 |                       | - |   |
|     | Eurotion:                 | 11       |                 |    | 9500 |                       |   |   |
|     | l'unction.                | 12       |                 |    | 9500 |                       |   |   |
|     | CANopen expert            | 13       |                 |    | 9500 |                       |   |   |
|     |                           | 14       |                 |    | 9500 |                       | - |   |
|     |                           | 16       |                 |    | 9500 |                       | - |   |
| 4   |                           | 17       |                 |    | 9500 |                       | - |   |
|     |                           | 18       |                 |    | 9500 |                       | - |   |
|     |                           | 19       |                 |    | 9500 |                       |   |   |
|     |                           | 20       |                 |    | 9500 |                       | ~ |   |
|     |                           |          |                 |    |      |                       |   |   |
|     |                           |          |                 |    |      |                       |   |   |
|     |                           |          |                 |    | Į –  |                       |   |   |

This table shows the elements of the CANopen master configuration window and their functions:

| Number | Element                  | Function                                                                                                    |  |  |
|--------|--------------------------|----------------------------------------------------------------------------------------------------|--|--|
| 1      | Tab                      | Indicates the type of window displayed. In this case, it is the configuration window.                                                                                                    |  |  |
| 2      | Module                   | Indicates the abbreviated heading of the BMECXM.                                                                                                    |  |  |
| 3      | CANopen<br>communication | <ul> <li>Allows you to select:</li> <li>The device and display the <b>Overview</b> tab that gives the characteristics of the BMECXM.</li> <li>The channel and display the <b>Configuration</b> tab that enables you to declare and configure the CANopen master.</li> </ul> |  |  |
| 4      | General<br>parameters    | Indicates the slave functions, page 62.                                                                                                    |  |  |
| 5      | Configuration            | Allows you to configure the parameters of the CANopen bus.                                                                                                    |  |  |

#### **Bus Parameters**

The CANopen master port configuration screen allows the configuration of these bus parameters:

| Bus parameters         | Default value | Comments                                                                                                    |
|------------------------|---------------|----------------------------------------------------------------------------------------------------|
| Transmission<br>speed  | 250 kBaud     | Enables you to select in a dropdown list:<br>• 1000<br>• 500<br>• 250<br>• 125<br>• 50<br>• 20                                                                                                    |
| SYNC Message<br>COB-ID | 128           | The BMECXM send SYNC message using COB-ID 0000 0080 hex.                                                                                                    |
| SYNC Message<br>Period | 100 ms        | Define the interval period between two SYNC messages.                                                                                                    |
| NMT inhibit time       | 5 ms          | During bootup, the CANopen master implements a delay between each NMT message to avoid slave overload. The value has to be given in multiple of 100 $\mu$ s.<br><b>NOTE:</b> The value 0 disables the inhibit time. |

| Bus parameters               | Default value | Comments                                                                                                    |
|------------------------------|---------------|----------------------------------------------------------------------------------------------------|
| Device Bootup<br>Time Out    | 50 ms         | The global SDO timeout for the master is related to the scanning of the network. During this time, the BMECXM reads the object 1000 hex of each slaves devices to analyze the configuration of the CANopen fieldbus.                                                     |
| Specific SDO<br>timeout (ms) | 9500 ms       | An individual SDO timeout is necessary for slave devices with long<br>response times that are for accesses to the objects 1010 hex,1011<br>hex,1F50 hex.<br>The grid displays the node ID, the name, and the SDO timeout value<br>for each present CANopen slave device. |

# **Ethernet Services Configuration**

#### What's in This Chapter

| DTM Browser        | 84 |
|--------------------|----|
| DTM User Interface |    |
| Ethernet IO Tab    |    |
| Security Tab       |    |
| SNMP Tab           |    |
| NTP Tab            |    |

### Introduction

The configuration of the Ethernet services is done in the BMECXM module DTM.

# **DTM Browser**

### **Overview**

Control Expert incorporates the Field Device Tool (FDT)/Device Type Manager (DTM) approach to integrate distributed devices with your process control application.

For details, refer to chapter *FDT Container* (see EcoStruxure<sup>™</sup> Control Expert, Operating Modes).

### Procedure

To access the DTM configuration for the BMECXM module in the Control Expert **DTM Browser**, follow these steps:

| Step | Action                                                                                    |  |
|------|-------------------------------------------------------------------------------------------|--|
| 1    | Click Tools > DTM Browser to open the DTM Browser .                                       |  |
| 2    | In the <b>DTM Browser</b> , double-click the name that you assigned to the BMECXM module. |  |
|      | Result: The DTM Configuration window is displayed.                                        |  |
| 3    | In the Configuration window, select:                                                      |  |
|      | General Settings                                                                          |  |
|      | • IP/DHCP                                                                                 |  |
|      | <ul> <li>Ethernet IO, page 92</li> </ul>                                                  |  |
|      | <ul> <li>Security, page 96</li> </ul>                                                     |  |
|      | <ul> <li>SNMP, page 98</li> </ul>                                                         |  |
|      | <ul> <li>NTP, page 100</li> </ul>                                                         |  |
|      | CANopen Devices, page 90                                                                  |  |

### **DTM Connections**

To connect or disconnect a DTM and the BMECXM module in the **DTM Browser**, follow these steps:

| Step      | Action                                                                                                    |
|-----------|----------------------------------------------------------------------------------------------------|
| 1         | Select the DTM that you want to connect to or disconnect from.                                                                                                    |
| 2         | Right-click and select:         • Connect <sup>(1)</sup> to monitor and diagnose the real-time operation of the device, or         • Disconnect <sup>(1)</sup> NOTE: A connected DTM appears in bold text. The Connect command is available only for disconnected DTMs. |
| (1) You o | can also access the Connect and Disconnect commands in the Control Expert Edit menu.                                                                                                    |

### **DTM Types**

The **DTM Browser** displays a hierarchical list of DTM nodes on a connectivity tree. The DTM nodes that appear in the list have been added to your Control Expert project. Each node represents an actual module or device in your Ethernet network.

In the **DTM Browser**, two kinds of DTMs are instantiated automatically:

• Master (communication) DTM: This DTM is both a device DTM and a communication DTM. The master DTM is a pre-installed component of Control Expert.

• BMECXM DTM: This is a device DTM that allows the configuration of the CANopen bus.

### **DTM Names**

Each DTM has a default name when it is inserted into the browser. The name is limited to 26 characters.

This table describes the components of the default name:

| Element  | Description                                                                                                    |
|----------|----------------------------------------------------------------------------------------------------|
| Channel  | This is the name of the channel communication medium into which the device is plugged. This name is read from the DTM and is set by the device vendor. For example: EtherNet/IP                                  |
| Address  | This is the bus address of the device that defines the connection point on its parent gateway network. For example: the device IP address                                                                        |
| DTM name | The default name is determined by the vendor. You can edit the name in the <b>DTM Browser</b> by clicking the DTM node or in the <b>Ethernet Configuration</b> tab of the CANopen master module screen, page 77. |

**NOTE:** The DTM name is different from the **Device Name** that is used to get the IP address of the BMECXM0100 module in the **IP/DHCP** tab.

The default name for gateway and device DTMs is in the format <BusName><BusNumber>\_d<DropNumber>\_r<RackNumber>\_s<SlotNumber>\_ <PartNumber>\_[SubSetName]. The name of the subset is optional.

As an example on a local rack, a BMECXM0100 module on PLC bus, drop 0, rack 0, and slot 2, has this name: *PLC0\_d0\_r0\_s2\_ECXM0100*.

As an example on a remote drop, a BMECXM0100 module on EIO bus, drop 3, rack 1, and slot 4, has this name: *EIO2\_d3\_r1\_s4\_ECXM0100*.

### **DTM Status**

The **DTM Browser** contains graphics to indicate the status of each DTM in the connectivity tree:

| Status            | Description                                                                                                    |
|-------------------|----------------------------------------------------------------------------------------------------|
| Built / Not-built | A blue check mark is superimposed on a device icon to indicate that the node/subnode is not built. This means that some property of the node has changed. Information stored in the physical device is thus no longer consistent with the local project. |
| Connected /       | A connected DTM appears in <b>bold</b> text.                                                                                                    |

| Status         | Description                                                                                                    |  |
|----------------|----------------------------------------------------------------------------------------------------|--|
| Disconnected   | <ul> <li>Connecting a DTM to its physical device automatically connects all higher-level parent nodes up to the root node.</li> </ul>                                                                                                    |  |
|                | <ul> <li>Disconnecting a DTM from its physical device automatically disconnects all its lower-<br/>level child nodes.</li> </ul>                                                                                                    |  |
|                | <b>NOTE:</b> Connecting or disconnecting a DTM to or from its device does not also connect or disconnect Control Expert to or from the device. DTMs can be connected/ disconnected while Control Expert is either offline or online.                                                                                               |  |
| Installed /    | A red <b>X</b> is superimposed on a device icon to indicate that the DTM for that device is not installed on the PC.                                                                                                    |  |
| Not-installed  |                                                                                                    |  |
| Ethernet ready | A  B is superimposed on a device icon to indicate that the device is an Ethernet ready equipment. This means that the equipment provides additional services compared to standard EIP or Modbus equipment. For more information, refer to Ethernet Ready Equipment (see EcoStruxure <sup>™</sup> Control Expert, Operating Modes). |  |

# **DTM User Interface**

### **General Layout**

You can configure some optional parameters for the BMECXM module through the DTM user interface in Control Expert.

This figure shows the DTM user interface:

| PLC0d0r0s2_BME_CXM_0100 - fdtCor     | ifiguration               |                           |            |
|--------------------------------------|---------------------------|---------------------------|------------|
| ВМЕ СХМ 0100 (Н)                     |                           | Schneider                 |            |
| CANopen X80 Master                   |                           |                           | C Electric |
| General Settings                     | IP/DHCP Ethernet IO S     | ecurity SNMP NTP          |            |
| CANopen Devices                      | FIP Connection Parameters |                           |            |
| Variables                            |                           |                           |            |
| 2 "CAN3d2_LXM05_MFB"                 | Task:                     | MAST                      | $\sim$     |
| Variables<br>3 "CAN3d3 FTB 1CN16CM0" | RPI T->O:                 | 63                        | 🗯 ms       |
| □ 4 "CAN3d4_TeSysU_C_Mu_L"           | RPI O->T:                 | 63                        | ms         |
| 5 "CAN3d5_FTB_1CN16CM0"              | Hold Up Time              | <u></u>                   |            |
|                                      | Hold Up Time:             | 1000                      | s ms       |
|                                      | Fallback:                 | Operational, outputs mair | itained 🗸  |
|                                      | Starting Mode             |                           |            |
|                                      | Starting Mode:            | Automatic                 | ~          |
|                                      |                           |                           |            |
|                                      | ОК                        | Cancel                    | Apply      |
| Disconnected                         |                           |                           |            |
| 2                                    | 4 5                       |                           |            |

- 1 Identification area
- 2 Navigation area
- 3 Application area
- 4 Action area
- 5 Status bar

### Description

This table describes the different areas that make up the DTM user interface:

| Element                   | Function                                                                                                    |  |
|---------------------------|----------------------------------------------------------------------------------------------------|--|
| Identification area       | Shows the device type name and product name.                                                                                                    |  |
| Navigation area           | The device tree contains:   General Settings node, page 89  Children and Children and Children a |  |
|                           | each device                                                                                                    |  |
| Application area, page 91 | Contains parameters, most of them being editable.                                                                                                    |  |
| Action area               | Contains these buttons:                                                                                                    |  |
|                           | OK: Save your changes and close the page.                                                                                                    |  |
|                           | Cancel: Cancel changes.                                                                                                    |  |
|                           | <ul> <li>Apply: Save your changes and keep the page open.</li> </ul>                                                                                                    |  |
|                           | Open an online help page.                                                                                                    |  |
|                           | <b>NOTE:</b> Your changes take effect only when they are successfully downloaded from your PC to the CPU and from the CPU to the BMECXM modules and network devices.                                                                                                    |  |
| Status bar, page          | Shows status information with:                                                                                                    |  |
| 91                        | Connection state icons                                                                                                    |  |
|                           | Additional icons                                                                                                    |  |

### **Navigation Area: General Settings Node**

The General Settings node contains 5 tabs:

| Tab                          | Function                                                                                                |  |
|------------------------------|----------------------------------------------------------------------------------------------------|--|
| IP/DHCP                      | These read-only parameters are displayed:                                                               |  |
|                              | • IP Settings: IP address, subnet mask, and default gateway                                             |  |
|                              | Rack and Slot Information: rack ID, slot number, and device name                                        |  |
|                              | <b>NOTE:</b> These parameters can be changed in Control Expert.                                         |  |
| Ethernet IO,                 | These parameters are displayed:                                                                         |  |
| page 92                      | EIP Connection Parameters:                                                                              |  |
|                              | <ul> <li>Task: MAST (by default), FAST, or AUX.</li> </ul>                                              |  |
|                              | <ul> <li>RPI T-&gt;O: requested packet interval of the consumption connection<sup>(1)</sup>.</li> </ul> |  |
|                              | <ul> <li>RPI O-&gt;T: requested packet interval of the production connection<sup>(1)</sup>.</li> </ul>  |  |
|                              | Hold Up Time: hold-up time and fallback                                                                 |  |
|                              | Starting Mode: automatic (by default) or manual                                                         |  |
| <b>Security</b> , page<br>96 | These parameters are displayed:                                                                         |  |

| Tab                                                          | Function                                                                                           |  |
|--------------------------------------------------------------|----------------------------------------------------------------------------------------------------|--|
|                                                              | Global Policy: to enforce or unlock security.                                                      |  |
|                                                              | Services: FTP, HTTPS, SNMP and EIP to be enabled/disabled.                                         |  |
|                                                              | Access Control: to enable/disable Ethernet access to the EtherNet/IP server.                       |  |
| SNMP, page 98                                                | These parameters are displayed:                                                                    |  |
|                                                              | IP Address Managers: IP addresses.                                                                 |  |
|                                                              | Agent: location and contact, and SNMP manager to be enabled/disabled.                              |  |
|                                                              | Community Names: set, get, and trap.                                                               |  |
|                                                              | Security: authentication failure trap to be enabled/disabled.                                      |  |
| <b>NTP</b> , page 100                                        | The <b>NTP Client Configuration</b> parameter is displayed: NTP, IP addresses, and polling period. |  |
| (1) The refresh period for this connection is in ms (22550). |                                                                                                    |  |

### Navigation Area: CANopen Devices Node

When clicking the **CANopen Devices** node, a **Device List** tab shows all slave devices with read-only parameters: **Address**, **Device Name**, **Vendor**, **Type**, and **Version**.

When expanding (+) the **CANopen Devices** node and clicking a slave device, the **I/O** tab is displayed with 2 fields:

| Field                | Function                                                                                                    |
|----------------------|----------------------------------------------------------------------------------------------------|
| IO Structure Name    | These parameters are displayed:                                                                                                    |
|                      | <ul> <li>Structure Name (read-only): name assigned to the device input structure<br/>from the imported CANopen configuration</li> </ul> |
|                      | Variable Name (editable)                                                                                                    |
|                      | <b>NOTE:</b> The variable name is reinitialized when clicking the <b>Default Name</b> button or if the structure name has been changed. |
| Variables Management | The Import Mode (read-only): displays the automatic option only.                                                                        |

Each slave device contains a Variables subnode.

When expanding (+) a slave device and clicking the **Variables** subnode, these tabs are displayed, when relevant, with read-only parameters:

| Tab        | Function                                              |
|------------|-------------------------------------------------------|
| Input      | Displays Type, Offset, Name, and Comment columns.     |
| Input(bit) | Displays Offset, Position, Name, and Comment columns. |

| Tab         | Function                                              |
|-------------|-------------------------------------------------------|
| Output      | Displays Type, Offset, Name, and Comment columns.     |
| Output(bit) | Displays Offset, Position, Name, and Comment columns. |

**NOTE:** You cannot add, delete, or edit variables.

In these tabs, all the bits or bytes from the I/O modules of the CANopen device are displayed.

At the beginning of each row, the data type is visually indicated:

| Data types                    | BOOL | BYTE | INT, UINT,<br>WORD | DINT, UDINT,<br>DWORD | REAL | String |
|-------------------------------|------|------|--------------------|-----------------------|------|--------|
| Visual<br>representa-<br>tion | •    | 8    | 16                 | 32                    | 32   | 3      |

**NOTE:** Icons are left blank if bits and bytes are unused.

## **Application Area**

When you edit a parameter, Control Expert displays an icon next to the field you are editing and in the navigation tree.

These icons refer to the value of the parameter that is being edited:

| lcon | Description                                                                                             |
|------|----------------------------------------------------------------------------------------------------|
| ?    | The entered value is not known. The <b>Apply</b> button does not work until a correct value is entered. |
| !    | The entered value is not valid. The <b>Apply</b> button does not work until a valid value is entered.   |
| 1    | This parameter has changed. The <b>Apply</b> button does not work until the value is corrected.         |

NOTE: You can move the mouse over the icons to display tooltips.

### **Status Bar**

This table shows the connection state icons of the status bar and their functions:

| lcon                      | Element               | Function                                                               |
|---------------------------|-----------------------|------------------------------------------------------------------------|
| $\mathbb{Q}_{\mathbb{Q}}$ | Disconnected          | The DTM is offline.                                                    |
|                           | Connected             | The DTM is online.                                                     |
|                           | Connecting            | The DTM is connecting.                                                 |
| -                         | Disconnecting         | The DTM is disconnecting.                                              |
|                           | Communication problem | There are communication errors detected, for example wrong IP address. |

This table shows the additional icons of the status bar and their functions:

| lcon | Element                   | Function                                                                                                    |
|------|---------------------------|----------------------------------------------------------------------------------------------------|
| 62   | Communication in progress | The DTM communicates with the device.                                                                         |
|      | Data set                  | Displays the offline data stored in the DTM.                                                                  |
|      | Device                    | Displays the offline data stored in the device itself.                                                        |
| /    | Summary                   | Displays the summary state of the data when at least one parameter value has been modified (none by default). |

# **Ethernet IO Tab**

### **Overview**

The Ethernet IO tab allows you to configure these parameters in Control Expert:

- Task
- RPI

- Hold up time
- Fallback
- Starting Mode

## **Task Applications**

An M580 CPU can execute single-task and multi-task applications. A single-task application only executes the MAST task. A multi-task application defines the priorities of each task.

There are four tasks available:

- MAST
- FAST
- AUX0
- AUX1

Each BMECXM module, is linked to a unique PLC task.

Tasks depend on the profile that is set by Control Expert. For the BMECXM module, there are two profiles:

- · Remote (RIO scanner) where you can edit all the tasks
- · Distributed (DIO scanner) where you can edit only MAST tasks

For more information on tasks, refer to the chapter on Application Program Structure (see EcoStruxure<sup>™</sup> Control Expert, Program Languages and Structure, Reference Manual).

### Modicon M580 Task Characteristics

| Task                | Time model                        | Task period (ms) |               |
|---------------------|-----------------------------------|------------------|---------------|
|                     |                                   | Range            | Default value |
| MAST <sup>(1)</sup> | Cyclic <sup>(2)</sup> or periodic | 1255             | 20            |
| FAST                | Periodic                          | 1255             | 5             |
| AUX0                | Periodic                          | 102550           | 100           |
|                     |                                   | by 10            |               |

The time model and task period are defined as follows:

| Task | Time model | Task period (ms) |               |  |
|------|------------|------------------|---------------|--|
|      |            | Range            | Default value |  |
| AUX1 | Periodic   | 102550           | 200           |  |
|      |            | by 10            |               |  |
|      |            |                  |               |  |

(1) MAST task is mandatory.

(2) When set to cyclic mode, the minimum cycle time is 8 ms if there is a RIO network and 1 ms if there is no RIO network in the system.

### **RPI Values**

The Requested Packet Interval (RPI) depends on the profile that is set by Control Expert at instantiation time. For the BMECXM module, there are two profiles:

- · Remote (RIO scanner) where you cannot change the RPIs
- · Distributed (DIO scanner) where you can change the RPIs

There are two RPI values:

- T->O for process inputs
- O->T for process outputs

When the BMECXM module is the scanned by the RIO scanner, the RPI values are as follows:

| Task<br>Configuration<br>(Period)     | RPI     |                                               |                        |                        |  |
|---------------------------------------|---------|-----------------------------------------------|------------------------|------------------------|--|
|                                       | Process | Calculated Value                              | Minimum <sup>(2)</sup> | Maximum <sup>(2)</sup> |  |
| Periodic (>0)                         | T->0    | 1/2 of PLC task period (rounded down ms)      | 2 ms                   | 255 ms                 |  |
|                                       | 0->T    | 1.1 of the PLC task period<br>(rounded up ms) | 5 ms                   |                        |  |
| Cyclic <sup>(1)</sup> (=0)            | T->0    | 1/4 of PLC task watchdog                      | 3 ms                   |                        |  |
|                                       | 0->T    | 1/4 of PLC task watchdog                      | 5 ms                   |                        |  |
| (1) For the MAST task only            |         |                                               |                        |                        |  |
| (2) Linked to the task configuration. |         |                                               |                        |                        |  |

When the BMECXM module is the scanned by the DIO scanner a distributed, the RPI values are as follows:

| Mast Task<br>Configuration<br>(Period)     | RPI     |                            |                                             |                        |  |
|--------------------------------------------|---------|----------------------------|---------------------------------------------|------------------------|--|
|                                            | Process | Default Value              | Minimum <sup>(1)</sup>                      | Maximum <sup>(1)</sup> |  |
| Periodic (>0)                              | T->0    | 2 times of PLC task period | 1/2 of PLC task period<br>(rounded down ms) | 1500 ms                |  |
|                                            | 0->T    | 2 times of PLC task period | 1.1 of the PLC task period (rounded up ms)  |                        |  |
| Cyclic (=0)                                | T->0    | 1/4 of PLC task watchdog   | 2 ms                                        | 255 ms                 |  |
|                                            | 0->T    | 1/4 of PLC task watchdog   | 5 ms                                        |                        |  |
| (1) Linked to the mast task configuration. |         |                            |                                             |                        |  |

**NOTE:** Outputs that have changed are published at the end of each PLC scan. For the other ones, the default value applies.

## Hold Up Time

The hold up time represents the timeout of input reception to switch to FALLBACK state. By default the **Hold Up Time** =  $4 \times$ **Watchdog**.

You can modify the **Hold Up Time** value if you set a value greater than the default value and lower than 5 seconds.

**NOTE:** For the application, the maximum value is 5 s even if the default or set value is greater than 5 s.

### Fallback

The fallback information defines the behaviors of the device:

- Operational, outputs maintained: it maintains outputs. The values are kept.
- Operational, outputs set to 0: it resets outputs. The values are set to 0.
- **Stop**: the CANopen bus is in STOP state.

NOTE: For more information, refer to Fallback Strategy, page 44.

### **Starting Mode**

# **A**WARNING

#### UNEXPECTED EQUIPMENT BEHAVIOR

Do not use *RIO\_CTRL* and *DIO\_CTRL* control bits of the M580 CPU device DDT to start or stop the scan of the BMECXM.

Failure to follow these instructions can result in death, serious injury, or equipment damage.

You can select:

- Automatic. The scan is started by the application.
- **Manual**. The BMECXM needs the *EM\_Start* command, page 160 from the PLC to go to the *CONNECTED RUN* state and to set the CANopen field bus to *OPERATIONAL*.

NOTE: For more information, refer to the chapter Operating Modes, page 40.

# **Security Tab**

### **Overview**

The Security tab allows you to configure the security level of the services.

The default settings represent the maximum level of security level. The increased security reduces the communication capabilities and the access to communication ports.

**NOTE:** For general information about security, refer to the **Modicon Controllers Platform, Cybersecurity, Reference Manual**.

### **Properties**

| Parameter        |                     | Description                                                                                 |
|------------------|---------------------|---------------------------------------------------------------------------------------------|
| Global<br>Policy | Enforce<br>Security | Reset all the services to the default settings and implement the highest level of security. |
|                  | Unlock<br>Security  | Use the lowest level security settings (opposite of default settings).                      |

This table describes the properties of the **Security** tab:

| Parameter         |                                                      | Description                                                                                                    |
|-------------------|------------------------------------------------------|----------------------------------------------------------------------------------------------------|
| Services          | es FTP Enable or disable (default) firmware upgrade. |                                                                                                    |
|                   | HTTPS                                                | Enable or disable (default) the Web access service.                                                                                               |
|                   | SNMP                                                 | Enable or disable (default) the diagnostic access service.                                                                                        |
|                   | EIP                                                  | Enable or disable (default) the diagnostic access service for exchanging I/Os and diagnostic information with the CPU.                            |
| Access<br>Control | <b>Enabled</b> (by default)                          | Ethernet services access authorized for the listed addresses.                                                                                     |
|                   | Disabled                                             | There is no restriction on which network devices can access EtherNet services.<br>The BMECXM module accepts EtherNet/IP requests from any device. |

### **Services**

For security reasons, all the communication ports of the BMECXM module are disabled by default.

If EIP service is disabled, exchanging with the CPU is not possible. Therefore, you have to enable at least the EIP service in the **Security** tab so that the scanner can access the BMECXM module.

If FTP service is disabled, an FTP upgrade is not possible.

Set the **Security** tab parameters before downloading the application to the CPU.

NOTE: Schneider Electric recommends disabling services that are not being used.

### **Enabling Access Control**

When the **Access Control** is enabled, it restricts access to the BMECXM module services declared in the list.

In the box, you can add the IP addresses of:

- The BMECXM module with **Subnet** set to **Yes** that allows any device in the subnet to communicate with the module using EtherNet/IP.
- Any client device that may send a request to the BMECXM module, which in this case acts as an EtherNet/IP server.
- Your maintenance PC that communicates with the BMECXM module via Control Expert to configure and diagnose your application and view the module web pages.

You must ensure that the corresponding CPU scanner address is filled in the list of authorized addresses.

**NOTE:** Using the BMECXM module in RIO/DIO requires to add the corresponding RIO/DIO scanner IP address in the Access Control list (ACL).

### Adding Devices to the Access Control List

**NOTE:** Before declaring a new address in the list, you must enable the corresponding service in the section Services, page 96.

To add devices, follow these steps:

| Step | Action                                                                                                    |
|------|----------------------------------------------------------------------------------------------------|
| 1    | Enable the Access Control.                                                                                                    |
| 2    | Click Add.                                                                                                    |
| 3    | Enter the address of the device to access the BMECXM module with either of these methods:                                                                                                    |
|      | <ul> <li>Add a single IP address: Enter the IP address of the device and select No in the Subnet column.</li> </ul>                                                                                                    |
|      | <ul> <li>Add a subnet: Enter a subnet address in the IP Address column. Select Yes in the Subnet column. Enter a subnet mask in the Subnet Mask column.</li> </ul>                                                                    |
|      | <b>NOTE:</b> The subnet in the <b>IP Address</b> column can be the subnet itself or any IP address in the subnet. If you enter a subnet without a subnet mask, an on-screen message states that the modification cannot be validated. |
|      | <b>NOTE:</b> A red exclamation point (!) indicates a detected error in the entry. You can save the configuration only after the detected error is addressed.                                                                          |
| 4    | Select one or more of the following methods of access you are granting the device or subnet: FTP, HTTPS, SNMP, EIP.                                                                                                    |
| 5    | Repeat these steps 2 to 4 for each additional device or subnet to which you want to grant access to the BMECXM module.                                                                                                    |
|      | <b>NOTE:</b> You can enter up to 128 authorized IP addresses or subnets.                                                                                                    |
| 6    | Click Apply.                                                                                                    |

NOTE: You can remove a device by selecting its IP address and clicking Delete.

## **SNMP** Tab

### **Overview**

The SNMP tab allows you to configure the SNMP agent in Control Expert.

### **SNMP Agent**

The BMECXM module includes an SNMP agent. An SNMP agent is a software component running on the BMECXM module.

It allows access to the diagnostic and management information of the module via the SNMP service. The SNMP agent can communicate with up to 2 SNMP managers as part of an SNMP service. SNMP browsers, network management software, and other tools typically use SNMP to access this data.

In addition, the SNMP agent can be configured with the IP address of up to two devices (typically PCs running network management software) to be the target of event driven trap messages. These trap messages inform the management device of events such as cold start and unauthorized access.

### **Properties**

| Group/Parameter        |                           | Description                                                                                                    |  |
|------------------------|---------------------------|----------------------------------------------------------------------------------------------------|--|
| IP Address<br>Managers | IP Address Manager<br>1   | The IP address of the first SNMP manager to which the SNMP agent sends trap messages.                                                                      |  |
|                        | IP Address Manager<br>2   | The IP address of the second SNMP manager to which the SNMP agent sends trap messages.                                                                     |  |
| Agent                  | Location<br>(SysLocation) | The device location (32 characters maximum)                                                                                                    |  |
|                        | Contact<br>(SysContact)   | Information describing the person to contact for device maintenance (32 characters maximum).                                                               |  |
|                        | Enable SNMP<br>Manager    | <ul> <li>Check the box: you cannot edit the Location and Contact<br/>settings on this page. Those settings are managed by the SNMP<br/>Manager.</li> </ul> |  |
|                        |                           | <ul> <li>Uncheck the box: you can edit the Location and Contact<br/>settings on this page.</li> </ul>                                                      |  |
| Community<br>Names     | <b>Set</b> <sup>(1)</sup> | Password required by the SNMP agent before executing write commands from an SNMP manager.                                                                  |  |
|                        | Get <sup>(2)</sup>        | Password required by the SNMP agent before executing read commands from an SNMP manager.                                                                   |  |
|                        | Trap <sup>(3)</sup>       | Password required by the SNMP agent before the manager accepts trap messages from the agent.                                                               |  |

This table describes the properties of the **SNMP** tab:

| Group/Parameter                                     |  | Description                                                                                                    |  |
|-----------------------------------------------------|--|----------------------------------------------------------------------------------------------------|--|
| Security Enable<br>"Authentication<br>Failure" Trap |  | Check the box: the SNMP agent sends a trap message to the SNMP manager if an unauthorized manager sends a <b>Get</b> or <b>Set</b> command to the agent. |  |
| (1) private by default                              |  |                                                                                                    |  |
| (2) public by default                               |  |                                                                                                    |  |
| (3) alert by default                                |  |                                                                                                    |  |

# **NTP Tab**

### **Overview**

The NTP tab allows you to configure the NTP Control Expert.

### **Properties**

This table describes the properties of the NTP tab:

| Parameter                                              |                         | Description                                                                                                    |  |
|--------------------------------------------------------|-------------------------|----------------------------------------------------------------------------------------------------|--|
| NTP Client<br>Configura-<br>tion<br>Primary IP address |                         | To be configured when syslog event logging is configured in Control Expert via Tools > Project Settings > General > PLC diagnostics.                   |  |
|                                                        |                         | The IP address of the first NTP server                                                                                                    |  |
|                                                        | Secondary IP<br>address | The IP address of the second NTP server                                                                                                    |  |
|                                                        | Polling Period          | The polling period is number of seconds (1120, default = 20) between updates from the NTP server. A smaller polling period results in better accuracy. |  |

# Language Objects

#### What's in This Chapter

| Implicit Process Data Exchange | . 101 |
|--------------------------------|-------|
| Device DDT Variables           | . 102 |

### Introduction

This chapter describes implicit messages, which are mapped in the device DDT, and emergency messages that are associated to the BMECXM modules.

# **Implicit Process Data Exchange**

### **Overview**

Use implicit messaging to create a communication link between the BMECXM module and the CPU.

## Description

The BMECXM module supports implicit exchange with:

- The CPU through the EtherNet/IP protocol
- The CANopen slaves through PDOs

Implicit EtherNet/IP messages are automatically exchanged at each cycle of the task associated with the module.

Implicit messages concern the status of the slave and BMECXM modules, and the slave process data. Those implicit messages are mapped to the device DDT.

# **Device DDT Variables**

### **Overview**

Device derived data type (device DDT) are used to access slave process data and to read/ write the data of the BMECXM modules.

There is:

• One device DDT for each CANopen slave with input and output data.

CANopen slave device DDTs are automatically created when building the application. The device DDTs are built with the list of variables exchanged by the PDOs and with a *HEALTH* BYTE showing the slave status.

For more information, refer to the PDO tab, page 67.

 One device DDT for each BMECXM module. It is automatically created at insertion of the module in the project.

The Data Editor displays these variables, page 124.

### Accessing Device DDT

You can access the device DDTs and the corresponding variables in Control Expert. You can add this variable to a user-defined Animation Table (see EcoStruxure<sup>™</sup> Control Expert, Operating Modes) to monitor read-only variables and edit read/write variables.

To access the device DDTs, follow these steps:

| Step | Action                                                                                      |
|------|---------------------------------------------------------------------------------------------|
| 1    | Click <b>Tools &gt; Project Browser</b> to open the Control Expert <b>Project Browser</b> . |
| 2    | Expand (+) Variables & FB instances.                                                        |

| Step | Action                                       |                              |                |                 |   |
|------|----------------------------------------------|------------------------------|----------------|-----------------|---|
| 3    | Double-click Device DDT Variable             | S.                           |                |                 |   |
|      | Result: The Data Editor window is displayed: |                              |                |                 |   |
|      | Data Editor                                  |                              |                |                 | X |
|      | Variables DDT Types Function Blocks          | DFB Types                    |                |                 |   |
|      | Name = *                                     | EDT                          |                | DT 🔽 Device DDT |   |
|      | Name                                         | Туре 🔻                       | Address 🔻      | Value           |   |
|      |                                              | T_BMEP58_ECPU_EXT            |                |                 |   |
|      | E CAN3_d1_LXM05_MFB                          | T_CAN3_d1_LXM05_MFB          |                |                 |   |
|      | ···· 🗟 🌢 HEALTH                              |                              |                |                 |   |
|      | 📄 🙇 🗩 Inputs                                 | T_CAN3_d1_LXM05_MFB_IN       |                |                 |   |
|      | <u>A</u> ◆ PLCopenTx1                        | UDINT                        |                |                 |   |
|      | 2 ◆ PLCopenTx2                               | UDINT                        |                |                 |   |
|      |                                              | DINT                         |                |                 |   |
|      | ···· · <u>A</u> ● Velocity_actual_value      | DINT                         |                |                 |   |
|      | _ · · 2 Outputs                              | T_CAN3_d1_LXM05_MFB_OUT      |                |                 |   |
|      | ···· 2 ● PLCopenRx1                          | UDINT                        |                |                 |   |
|      | PLCopenRx2                                   | UDINT                        |                |                 |   |
|      | CAN4_d1_FTB_1CN16CM0                         | T_CAN4_d1_FTB_1CN16CM0       |                |                 |   |
|      | ····· <u>A</u> ● HEALTH                      | BYTE                         |                |                 |   |
|      | PLC0_d0_r0_s2_ECXM0100                       | T_PLC_d0_r0_s2_ECXM0100      |                |                 |   |
|      | ····· · · · · · · · · · · · · · · · ·        | BOOL                         |                |                 |   |
|      |                                              |                              |                |                 |   |
|      |                                              |                              |                |                 |   |
|      | CYM OR STATE                                 | String[16]                   |                |                 |   |
|      |                                              | BYTE                         |                |                 |   |
|      |                                              | BYTE                         |                |                 |   |
|      |                                              | BYTE                         |                |                 |   |
|      |                                              |                              |                |                 |   |
|      |                                              |                              |                |                 |   |
| 4    | In the Variables tab, expand (+) the         | e name to display inputs, ou | tputs, and oth | ner parameters. |   |

**NOTE:** The red arrow and lock icons in the **Device DDT** table indicate that the variable name was auto-generated by Control Expert based on the configuration of the BMECXM module and CANopen slave. The variable name cannot be edited.

# Programming

#### What's in This Chapter

| Network Management Services            | 104 |
|----------------------------------------|-----|
| Exchanges Using SDOs                   | 108 |
| READ SDO: Reading Service Data Object  | 109 |
| WRITE SDO: Writing Service Data Object | 112 |
| Function Block Examples                | 116 |

#### Introduction

This chapter describes the programming of a CANopen architecture.

# **Network Management Services**

### **Overview**

The network management (NMT) is used to start, stop, reset and initialize CANopen nodes. It process boot-up messages and error control events of the individual CANopen slave devices.

The error control mechanism monitors CANopen slave devices by **Heartbeat** or **Node Guarding**.

The behavior of the CANopen slave devices depends on the configuration of the following objects:

• *NMT startup* object (1F80 hex)

This object specify the start-up state (*OPERATIONAL*, *PRE-OPERATIONAL*, or *STOPPED*) for every CANopen slave devices on the network.

• Slave assignment object (1F81 hex)

The start-up states of the CANopen slave devices can be modified once the BMECXMCXM is in *CONNECTED RUN* state by sending NMT commands using explicit messages.

The NMT commands are accessible through a *WRITE\_SDO* or *READ\_SDO* in object 1F82 hex, page 151.

NOTE: NMT commands are accepted in both automatic and manual modes.

### **NMT State Machine**

The following figure gives the NMT service commands to controlling the operating behavior of a CANopen node on the network:

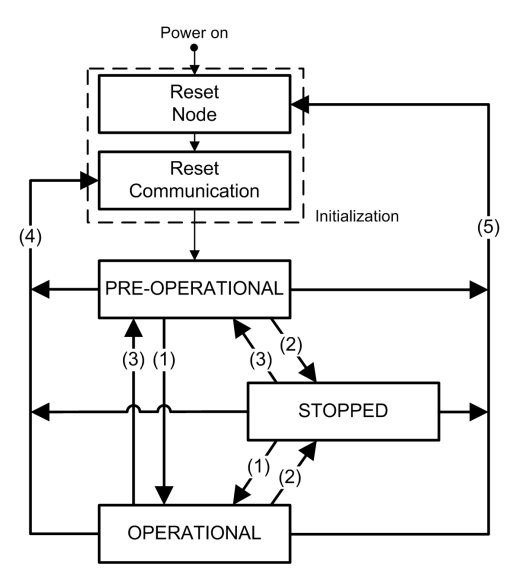

- (1) Start remote node
- (2) Stop remote node
- (3) Enter pre-operational
- (4 Reset communication
- (5) Reset node

### **NMT Commands Values**

The following table gives the NMT commands available through CANopen SDO commands, page 156:

| Value<br>(hex) | READ_SDO command       | WRITE_SDO command |
|----------------|------------------------|-------------------|
| 00             | NMT state unknown      | Reserved          |
| 01             | CANopen device missing | Reserved          |
| 02             | Reserved               |                   |

| Value<br>(hex) | READ_SDO command          | WRITE_SDO command                                    |  |
|----------------|---------------------------|------------------------------------------------------|--|
| 03             | Reserved                  |                                                      |  |
| 04             | NMT state STOPPED         | NMT service Stop remote node                         |  |
| 05             | NMT state OPERATIONAL     | NMT service Start remote node                        |  |
| 06             | Reserved                  | NMT service Reset node                               |  |
| 07             | Reserved                  | NMT service Reset communication                      |  |
| 08             | Reserved                  |                                                      |  |
| -              | -                         |                                                      |  |
| 7E             | Reserved                  |                                                      |  |
| 7F             | NMT state PRE-OPERATIONAL | NMT service Enter pre-operational                    |  |
| 80             | Reserved                  |                                                      |  |
| -              | -                         |                                                      |  |
| 83             | Reserved                  |                                                      |  |
| 84             | NMT state STOPPED         | NMT service Stop remote node                         |  |
|                |                           | (excluding NMT master and requesting CANopen device) |  |
| 85             | NMT state OPERATIONAL     | NMT service Start remote node                        |  |
|                |                           | (excluding NMT master and requesting CANopen device) |  |
| 86             | Reserved                  | NMT service Reset node                               |  |
|                |                           | (excluding NMT master and requesting CANopen device) |  |
| 87             | Reserved                  | NMT service Reset communication                      |  |
|                |                           | (excluding NMT master and requesting CANopen device) |  |
| 88             | Reserved                  |                                                      |  |
| -              | -                         |                                                      |  |
| 8E             | Reserved                  |                                                      |  |
| 8F             | NMT state PRE-OPERATIONAL | NMT service Enter pre-operational                    |  |
|                |                           | (excluding NMT master and requesting CANopen device) |  |
| 90             | Reserved                  | ·                                                    |  |
| -              | -                         |                                                      |  |
| FF             | Reserved                  |                                                      |  |

### **NMT Command Data Examples:**

This table shows the command data for a Start remote node:

| Value                         | Size | Parameter  |
|-------------------------------|------|------------|
| 0: PLC                        | SINT | Connect ID |
| 15: DTM                       |      |            |
| 127                           | SINT | Node ID    |
| 1F82 hex                      | INT  | Index      |
| Node ID:                      | SINT | Subindex   |
| 17F hex: Node ID targeted     |      |            |
| 80 hex: all nodes (broadcast) |      |            |
| [1]                           | INT  | Length     |
| 05 hex                        | SINT | Data       |
| 85 hex (excluding master)     |      |            |

This table shows the command data for a Stop remote node:

| Value                         | Size | Parameter  |
|-------------------------------|------|------------|
| 0: PLC                        | SINT | Connect ID |
| 15: DTM                       |      |            |
| 127                           | SINT | Node ID    |
| 1F82 hex                      | INT  | Index      |
| Node ID:                      | SINT | Subindex   |
| 17F hex: Node ID targeted     |      |            |
| 80 hex: all nodes (broadcast) |      |            |
| [1]                           | INT  | Length     |
| 04 hex                        | SINT | Data       |
| 84 hex (excluding master)     |      |            |

# **Exchanges Using SDOs**

### Overview

SDO commands are used to access (read/write) the parameters of CANopen entries and devices in the object dictionary.

For SDO objects sent by the PLC application, the explicit exchanges of messages on a CANopen bus is done by read/write functions.

# 

#### UNINTENDED EQUIPMENT OPERATION

When modifying a variable, check the consequences of the SDO command in the documentation of the specific target CANopen device.

Failure to follow these instructions can result in death, serious injury, or equipment damage.

### **SDO Access**

It is possible to access SDOs using the *READ\_SDO* and *WRITE\_SDO* function blocks.

For examples of SDO function blocks, refer to function block example, page 116.

## **SDO Timeouts**

The following SDO timeouts are configurable in the CANopen bus parameter window, page 82:

| Global SDO timeout:         | By default the value is set to 50 ms and defined in the object ${\tt 5FF0\ hex}.$                                               |
|-----------------------------|----------------------------------------------------------------------------------------------------|
|                             | This is the time for the BMECXM module to read object 1000 hex of each CANopen slave devices of the CANopen fieldbus at bootup. |
| Slave specific SDO timeout: | By default the value is set to 9500 ms for all CAN<br>open slave devices and defined in the object $\tt 5FF1$ hex.              |
|                             | This is the time for the BMECXM module to read objects 1010 hex, 1011 hex, and 1F50 hex of the CANopen slave device at bootup.  |
|                             | <b>NOTE:</b> This slave specific SDO timeout is necessary for devices with long response time.                                  |
In addition to these configurable SDO timeouts, a *READ\_SDO* has a timeout of 1 s and a *WRITE\_SDO* has a timeout of 2 s.

# **READ\_SDO: Reading Service Data Object**

# **Function Description**

The READ\_SDO function block reads (explicit exchange) from the PLC application up to the device (SDO).

This function block provides access to the abort code when the SDO command is not successful (only if the fieldbus is in RUN mode, and only towards the configured devices).

# **FBD Representation**

READ\_SDO\_Instance READ\_SDO ENABLE EnableREAD SDO DONE ReadSDOSucessful AbortREAD\_SDO ABORT ACTIVE ReadSDOActive ADDR DataStructureAddress ReadSDOFaulty ERROR NodeNumber NODE STATUS ErrorCode SDOIndex INDEX **SDOABORTCODE** AbortCode SUBINDEX SDOSubIndex NB OUT DataNumberOut FirstSDO OFFSET DATA **SDODataToRead** DataNumberIn NB\_IN

Representation:

# **LD Representation**

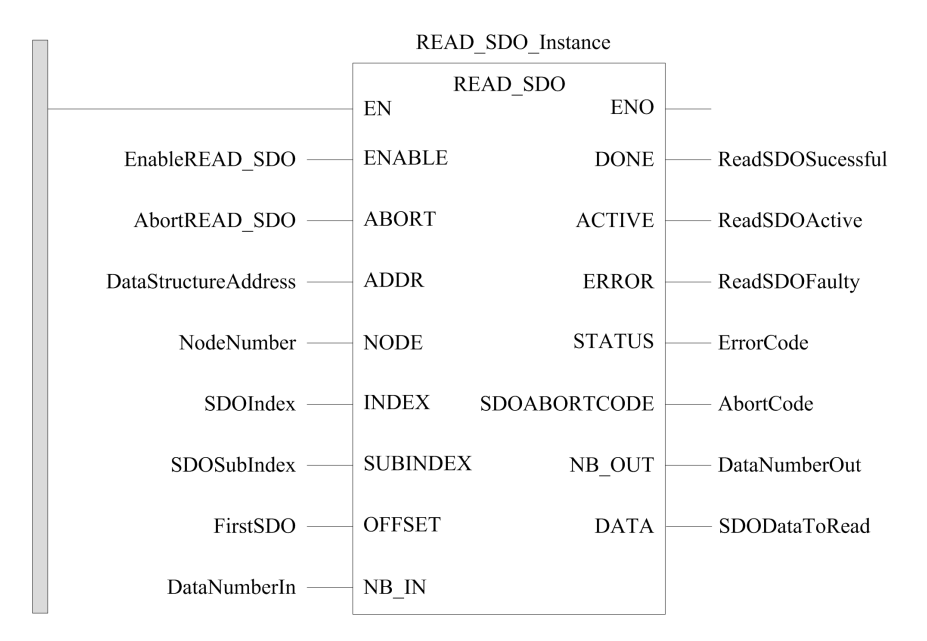

# **IL Representation**

#### Representation:

```
CAL READ_SDO_Instance (ENABLE := EnableREAD_SDO, ABORT := AbortREAD_
SDO, ADDR := DataStructureAddress, NODE := NodeNumber, INDEX :=
SDOIndex, SUBINDEX := SDOSubIndex, OFFSET := FirstSDO, NB_IN :=
DataNumberIn, DONE => ReadSDOSuccessful, ACTIVE => ReadSDOActive, ERROR
=> ReadSDOFaulty, STATUS => ErrorCode, SDOABORTCODE => AbortCode, NB_OUT
=> DataNumberOut, DATA => SDODataToRead)
```

# **ST Representation**

#### Representation:

```
READ_SDO_Instance (ENABLE := EnableREAD_SDO, ABORT := AbortREAD_SDO,
ADDR := DataStructureAddress, NODE := NodeNumber, INDEX := SDOIndex,
SUBINDEX := SDOSubIndex, OFFSET := FirstSDO, NB_IN := DataNumberIn, DONE
=> ReadSDOSuccessful, ACTIVE => ReadSDOActive, ERROR => ReadSDOFaulty,
```

```
STATUS => ErrorCode, SDOABORTCODE => AbortCode, NB_OUT => DataNumberOut,
DATA => SDODataToRead)
```

# **Parameter Description**

| Input<br>parameter | Data type     | Description                                                                                                    |  |
|--------------------|---------------|----------------------------------------------------------------------------------------------------|--|
| ENABLE             | BOOL          | ON: the operation is enabled.                                                                                                  |  |
| ABORT              | BOOL          | ON: the currently active operation is aborted.                                                                                 |  |
| ADDR               | ANY_ARRAY_INT | Array containing the address of the destination entity of the read operation, result of ADDMX function.                        |  |
| NODE               | BYTE          | Byte used to select a particular NMT slave device on the CANopen network (16#01 to 16#7F).                                     |  |
| INDEX              | INT           | Two bytes used to access a particular object in a CANopen SDO server device.                                                   |  |
| SUBINDEX           | BYTE          | Byte used to access a particular subobject in a CANopen SDO server device.                                                     |  |
| OFFSET             | INT           | Two bytes indicating the starting offset into the selected object. It can be non-zero when performing segmented SDO transfers. |  |
|                    |               | <b>NOTE:</b> Not used when addressing an EtherNet/IP module (address with CIP suffix).                                         |  |
| NB_IN              | INT           | Two bytes providing a count of the desired number of data values to read (in bytes).                                           |  |
|                    |               | NOTE:                                                                                                    |  |
|                    |               | • If set to 0, the number of data to read is set to the size of the variable associated to the output parameter <i>DATA</i> .  |  |
|                    |               | <ul> <li>When used with the BMECXM0100 module, this input<br/>parameter equal 0 whatever the value you set.</li> </ul>         |  |

The following table describes the input parameters:

The following table describes the output parameters:

| Output<br>parameter | Data type | Description                                   |
|---------------------|-----------|-----------------------------------------------|
| DONE                | BOOL      | ON: the operation concludes successfully.     |
| ACTIVE              | BOOL      | ON: the operation is active.                  |
| ERROR               | BOOL      | ON: the operation is aborted without success. |

| Output<br>parameter | Data type      | Description                                                                                                    |
|---------------------|----------------|----------------------------------------------------------------------------------------------------|
| STATUS              | WORD           | Provides the error code (see EcoStruxure <sup>™</sup> Control Expert,<br>Communication, Block Library) if an error is detected by the function<br>block. |
| SDOABORT-<br>CODE   | DWORD          | SDO abort code, page 159 when STATUS = 16#4007                                                                                                    |
| NB_OUT              | INT            | Size of data (in BYTES) actually returned in the output parameter <i>DATA</i> .                                                                          |
| DATA                | ANY_ARRAY_BYTE | Read data.                                                                                                    |

# WRITE\_SDO: Writing Service Data Object

# **Function Description**

The WRITE SDO function block writes (explicit exchanges) from the PLC application up to the device (SDO).

This function block provides access to the abort code when the SDO command is not successful (only if the fieldbus is in RUN mode, and only towards the configured devices).

# **FBD Representation**

#### Representation:

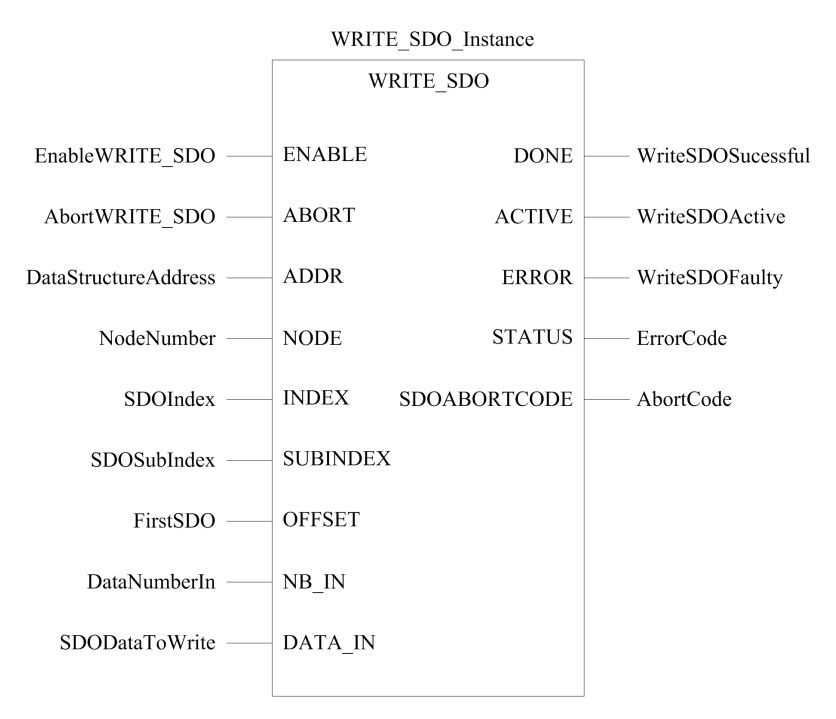

## **LD Representation**

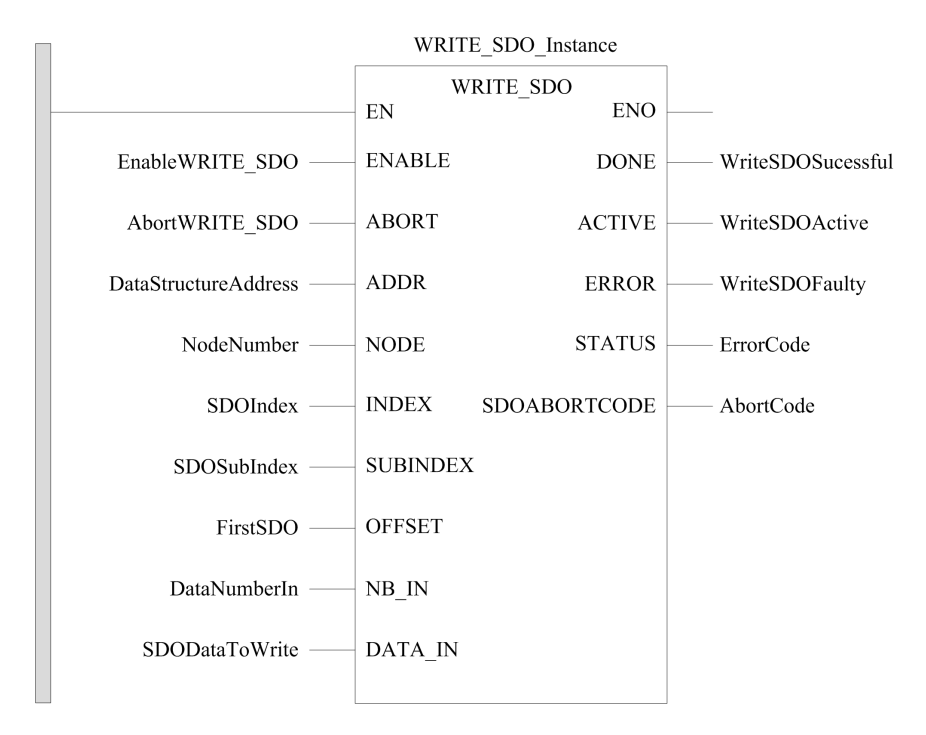

#### **IL Representation**

#### Representation:

```
CAL WRITE_SDO_Instance (ENABLE := EnableWRITE_SDO, ABORT := AbortWRITE_
SDO, ADDR := DataStructureAddress, NODE := NodeNumber, INDEX :=
SDOIndex, SUBINDEX := SDOSubIndex, OFFSET := FirstSDO, NB_IN :=
DataNumberIn, DATA_IN := SDODataToWrite, DONE => WriteSDOSuccessful,
ACTIVE => WriteSDOActive, ERROR => WriteSDOFaulty, STATUS => ErrorCode,
SDOABORTCODE => AbortCode)
```

#### **ST Representation**

#### Representation:

```
WRITE_SDO_Instance (ENABLE := EnableWRITE_SDO, ABORT := AbortWRITE_SDO,
ADDR := DataStructureAddress, NODE := NodeNumber, INDEX := SDOIndex,
```

```
SUBINDEX := SDOSubIndex, OFFSET := FirstSDO, NB_IN := DataNumberIn,
DATA_IN := SDODataToWrite, DONE => WriteSDOSuccessful, ACTIVE =>
WriteSDOActive, ERROR => WriteSDOFaulty, STATUS => ErrorCode,
SDOABORTCODE => AbortCode)
```

# **Parameter Description**

The following table describes the input parameters:

| Input<br>parameter | Data type      | Description                                                                                                    |  |
|--------------------|----------------|----------------------------------------------------------------------------------------------------|--|
| ENABLE             | BOOL           | ON: the operation is enabled.                                                                                                  |  |
| ABORT              | BOOL           | ON: the currently active operation is aborted.                                                                                 |  |
| ADDR               | ANY_ARRAY_INT  | Array containing the address of the destination entity of the read operation, result of ADDMX function.                        |  |
| NODE               | BYTE           | Byte used to select a particular NMT slave device on the CANopen network (16#01 to 16#7F).                                     |  |
| INDEX              | INT            | Two bytes used to access a particular object in a CANopen SDO server device.                                                   |  |
| SUBINDEX           | BYTE           | Byte used to access a particular subobject in a CANopen SDO server device.                                                     |  |
| OFFSET             | INT            | Two bytes indicating the starting offset into the selected object. It can be non-zero when performing segmented SDO transfers. |  |
|                    |                | <b>NOTE:</b> Not used when addressing an EtherNet/IP module (address with CIP suffix).                                         |  |
| NB_IN              | INT            | Two bytes providing a count of the desired number of data values to be written (in bytes).                                     |  |
| DATA_IN            | ANY_ARRAY_BYTE | Data to write.                                                                                                    |  |

The following table describes the output parameters:

| Output<br>parameter | Data type | Description                                   |
|---------------------|-----------|-----------------------------------------------|
| DONE                | BOOL      | ON: the operation concludes successfully.     |
| ACTIVE              | BOOL      | ON: the operation is active.                  |
| ERROR               | BOOL      | ON: the operation is aborted without success. |

| Output<br>parameter | Data type | Description                                                                                                    |
|---------------------|-----------|----------------------------------------------------------------------------------------------------|
| STATUS              | WORD      | Provides the error code (see EcoStruxure <sup>™</sup> Control Expert,<br>Communication, Block Library) if an error is detected by the function<br>block. |
| SDOABORT-<br>CODE   | DWORD     | SDO abort code, page 159 when STATUS = 16#4007.                                                                                                    |

# **Function Block Examples**

# **Overview**

In these examples:

- The IP address of the BMECXM module is 84.0.70.44
- The CANopen slave device is an FTB\_1CN16CM0 located on the bus at Node-ID 3.

# **READ\_SDO Example in FBD**

This example is executing a *READ\_SDO* of the object defined at Index 6000 hex and SubIndex 02 hex (Digital Input 8 bits Pin 2):

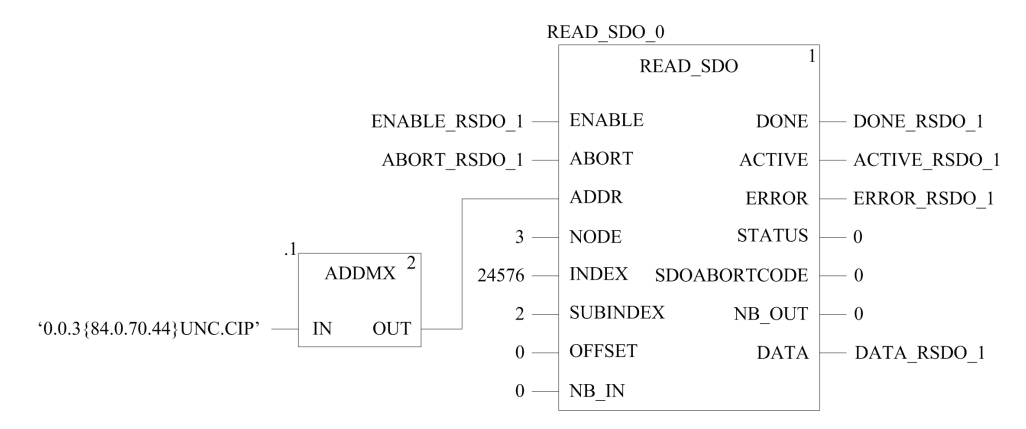

# WRITE\_SDO Example in FBD

This example is executing a *WRITE\_SDO* of the object defined at Index 6200 hex and SubIndex 02 hex (Write Outputs 9 to 16):

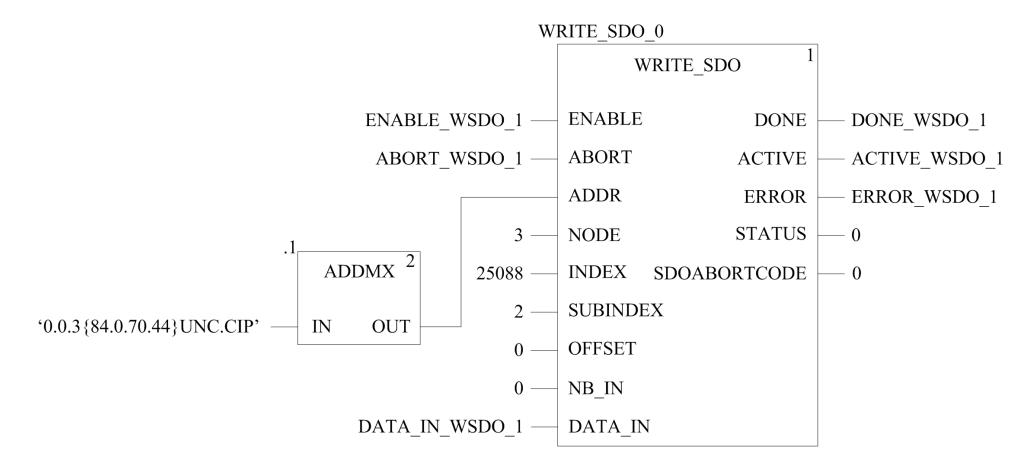

# **Diagnostics**

#### What's in This Chapter

| 119 |
|-----|
| 124 |
| 127 |
| 128 |
| 132 |
| 134 |
| 140 |
|     |

#### Introduction

This chapter describes the diagnostic means for the BMECXM modules:

- · LED indicators on the BMECXM module.
- Control Expert device DDTs:
  - With the device DDT of the M580 CPU, you can perform a first diagnostic.

If the BMECXM is managed by the RIO scanner, the *RIO\_HEALTH* is activated.

If the BMECXM is managed by the DIO scanner, the DIO\_HEALTH is activated.

**NOTE:** For more details on M580 CPU device DDT, refer to chapter *Standalone DDT Data Structure for M580 CPUs* (see Modicon M580, Hardware, Reference Manual).

- The BMECXM device DDT.
- The CANopen slave device DDT.
- BMECXM DTM diagnosis
- Explicit messages for extended diagnostics:
  - via programming, page 104.
  - via the M580 CPU DTM graphic user interface, using the DATA\_EXCH, READ\_SDO and CIP objects.
- Embedded web pages with emergency messages.

**NOTE:** The most detailed diagnostic information can be found in the web pages.

# **LED Diagnostic**

# **Overview**

LED indicators report the behavior of the module and its communications with the network. LED indicators appear as words or abbreviations at the top of the module.

# **LED Display**

This is the LED display located on the front panel of the BMECXM module:

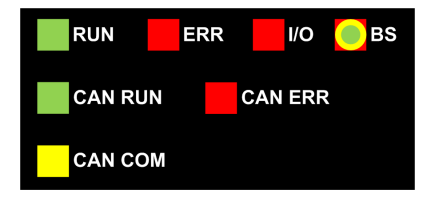

Each LED of the BMECXM module is located with a corresponding positioning letter used in the input parameter *CXM\_DISPLAY* of the module device DDT, page 124:

| A = RUN     | B = <b>ERR</b> | C = <b>I/O</b> | D = <b>BS</b> |
|-------------|----------------|----------------|---------------|
| E = CAN RUN | _              | G = CAN ERR    | -             |
| F = CAN COM | -              | -              | -             |

# **LED State and Flash Rates**

This table describes the LED state used in the following tables for diagnosing the module:

| LED State    | Flash Rate                                | State Symbol |
|--------------|-------------------------------------------|--------------|
| LED off      | Constantly OFF                            |              |
| LED on       | Constantly ON                             |              |
| LED blinking | Iso-phase:<br>• 200 ms ON<br>• 200 ms OFF |              |

| LED State                    | Flash Rate                                              | State Symbol |
|------------------------------|---------------------------------------------------------|--------------|
| LED flashing                 | One short single flash:<br>• 200 ms ON<br>• 1200 ms OFF |              |
| One of the possible patterns | -                                                       | $\bigotimes$ |

# **LED Description**

This table describes the  ${\bf RUN}, {\bf ERR}, {\bf I/O}, {\rm and}~{\bf BS}$  LED states and colors of the BMECXM module:

| LED | Color | State    | Description                                                                                                    |  |
|-----|-------|----------|----------------------------------------------------------------------------------------------------|--|
| RUN | Green | On       | The module is in <i>RUN</i> state.                                                                                                    |  |
|     |       | Off      | <ul> <li>There is no power to the module, or</li> <li>Module configuration failed (see ERR LED for identifying the detected error).</li> </ul>                                                                                                    |  |
|     |       | Blinking | <ul> <li>The power on self-test is running, or</li> <li>A firmware update is in progress (see <b>BS</b> LED to confirm).</li> </ul>                                                                                                    |  |
| ERR | Red   | On       | <ul> <li>Critical error detected while running the power-on self-test<br/>(<i>INITIALIZATION</i> phase failed), or</li> <li>Error detected while getting IP address via DHCP (duplicate address).</li> </ul>                                                                                                    |  |
|     |       | Off      | No errors detected.                                                                                                    |  |
|     |       | Blinking | <ul> <li>The power on self-test is running, or</li> <li>An error detected while retrieving the FDR file.</li> </ul>                                                                                                    |  |
| I/O | Red   | Off      | <ul> <li>Signification is depending on the module status:</li> <li>If the module is in not in <i>RUN</i> state: <ul> <li>A firmware update is in progress (see <b>BS</b> LED to confirm).</li> <li>Module configuration failed (see <b>ERR</b> LED for identifying the detected error).</li> </ul> </li> <li>If the module is in <i>RUN</i> state, the combination of I/O and CAN ERR LEDs provides a CANopen diagnostic, page 123.</li> </ul> |  |
|     |       | On       | The CANopen fieldbus state is NO-CONF or BUS OFF.                                                                                                    |  |
|     |       | Blinking | <ul> <li>Signification is depending on the module status:</li> <li>If the module is in not in <i>RUN</i> state, the power-on self-test is running.</li> <li>If the module is in <i>RUN</i> state, the combination of I/O and CAN ERR LEDs provides a CANopen diagnostic, page 123.</li> </ul>                                                                                                    |  |

| LED                  | Color  | State    | Description                                                                                                    |
|----------------------|--------|----------|----------------------------------------------------------------------------------------------------|
| BS (bus −<br>status) |        | Off      | <ul><li>Module is not configured, or</li><li>Module is waiting for IP address from DHCP.</li></ul>                             |
|                      | Green  | On       | All EtherNet/IP connections are established.                                                                                   |
|                      |        | Flashing | The module has an IP address, but there is no EtherNet/IP connection.                                                          |
|                      |        | Blinking | The power on self-test is in progress.                                                                                         |
|                      | Red O  | On       | There is a duplicate IP address.                                                                                               |
|                      |        | Flashing | At least one EtherNet/IP connection is lost. The LED flashes until the<br>connection is re-established or the module is reset. |
|                      | Yellow | Blinking | The loading of the firmware is in progress.                                                                                    |

This table describes the **CAN RUN**, **CAN ERR**, and **CAN COM** LED states and colors of the CANopen fieldbus:

| LED     | Color  | State    | Description                                                                                                    |
|---------|--------|----------|----------------------------------------------------------------------------------------------------|
| CAN RUN | Green  | Off      | There is no power to the module.                                                                               |
|         |        | On       | The CANopen fieldbus state is OPERATIONAL.                                                                     |
|         |        | Blinking | The CANopen fieldbus state is PRE-OPERATIONAL.                                                                 |
|         |        | Flashing | The CANopen fieldbus state is STOPPED.                                                                         |
| CAN ERR | Red    | On       | <ul> <li>No CANopen device is configured, or</li> <li>CANopen fieldbus state is <i>BUS OFF</i></li> </ul>      |
|         |        | Off      | No CANopen error detected.                                                                                     |
|         |        | Flashing | At least one of the detected error counters has reached or exceeded the warning level (too many error frames). |
| CAN COM | Yellow | Flashing | There is an SDO message.                                                                                       |

# **General Diagnostic**

A general diagnostic of the module is possible when you observe the four upper LEDs (RUN, ERR, I/O, and BS) in combination:

| LEDs                              |                                   |                          | Condition       |                                                                                       |
|-----------------------------------|-----------------------------------|--------------------------|-----------------|---------------------------------------------------------------------------------------|
| RUN                               | ERR                               |                          | BS              | Firmware download.                                                                    |
| $\bigcirc$                        | $\bigcirc$                        | $\bigcirc$               | $\bigcirc$      | Power is off.                                                                         |
| RUN                               | ERR                               |                          | BS              | CXM_OP_STATE=IDLE                                                                     |
|                                   |                                   |                          |                 | Power-on self-test is in progress.                                                    |
| RUN                               | ERR                               | <i>I/O</i>               | BS              | CXM_OP_STATE=INITIALIZATION                                                           |
| $\bigcirc$                        |                                   | $\bigcirc$               | $\bigcirc$      | The power on self-test failed.                                                        |
| RUN                               | ERR                               |                          | BS              | CXM_OP_STATE=INITIALIZATION                                                           |
|                                   | $\bigcirc$                        |                          | $\bigcirc$      | The power on self-test is completed and the<br>module proceed to:                     |
| RUN                               |                                   | I/O                      | BS              | Backplane initialization,                                                             |
|                                   |                                   |                          |                 | Get IP address (from DHCP),                                                           |
|                                   |                                   |                          |                 | Get configuration file (from FDR server).                                             |
|                                   |                                   |                          |                 | CXM_OP_STATE=UNCONFIGURED                                                             |
|                                   |                                   |                          |                 | Error detected while getting IP address via DHCP (duplicate address <sup>(2)</sup> ). |
|                                   | ERR                               | <b>V</b> /0              | BS              | CXM_OP_STATE=UNCONFIGURED                                                             |
|                                   | $\bigcirc$                        |                          |                 | Valid IP address but no EtherNet/IP connection.                                       |
| RUN                               | ERR                               | <b>I</b> /O              | BS              | CXM_OP_STATE=CONFIGURED                                                               |
|                                   | $\bigcirc$                        | $\bigcirc$               |                 | EtherNet/IP connections established.                                                  |
| RUN                               | ERR                               | I/O(1)                   | BS              | CXM_OP_STATE=CONNECTED STOP,<br>CONNECTED RUN, or FALLBACK                            |
|                                   | $\bigcirc$                        | $\square$                |                 | EtherNet/IP connections are closed.                                                   |
| RUN                               | ERR                               | I/O <sup>(1)</sup>       | BS              | CXM_OP_STATE=CONNECTED STOP,<br>CONNECTED RUN, or FALLBACK                            |
|                                   | $\bigcirc$                        | $\bigcirc$               |                 | Detected communication failure.                                                       |
| RUN                               | ERR                               | I/O(1)                   | BS              | CXM_OP_STATE=CONNECTED STOP,<br>CONNECTED RUN, or FALLBACK                            |
| (1) The status of devices, page 1 | of the <b>I/O</b> LED in c<br>23. | ombination with <b>C</b> | CAN ERR LED giv | es information on I/O exchange with CANopen                                           |

(2) In case of duplicate IP address, the LED BS is blinking at the start-up phase then the module restarts.

# **CANopen LED Diagnostic**

The module in *RUN* state is a prerequisite to diagnose the I/O exchange with CANopen devices with the LEDs.

The following tables give diagnostic when you observe the  $\ensuremath{\text{I/O}}$  and  $\ensuremath{\text{CAN ERR}}$  LEDs in combination:

| LEDs |     |             |    | Condition                                                                                                    |
|------|-----|-------------|----|----------------------------------------------------------------------------------------------------|
| RUN  | ERR | <b>I</b> /O | BS | No device configured, or<br>CANopen bus is off (physical wire is bus off).                                          |
|      | И   |             | RR |                                                                                                    |
|      | ОМ  |             |    |                                                                                                    |
| LEDs |     |             |    | Condition                                                                                                    |
| RUN  | ERR |             | BS | Configuration detected error, communication<br>detected error on CANopen device or CANopen<br>device absent on bus. |
|      | Л   |             |    |                                                                                                    |
|      | ОМ  |             |    |                                                                                                    |
| LEDs |     |             |    | Condition                                                                                                    |
| RUN  | ERR |             | BS | No error detected.                                                                                                  |
|      |     |             | RR |                                                                                                    |
|      | ОМ  |             |    |                                                                                                    |

# **Device DDT for BMECXM Modules**

# **Overview**

Use the device derived data type (DDDT) for diagnosis. There is one device DDT for each BMECXM module.

The device DDT, contains:

- Input parameters
- Other parameters

NOTE: To access these parameters, refer to device DDT Variables, page 102.

# **Input Parameters**

| Parameter        | Туре        | Bit | Description                   |
|------------------|-------------|-----|-------------------------------|
| DEVICE_NAME      | STRING [16] |     | Device name of the CXM module |
| CXM_OP_STATE     | BYTE        |     | Module state operating mode:  |
|                  |             |     | 0 = INITIALIZATION            |
|                  |             |     | 1 = UNCONFIGURED              |
|                  |             |     | 2 = CONFIGURED                |
|                  |             |     | 3 = CONNECTED STOP            |
|                  |             |     | 4 = CONNECTED RUN             |
|                  |             |     | 5 = FALLBACK                  |
| CXM_REDUND_STATE | BYTE        |     | Reserved                      |
| FB_STATE         | BYTE        |     | Fieldbus operating mode:      |
|                  |             |     | 0 = IDLE                      |
|                  |             |     | 1= NO-CONF                    |
|                  |             |     | 2 = BUS OFF                   |
|                  |             |     | 3 = STOPPED                   |
|                  |             |     | <b>4</b> = PRE-OPERATIONAL    |
|                  |             |     | 5 = OPERATIONAL               |
|                  |             |     | <b>6</b> = CLEAR              |

| Parameter       | Туре                  | Bit | Description                                                                                                    |
|-----------------|-----------------------|-----|----------------------------------------------------------------------------------------------------|
| FB_HEALTH       | BYTE                  |     | Status information of the network manager for diagnosing fieldbus:                                               |
|                 |                       |     | <b>0</b> = Idle                                                                                                  |
|                 |                       |     | 1 = Fieldbus error detected                                                                                      |
|                 |                       |     | 2 = Device fault detected                                                                                        |
|                 |                       |     | 3 = Device error detected                                                                                        |
|                 |                       |     | 4 = Device fault detected and error detected                                                                     |
| SLAVE_PROG_LIST | ARRAY [015] C<br>BYTE | DF  | Slave list for programmed state. 1 bit per slave device.                                                         |
| SLAVE_LIVE_LIST | ARRAY [015] C<br>BYTE | DF  | Slave list for responding state. 1 bit per slave device.                                                         |
| SLAVE_DIAG_LIST | ARRAY [015] C<br>BYTE | DF  | Slave list for error state. 1 bit per slave device.                                                              |
| SLAVE_WAIT_LIST | ARRAY [015] C<br>BYTE | DF  | Slave list that indicates if the device is waiting for explicit order to operate or not. 1 bit per slave device. |
| FB_MAX_SCAN     | UDINT                 |     | Maximal time period of field devices scanning (by 100 $\mu s$ resolution).                                       |
| FB_LAST_SCAN    | UDINT                 |     | Last time period of field devices scanning (by 100 µs resolution).                                               |
| FB_MIN_SCAN     | UDINT                 |     | Minimal time period of field devices scanning (by 100 $\mu s$ resolution).                                       |
| CXM_DISPLAY     | UINT                  |     | 8 LEDs A, B, C, D, E, F, G, and H located in 2 bits (high, low):                                                 |
|                 |                       |     | A = <b>RUN:</b> bits (1, 0)                                                                                      |
|                 |                       |     | B = <b>ERR:</b> bits (3, 2)                                                                                      |
|                 |                       |     | C = <b>I/O:</b> bits (5, 4)                                                                                      |
|                 |                       |     | D = <b>BS:</b> bits (7, 6)                                                                                       |
|                 |                       |     | E = <b>CAN RUN:</b> bits (9, 8)                                                                                  |
|                 |                       |     | F = CAN COM: bits (11, 10)                                                                                       |
|                 |                       |     | G = <b>CAN ERR:</b> bits (13, 12)                                                                                |
|                 |                       |     | H = <b>Not used:</b> bits (15, 14)<br><b>Off</b> bit high = 0 and bit low = 0                                    |
|                 |                       |     | <b>Green</b> bit high = 0 and bit low = 1                                                                        |
|                 |                       |     | <b>Red</b> bit high = 1 and bit low = 0                                                                          |
|                 |                       |     | <b>Yellow</b> bit high = 1 and bit low = 1                                                                       |

| Parameter      | Туре | Bit | Description                                                                                                    |  |
|----------------|------|-----|----------------------------------------------------------------------------------------------------|--|
| ETH_STATUS     | BYTE |     | Status information for Ethernet:                                                                                                    |  |
|                |      | 0   | <ul> <li><b>PORT1_LINK</b>:</li> <li>0: Link down for Ethernet port 1</li> <li>1: Link up for Ethernet port 1</li> </ul>               |  |
|                |      | 4   | <ul> <li><b>RPI_CHANGE</b>:</li> <li>0: EtherNet/IP RPI not in progress</li> <li>1: EtherNet/IP RPI in progress</li> </ul>             |  |
|                |      | 5   | <ul><li>REDUNDANCY_STATUS:</li><li>0: Backup path not available</li><li>1: Backup path available</li></ul>                             |  |
|                |      | 6   | <ul> <li>REDUNDANCY_OWNER:</li> <li>0: Redundant owner not present</li> <li>1: Redundant owner present</li> </ul>                      |  |
|                |      | 7   | <ul> <li>GLOBAL_STATUS:</li> <li>0: One or more services not operating normally</li> <li>1: All services operating normally</li> </ul> |  |
| SERVICE_STATUS | BYTE |     | Status information of Ethernet services:                                                                                               |  |
|                |      | 1   | <ul> <li>SNTP_SERVICE:</li> <li>0: Service not operating normally</li> <li>1: Service operating normally or disabled</li> </ul>        |  |
|                |      | 3   | <ul> <li>SNMP_SERVICE:</li> <li>0: Service not operating normally</li> <li>1: Service operating normally or disabled</li> </ul>        |  |
|                |      | 4   | <ul> <li>FDR_SERVICE:</li> <li>0: Unable to download PRM file</li> <li>1: Service operating normally or disabled</li> </ul>            |  |
|                |      | 5   | <ul> <li>FIRMWARE_UPGRADE</li> <li>0: Firmware upgrade unauthorized</li> <li>1: Service operating normally</li> </ul>                  |  |
|                |      | 6   | <ul> <li>WEB_PAGE</li> <li>0: Webpage not available</li> <li>1: Service operating normally or disabled</li> </ul>                      |  |
|                |      | 7   | <ul> <li>EVENT_LOG_STATUS</li> <li>0: Service not operating normally</li> <li>1: Service operating normally or disabled</li> </ul>     |  |

| Parameter                   | Туре | Bit | Description                                                                                                    |
|-----------------------------|------|-----|----------------------------------------------------------------------------------------------------|
| ETH_PORT_1_AND_2_<br>STATUS | BYTE |     | Not applicable.                                                                                                  |
| ETH_PORT_3_STATUS           | BYTE |     | Not applicable.                                                                                                  |
| SYSLOG_STATUS               | BYTE |     | 0: Set to 1 if the syslog client does not receive the acknowledgment of the TCP messages from the syslog server. |

# **Other Parameters**

| Parameter | Туре | Description                                                                                                    |  |
|-----------|------|----------------------------------------------------------------------------------------------------|--|
| Freshness | BOOL | Global freshness                                                                                                    |  |
| Health    | BOOL | Global I/O health reports a default in the update of the device DDT due to connection issues:                                            |  |
|           |      | <ul> <li>0: when a detected fault is reported by FB_HEALTH in block 1<br/>or a wrong I/O signature is detected</li> <li>1: OK</li> </ul> |  |

# **Device DDT for CANopen Slave Devices**

# **Overview**

Use the device derived data type (DDDT) for diagnosis.

There is one device DDT for each CANopen slave device.

The device DDT, contains:

- HEALTH parameter
- Inputs parameter
- Outputs parameter
   NOTE: To access these parameters, refer to device DDT Variables, page 102.

# **HEALTH** Parameter

The *HEALTH* byte provides the status of the CANopen slave device:

| Bit 3 | Bit 2 | Bit 1 | Bit 0 | General Device Status       |
|-------|-------|-------|-------|-----------------------------|
| Wait  | Prog  | Live  | Diag  |                             |
| 0     | 0     | 0     | 0     | CANopen node not used       |
| 0     | 1     | 1     | 0     | OPERATIONAL                 |
| 1     | 1     | 1     | 0     | PRE-OPERATIONAL             |
| 0     | 1     | 1     | 1     | ERR (Configured with fault) |
| 0     | 1     | 0     | 1     | FAULT (Inoperative)         |
| 0     | 1     | 0     | 0     | DISABLE (Configured)        |
| 1     | 1     | 0     | 0     | STOPPED                     |

## **Inputs and Outputs Parameters**

The parameter *Inputs* contains the variables mapped in active PDOs to transmit to the CANopen master.

The parameter *Outputs* contains the variable mapped in active PDOs to receive from the CANopen master.

**NOTE:** For detailed information on PDOs, refer to chapter *Device Configuration*, page 60.

# **BMECXM DTM Diagnosis**

# **Overview**

The Control Expert DTMs provides communication and status informations that is collected at polling intervals. To diagnose the operation of the CANopen application, use the BMECXM DTM.

**NOTE:** Control Expert DTMs are online diagnosis. To go online, refer to DTM Connections, page 85.

# **Prerequisites**

# 

#### **MISINTERPRETATION OF DIAGNOSIS**

Make sure that you are connected to the right BMECXM CANopen master module before diagnosing a CANopen slave device.

Failure to follow these instructions can result in injury or equipment damage.

To be able to connect the DTM to the BMECXM module:

- Enable the access control of the PC that supports the DTM in the **Security** tab, page 96.
- Declare its IP address as **Source IP Address** in the **Channel Properties** of the Ethernet master DTM screen.

# **Connect the DTM**

Before you can open the diagnostics page, make the connection between the DTM for the target BMECXM module and the physical module:

| Step | Action                                                                        |
|------|-------------------------------------------------------------------------------|
| 1    | Open the Control Expert <b>DTM Browser</b> ( <b>Tools &gt; DTM Browser</b> ). |
| 2    | Find the name that is assigned to the BMECXM module.                          |
| 3    | Right-click on the module name                                                |
| 4    | Scroll to Connect.                                                            |

# Accessing the DTM Diagnosis

| Step | Action                                                                                  |  |  |  |  |  |
|------|-----------------------------------------------------------------------------------------|--|--|--|--|--|
| 1    | Right-click the name that is assigned to your BMECXM module in the <b>DTM Browser</b> . |  |  |  |  |  |
| 2    | Scroll to <b>Device Menu &gt; Diagnosis</b> to view the available diagnostics pages.    |  |  |  |  |  |
|      | BME CXM 0100 (H) CANopen X80 Master                                                     |  |  |  |  |  |
|      | CXM Status Slave Live List CXM Expert Diagnosis                                         |  |  |  |  |  |
|      | CXM Status                                                                              |  |  |  |  |  |
|      | CXM Module Status: Connected Run                                                        |  |  |  |  |  |
|      | CANopen Bus Status: 🕐 Operational                                                       |  |  |  |  |  |
|      | CANopen Health: 🚺 Idle 🗸                                                                |  |  |  |  |  |
|      |                                                                                         |  |  |  |  |  |

# **CXM Status Tab**

The CXM Status tab shows an overview of the current status.

This table describes the status information for the following parameters:

| Parameter          | Туре | Description                                                                                                    |
|--------------------|------|----------------------------------------------------------------------------------------------------|
| CXM Module Status  | BYTE | Indicates the status of the module: <ul> <li>Initialization</li> <li>Unconfigured</li> <li>Configured</li> <li>Connected Stop</li> <li>Connected Run</li> <li>Fallback</li> </ul>            |
| CANopen Bus Status | BYTE | Indicates the status of the CANopen bus:<br>Idle<br>No-Conf<br>Bus Off<br>Stopped<br>Pre-Operational<br>Operational<br>Clear                                                                 |
| CANopen Health     | BYTE | Indicates the status of the fieldbus: <ul> <li>Idle</li> <li>Fieldbus error detected</li> <li>Device fault detected</li> <li>Device error detected</li> <li>Device fault detected</li> </ul> |

# **Slave Live List Tab**

The Slave Live List tab shows the slave diagnosis.

This table describes the color status of the LEDs as shown in the grid of the **Slave Live List** tab:

| Color           | General Device Status       |
|-----------------|-----------------------------|
| White           | CANopen node not used       |
| Green           | OPERATIONAL                 |
| Orange          | PRE-OPERATIONAL             |
| Red             | ERR (Configured with fault) |
| Half Red/Orange | FAULT (Inoperative)         |

| Color             | General Device Status |
|-------------------|-----------------------|
| Half Orange/White | DISABLE (Configured)  |
| Yellow            | STOPPED               |

# CXM Expert Diagnosis Tab

The **CXM Expert Diagnosis** tab displays parameters in hierarchical table, grouped by the following sections:

| Group              | Displays parameters available in                                      |
|--------------------|-----------------------------------------------------------------------|
| Info               | DIAG_FXM_Diagnostic (object 301 hex), page 162                        |
| Status             |                                                                       |
| EIP Parameters     | EIP Interface Diagnostic (object 350 hex), page 170                   |
| IO Connections     | IO Connection Diagnostic (object 352 hex), page 173                   |
| Explicit Messaging | EtherNet/IP Explicit Connection Diagnostic (object 353 hex), page 175 |
| Fieldbus info      | DIAG_FXM_Diagnostic (object 301 hex), page 162                        |

NOTE: When clicking the Reset button, all counter parameters are set to 0.

# Sending Explicit Messages to the BMECXM Module

# **Overview**

Use the EtherNet/IP Explicit Message window in the Control Expert DTM to send an explicit message from Control Expert to the BMECXM module on the network.

# 

#### **MISINTERPRETATION OF DIAGNOSIS**

Make sure that you are connected to the right BMECXM CANopen master module before diagnosing a CANopen slave device.

Failure to follow these instructions can result in injury or equipment damage.

**NOTE:** For more details on how to configure EtherNet/IP explicit messages, refer to chapter *Explicit Messaging* (see Modicon M580, Hardware, Reference Manual).

# **Explicit Message Example**

On manual mode, you can read SDO from the M580 CPU master DTM screen.

To read the *Manufacturer Device Name* of a CANopen slave device follow these steps:

| Step   | Action                                                                                                    |
|--------|----------------------------------------------------------------------------------------------------|
| 1      | From the <b>DTM Browser</b> , right-click the DTM master.                                                                                                    |
| 2      | Select Device menu > Additional functions > EtherNet/IP Explicit Message.                                                                                                    |
| 2<br>3 | Select Device menu > Additional functions > EtherNet/IP Explicit Message.<br>In the EtherNet/IP Explicit Message configuration window, enter or select the following information in these fields:<br>I P Address: The IP address of the BMECXM module<br>Class: 101 (this is the decimal value of the object 65 hex for the <i>READ_SDO</i> command.)<br>Instance: 1<br>Number: 65 (this is the decimal value of the service 41 hex for the <i>READ_SDO</i> command.)<br>Address 192.168.10.5<br>Vumber: 65 (this is the decimal value of the service 41 hex for the <i>READ_SDO</i> command.)<br>Address 192.168.10.5<br>Vumber 192.168.10.5<br>Vumber 192.168.10.5<br>Repeat (500ms)<br>Messaging<br>Connected<br>Class 32 48 30 31; ATV32H01<br>38 4D 32 ; 8M2 |
|        | Status = 0(0x00), Status EtherNet/IP = 0(0x00)                                                                                                    |
|        |                                                                                                    |
| 4      | In the <b>Data(hex)</b> field, type the <i>READ_SDO</i> command                                                                                                    |
|        | For example, 00 06 08 10 00 0B 00:                                                                                                    |

| Step | Action                                                |                                                                                            |
|------|-------------------------------------------------------|--------------------------------------------------------------------------------------------|
|      |                                                       |                                                                                            |
|      | 00                                                    | The request comes from the PLC                                                             |
|      | 06                                                    | This is the node ID of the CANopen slave device (target of the request).                   |
|      | 08 10                                                 | To read the index 1008 hex which corresponds to the Manufacturer Device Name object.       |
|      | 00                                                    | This is the subindex 00 hex of the object.                                                 |
|      | 0B 00                                                 | This is the length of the data to read.                                                    |
| 5    | Click Send to Device.                                 |                                                                                            |
|      | NOTE:                                                 |                                                                                            |
|      | <ul> <li>In the Respon<br/>hexadecimal for</li> </ul> | <b>se(hex)</b> area, data is sent to the configuration tool by the target in the<br>ormat. |
|      | <ul> <li>In the Status a</li> </ul>                   | area, messages indicate whether the explicit message has succeeded or not.                 |
| 6    | Click Close.                                          |                                                                                            |

**NOTE:** For detailed information on available SDO commands, refer to appendix CANopen SDO commands, page 156.

# **Embedded Web Pages**

# Overview

The BMECXM modules support a set of web pages.

Embedded web pages provide tools to diagnose the basic functionality of the CANopen module through a web browser. These pages display real-time diagnostic data for both the BMECXM module and the CANopen slaves.

**NOTE:** You have to enable the access control of the PC that is web-connected in the **Security** tab of the BMECXM module, page 96.

#### Access

An HTTPS server transmits web pages for monitoring and diagnosing the BMECXM module. The server provides easy access to the BMECXM module from standard Internet browsers.

To access the home page, follow these steps:

| Step | Action                                                         |  |
|------|----------------------------------------------------------------|--|
| 1    | Open an Internet browser:                                      |  |
|      | Google chrome: version 11 or later                             |  |
|      | Mozilla Firefox: version 4 or later                            |  |
|      | Internet Explorer: version 8 or later                          |  |
|      | Safari: version 5.1.7 or later                                 |  |
| 2    | In the address bar, enter the IP address of the BMECXM module. |  |
| 3    | Press Enter.                                                   |  |

You can also access web pages through the **Web** : **Main IP** tab from the CANopen master module screen, page 77.

**NOTE:** Web pages are automatically updated every 5 seconds.

#### Menus

From the **Home** tab, you can access these menus:

| Menu                | Description                                                                                    |
|---------------------|------------------------------------------------------------------------------------------------|
| CXM Info/Status     | Displays static and status information for the BMECXM module.                                  |
| EIP Interface       | Displays CIP-related diagnostics for the BMECXM module.                                        |
| IO Connections      | Displays diagnostics information on I/O connections between the scanner and the BMECXM module. |
| CAN Diagnostics     | Displays the CAN diagnostics for the BMECXM module.                                            |
| CANopen Diagnostics | Displays the CANopen diagnostics.                                                              |
| Slave Details       | Displays the list and the status of programmed devices.                                        |

**NOTE:** When clicking the **Reset Counters** button, which is present on some menu pages, all counters are set to 0.

# **CXM Info/Status Menu**

Click CXM Info/Status to access this information:

| Parameter     | Description                                                                                                    |
|---------------|----------------------------------------------------------------------------------------------------|
| LED Displayed | Contains LED indicators. The diagnostics information associated with the LED activity is described in LED Indicators, page 119.                                                                                                    |
|               | <b>NOTE:</b> The <b>CPU Rate Available</b> is the percentage of CPU time available.                                                                                                    |
| Name          | Gives the device name.                                                                                                    |
| Version       | Describes the software and hardware versions that are running on the CANopen module, and the configuration supported.                                                                                                    |
| State         | Gives information on:  CXMOpState: Module state operating mode  O: INITIALIZATION  1: UNCONFIGURED  2: CONFIGURED  3: CONNECTED STOP  4: CONNECTED RUN  5: FALLBACK  CXMFBState: Status of the CANopen fieldbus  0: IDLE  1: NO-CONF  2: BUS OFF  3: STOPPED  4: PRE-OPERATIONAL  5: OPERATIONAL  6: CLEAR                                                                        |
|               | CXMRedundState: Reserved                                                                                                    |
| Ethernet      | Gives information on:   Ethernet Status  Bit 0: Linkup/down for Ethernet port 1  Bit 4: EtherNet/IP RPI in progress  Bit 5: Redundancy status/backup path available  Bit 6: Redundant owner available  Bit 6: Redundant owner available  Bit 7: Global service status  Ethernet Service  Bit 0: Reserved  Bit 1: SNTP  Bit 2: Reserved for port 502  Bit 3: FDR  Bit 47: Reserved |
| IP Address    | Indicates the IP address, subnet mask, default gateway, and MAC address.                                                                                                    |

# **EIP Interface Menu**

Click **EIP Interface** to access this information:

| Parameter     | Description                                                                                                    |
|---------------|----------------------------------------------------------------------------------------------------|
| EIP Interface | <ul> <li>Displays the protocol supported and diagnostic information on:</li> <li>CIP and current CIP</li> <li>CIP errors detected</li> <li>Counter</li> <li>Error detected counters</li> <li>Message counter</li> <li>Priority rate</li> </ul> |

# **IO Connections Menu**

Click IO Connections to access this information:

| Parameter      | Description                                                                                                    |
|----------------|----------------------------------------------------------------------------------------------------|
| IO Connections | Configured CXM Watchdog: the timeout of input reception to switch in FALLBACK state                                   |
|                | Production and consumption connection ID                                                                              |
|                | Production and consumption RPI                                                                                        |
|                | Production and consumption API                                                                                        |
|                | Production and consumption connection parameters                                                                      |
| Explicit       | Number of explicit connected: maximum instance number of the object                                                   |
| Messaging      | Originator connection ID and originator IP                                                                            |
|                | Msg Send Counter: incremented each time a class 3 CIP message is sent on the connection.                              |
|                | Msg Receive Counter: incremented each time a class 3 CIP message is received on the connection.                       |
|                | <b>NOTE:</b> When clicking the <b>Next EM</b> button, it displays the next explicit message.                          |
| Field Bus Info | Displays operating modes:                                                                                             |
|                | CXMFBMaxScan: maximum period in the scanning time of field devices (in ms)                                            |
|                | CXMFBLastScan: last period in the scanning time of field devices (in ms)                                              |
|                | CXMFBMinScan: minimum period in the scanning time of field devices (in ms)                                            |
|                | <ul> <li>CXMFBBandwidth: percentage of the fieldbus cycle that is consumed to manage<br/>the data exchange</li> </ul> |
|                | Pending Acyclic request: number of received explicit requests that are not already processed.                         |

# **CAN Diagnostics Menu**

| Click CAN Diagnostics to | access this information: |
|--------------------------|--------------------------|
|--------------------------|--------------------------|

| Parameter   | Description                                                                                                    |  |
|-------------|----------------------------------------------------------------------------------------------------|--|
| Тх          | Indicates the number of:<br>• Bytes transmitted                                                                   |  |
|             | Frames transmitted per second                                                                                     |  |
| Rx          | Indicates the number of:                                                                                          |  |
|             | Bytes received                                                                                                    |  |
|             | Frames received per second                                                                                        |  |
| Counter CAN | Gives information on:                                                                                             |  |
|             | <ul> <li>Overrun: reception buffer overrun counter. It displays the minimum number of<br/>frames lost.</li> </ul> |  |
|             | Errors: CAN transmission or reception error detected counter                                                      |  |
|             | Bus OFF: CAN controller bus off status counter                                                                    |  |
|             | Baudrate: rate of transmission (in Kbits/s)                                                                       |  |
|             | Bus load: minimum, current, and maximum network load                                                              |  |

# **CANopen Diagnostics Menu**

| Click CANoper | Diagnostics | to access | this | information: |
|---------------|-------------|-----------|------|--------------|
|---------------|-------------|-----------|------|--------------|

| Parameter               | Description                                                                                                    |  |
|-------------------------|----------------------------------------------------------------------------------------------------|--|
| SYNC ID                 | Identification number for the synchronization object                                                                                                    |  |
| SYNC Period             | Transmission period of the synchronization object                                                                                                    |  |
| CXMFbHealth             | <ul> <li>Gives the network manager status for diagnosing fieldbus:</li> <li>0: Idle</li> <li>1: Fieldbus error detected</li> <li>2: Device fault detected</li> <li>3: Device error detected</li> <li>4: Device fault detected and error detected</li> </ul> |  |
| Number of<br>Equipments | Amount of equipments in the configuration.                                                                                                    |  |
| Total Input Bytes       | Number of bytes mapped as input.                                                                                                    |  |
| Total Output<br>Bytes   | Number of bytes mapped as output.                                                                                                    |  |

| Parameter       | Description                                                                                     |
|-----------------|-------------------------------------------------------------------------------------------------|
| Error Emcy_10xx | Generic detected error count: Number of received emergency messages with code 10xx hex.         |
| Error Emcy_50xx | Device hardware detected error count: Number of received emergency messages with code 50xx hex. |
| Error Emcy_60xx | Device software detected error count: Number of received emergency messages with code 60xx hex. |
| Error Emcy_81xx | Communication detected error count: Number of received emergency messages with code 81xx hex.   |
| Error Emcy_82xx | Protocol detected error count: Number of received emergency messages with code 82xx hex.        |
| Error Emcy_90xx | External detected error count: Number of received emergency messages with code 90xx hex.        |
| Error Emcy_FFxx | Specific to the device: Number of received emergency messages with code FFxx hex.               |

# **Slave Details Menu**

Click **Slave Details** to access the CANopen slave states information. Each device is symbolized by a rectangle colored according to its status.

| Color        | CANopen Slave Status                             |
|--------------|--------------------------------------------------|
| White        | CANopen node not used (or device not configured) |
| Green with 🗸 | OPERATIONAL                                      |
| Orange       | PRE-OPERATIONAL                                  |
| Red          | ERR (Device configured with fault)               |
| Brown        | FAULT (Device Inoperative)                       |
| Blue         | DISABLE (Device configured but disabled)         |
| Yellow       | STOPPED                                          |
| Grey         | Webserver is offline                             |

The letter **E** signals an emergency and/or SDO error for the slave device. Click the device to access the detailed information:

| Parameter                                                              | Description                                                                                                    |
|------------------------------------------------------------------------|----------------------------------------------------------------------------------------------------|
| Device Index                                                           | Give the index of the device number among the list of programmed CANopen slave devices.                                                                                                    |
| Emergency<br>Messages Counter                                          | Displays the emergency messages counter for the device.                                                                                                    |
| Emergency                                                              | The equipment has emitted an emergency message signaling an event. For more information, refer to Emergency Objects, page 140.<br>The table gives the 4 most recent messages with code, description and the time when the event occurs. |
| Event History                                                          | Gives the list of error detected during SDO transfer. For more information, refer to CANopen SDO command, page 156.                                                                                                    |
| <b>NOTE:</b> When click<br>( <b>Emergency</b> and<br>device symbolizat | king the <b>Reset</b> button, the <b>Emergency Messages Counter</b> is set to 0 and the lists<br><b>Event History</b> ) are cleared. In addition the letter <b>E</b> is removed from the CANopen slave<br>ion.                          |

# **Emergency Objects**

# **Overview**

Emergency objects (EMCY) of CANopen communication have been defined for diagnostic applications. EMCY objects can be accessed explicitly from the application using READ\_SDO.

The COB-ID of these objects contain the identity of the node of the device that produced the emergency message. The COB-ID of EMCY objects are constructed in the following manner:

 $COB-ID_{EMCY} = 0x80 + node identity$ 

# Structure

The data field of an EMCY object is composed of 8 bytes containing:

- Emergency detected error code (2 bytes),
- The detected error register (1 byte),
- The factory-specific error information (5 bytes).

This illustration shows the structure of an EMCY object:

| COB-ID       | Error code |        | Register<br>error |        | Error Information<br>manufacturer specific |        |        |        |
|--------------|------------|--------|-------------------|--------|--------------------------------------------|--------|--------|--------|
| 0x80+node-ID | Byte 0     | Byte 1 | Byte 2            | Byte 3 | Byte 4                                     | Byte 5 | Byte 6 | Byte 7 |

You can consult the 4 last emergency messages received in chronological order in the **Device list > Event History** menu of the webpages, page 139.

**NOTE:** Regarding Safety considerations, "Emergency objects" and "Fatal error" are mentioned in this manual in conformance with the definition from the DS301 document of the CiA (CAN in Automation).

The contents of the detected error code and error register are specified by CiA.

# **Detected Error Code 00xx**

This table describes the content of detected error code 00xx:

| Detected error code (hex) | Description                     |
|---------------------------|---------------------------------|
| 00xx                      | Error reset to zero or no error |

# **Detected Error Code 10xx**

This table describes the content of detected error code 10xx:

| Detected error code (hex) | Description   |
|---------------------------|---------------|
| 10xx                      | Generic error |

# **Detected Error Code 2xxx**

This table describes the content of detected error code 2xxx:

| Detected error code (hex) | Description                       |
|---------------------------|-----------------------------------|
| 20xx                      | Current                           |
| 21xx                      | Current, input side of the device |

| Detected error code (hex) | Description                        |
|---------------------------|------------------------------------|
| 22xx                      | Internal current to the device     |
| 23xx                      | Current, output side of the device |

# **Detected Error Code 3xxx**

This table describes the content of detected error code 3xxx:

| Detected error code (hex) | Description                    |
|---------------------------|--------------------------------|
| 30xx                      | Voltage                        |
| 31xx                      | Principal voltage              |
| 32xx                      | Internal voltage to the device |
| 33xx                      | Output voltage                 |

# **Detected Error Code 4xxx**

This table describes the content of detected error code 4xxx:

| Detected error code (hex) | Description         |
|---------------------------|---------------------|
| 40xx                      | Temperature         |
| 41xx                      | Ambient temperature |
| 42xx                      | Device temperature  |

# **Detected Error Code 50xx**

This table describes the content of detected error code 50xx:

| Detected error code (hex) | Description     |
|---------------------------|-----------------|
| 50xx                      | Device hardware |

# **Detected Error Code 6xxx**

This table describes the content of detected error code 6xxx:

| Detected error code (hex) | Description       |
|---------------------------|-------------------|
| 60xx                      | Device software   |
| 61xx                      | Internal software |
| 62xx                      | User software     |
| 63xx                      | Data set          |

# **Detected Error Code 70xx**

This table describes the content of detected error code 70xx:

| Detected error code (hex) | Description        |
|---------------------------|--------------------|
| 70xx                      | Additional modules |

# **Detected Error Code 8xxx**

This table describes the content of detected error code 8xxx:

| Detected error code (hex) | Description                           |
|---------------------------|---------------------------------------|
| 80xx                      | Monitoring                            |
| 81xx                      | Communication                         |
| 8110                      | CAN overflow (objects lost)           |
| 8120                      | CAN in passive error mode             |
| 8130                      | Life Guard error or Heartbeat error   |
| 8140                      | Recovered from bus                    |
| 8150                      | Collision during COB-ID transmission  |
| 82xx                      | Protocol error                        |
| 8210                      | PDO not processed due to length error |
| 8220                      | PDO length exceeded                   |

# **Detected Error Code 90xx**

This table describes the content of detected error code 90xx:

| Detected error code (hex) | Description    |
|---------------------------|----------------|
| 90xx                      | External error |

# **Detected Error Code Fxxx**

This table describes the content of detected error code Fxxx:

| Detected error code (hex) | Description            |
|---------------------------|------------------------|
| F0xx                      | Additional functions   |
| FFxx                      | Specific to the device |
# **Firmware Upgrade**

#### What's in This Chapter

#### Introduction

This chapter describes the steps for upgrading the firmware for the BMECXM CANopen communications module.

# Firmware Update with Automation Device Maintenance

### **Overview**

The EcoStruxure<sup>™</sup> Automation Device Maintenance is a standalone tool that allows and simplifies the firmware update of devices in a plant (single or multiple).

The tool supports the following features:

- · Automatic device discovery
- Manual device identification
- · Certificate management
- · Firmware update for multiple devices simultaneously

**NOTE:** For a description of the download procedure, refer to the *EcoStruxure*<sup>™</sup> *Automation Device Maintenance, User Guide*.

# Firmware Update with Unity Loader

### Overview

You can update the firmware for the BMECXM module by downloading a new firmware version with Unity Loader. The minimum version for Unity Loader is V11.0.

The firmware download can be performed by connecting to the Ethernet network.

Refer to the Unity Loader, User Guide for a description of the download procedure.

#### Password

A firmware password is set in Control Expert and sent to each BMECXM module firmware. To access the Control Expert password in the **Project Browser**, right-click **Project > Properties of Project > Protection**.

To perform the update, check that the password set in Unity Loader matches the password set in Control Expert.

### Preparation

Before performing the firmware update:

- Check that the FTP service, page 96 is enabled.
- · Stop the PLC.
- Open Unity Loader on your PC. (Start > Programs > Schneider Electric > Unity Loader).

# 

#### UNKNOWN OPERATIONAL STATE OF EQUIPMENT

Evaluate operational state of equipment before stopping the PLC.

# Failure to follow these instructions can result in death, serious injury, or equipment damage.

**NOTE:** If you do not stop the PLC before trying to transfer firmware, you are informed by Unity Loader that the PLC must be stopped. After confirming this message, Unity Loader stops the PLC automatically.

# **Appendices**

#### What's in This Part

| CANopen Master Local Object Dictionary Entry | 148 |
|----------------------------------------------|-----|
| CANopen Commands                             | 156 |
| CIP Objects                                  | 162 |

#### **Overview**

These appendices contain information that should be useful for programming the application.

# CANopen Master Local Object Dictionary Entry

#### What's in This Chapter

#### Subject of This Chapter

This chapter contains the local object dictionary entry for CANopen Master.

# **Object Dictionary Entries According to Profile** DS301

### **Object Dictionary Entries**

The table below presents the object dictionary entries according to profile DS301:

| In-<br>dex<br>(hex) | Object Name                   | Sub-<br>index<br>(hex) | Description                                              | Data Type              | Comments      |
|---------------------|-------------------------------|------------------------|----------------------------------------------------------|------------------------|---------------|
| 1000                | Device type                   | 00                     | Type of device                                           | Unsigned32             | 000F 0191 hex |
| 1001                | Error register                | 00                     | Bit 0 indicates a generic error.                         | Unsigned8              | _             |
| 1005                | COB-ID SYNC                   | 00                     | Define COB-ID of the<br>synchronisation object<br>(SYNC) | Unsigned32             | _             |
| 1006                | Communication<br>Cycle Period | 00                     |                                                          | Unsigned32             | -             |
| 1007                | Synchronous<br>window length  | 00                     |                                                          | Unsigned32             | -             |
| 1008                | Manufacturer<br>device name   | 00                     |                                                          | Visible string<br>(15) | BME CXM 0100  |

| ln-<br>dex<br>(hex) | Object Name                      | Sub-<br>index<br>(hex) | Description                                                                                                    | Data Type              | Comments                                                                                                    |
|---------------------|----------------------------------|------------------------|----------------------------------------------------------------------------------------------------|------------------------|----------------------------------------------------------------------------------------------------|
| 1009                | Manufacturer<br>hardware version | 00                     |                                                                                                    | Visible string<br>(15) | Current hardware revision from V1.2.0.1                                                                     |
| 100A                | Manufacturer software version    | 00                     |                                                                                                    | Visible string<br>(15) | Current software revision from V1.0                                                                         |
| 1012                | COB-ID time<br>stamp message     | -                      | Define COB-ID of the time stamp object (TIME)                                                                                                    | Unsigned32             | -                                                                                                    |
| 1016                | Consumer<br>Heartbeat Time       | 00                     | Largest Subindex<br>supported Number of<br>entries: 64                                                                                                    | Unsigned8              | 40 hex                                                                                                    |
|                     |                                  | 01<br>40               | The consumer heartbeat<br>time defines the expected<br>heartbeat cycle time and<br>has to be higher than the<br>corresponding producer<br>heartbeat time (multiple of<br>1 ms). | Unsigned32             | Node ID + Heartbeat<br>Time:<br>Bits 31-24: reserved<br>Bits 23-16: Node ID<br>Bits 15-0: Heartbeat<br>Time |
| 1017                | Producer<br>Heartbeat Time       | 00                     | The producer heartbeat<br>time defines the cycle time<br>of the heartbeat (multiple<br>of 1 ms).                                                                                | Unsigned16             | -                                                                                                    |
| 1018                | Identity object                  | 00                     | Number of entries                                                                                                    | Unsigned8              | 04 hex                                                                                                    |
|                     |                                  | 01                     | Vendor ID                                                                                                    | Unsigned32             | 0600 005A hex                                                                                               |
|                     |                                  | 02                     | Product code                                                                                                    | Unsigned32             | 081C xxxx hex                                                                                               |
|                     |                                  | 03                     | Revision number                                                                                                    | Unsigned32             | 0001 xxxx hex                                                                                               |
|                     |                                  | 04                     | Serial number                                                                                                    | Unsigned32             | -                                                                                                    |
| 1020                | Verify                           | 00                     | Number of entries                                                                                                    | Unsigned8              | 02 hex                                                                                                    |
|                     | configuration                    | 01                     | Configuration date                                                                                                    | Unsigned32             | -                                                                                                    |
|                     |                                  | 02                     | Configuration time                                                                                                    | Unsigned32             | -                                                                                                    |
| 102A                | NMT inhibit time                 | 00                     |                                                                                                    | Unsigned16             | -                                                                                                    |
| 1200                | Server SDO                       | 00                     | Number of entries                                                                                                    | Unsigned8              | 02 hex                                                                                                    |
|                     |                                  | 01                     | COB-ID client -> server<br>(Rx)                                                                                                    | Unsigned32             | 600 hex + Node-ID                                                                                           |
|                     |                                  | 02                     | COB-ID server -> client<br>(Tx)                                                                                                    | Unsigned32             | 580 hex + Node-ID                                                                                           |
| 1280                | Client SDO<br>Parameter          | 00                     | Number of entries                                                                                                    | Unsigned8              | _                                                                                                    |
|                     | 13                               | 01                     | COB-ID client -> Server<br>(Rx)                                                                                                    | Unsigned32             |                                                                                                    |

| In-<br>dex<br>(hex) | Object Name               | Sub-<br>index<br>(hex) | Description                                               | Data Type  | Comments                                              |
|---------------------|---------------------------|------------------------|-----------------------------------------------------------|------------|-------------------------------------------------------|
| 1282                |                           | 02                     | COB-ID server -> Client<br>(Tx)                           | Unsigned32 |                                                       |
|                     |                           | 03                     | Node-ID of the SDO server                                 | Unsigned8  |                                                       |
| 1400                | Receive PDO parameter     | 00                     | Largest subindex<br>supported                             | Unsigned8  | -                                                     |
| <br>14FF            | 1256                      | 01                     | COB-ID used by PDO                                        | Unsigned32 |                                                       |
|                     |                           | 02                     | Transmission type                                         | Unsigned8  |                                                       |
|                     |                           | 03                     | -                                                         | Unsigned16 |                                                       |
|                     |                           | 04                     | -                                                         | Unsigned8  |                                                       |
|                     |                           | 05                     | Event timer                                               | Unsigned16 |                                                       |
| 1600                | Receive PDO mapping       | 00                     | Number of mapped<br>application objects in PDO            | Unsigned8  | Depends on PDO<br>mapping of the application          |
| <br>16FF            | 1256                      | 01                     | PDO mapping for the first application object to be mapped | Unsigned32 | Index (16 bit)   subindex<br>(8 bit)   length (8 bit) |
|                     |                           | 02                     | PDO mapping for the<br>second application object          | Unsigned32 | -                                                     |
|                     |                           |                        | -                                                         | -          | -                                                     |
|                     |                           | 08                     | PDO mapping for the eighth application object             | Unsigned32 | _                                                     |
| 1800                | Transmit PDO<br>parameter | 00                     | Largest subindex supported                                | Unsigned8  | _                                                     |
| <br>18FF            | 1256                      | 01                     | COB-ID used by PDO                                        | Unsigned32 |                                                       |
|                     |                           | 02                     | Transmission type                                         | Unsigned8  |                                                       |
|                     |                           | 03                     | Inhibit time                                              | Unsigned16 |                                                       |
|                     |                           | 04                     | Reserved                                                  | Unsigned8  |                                                       |
|                     |                           | 05                     | Event timer                                               | Unsigned16 |                                                       |
| 1A00                | Transmit PDO mapping      | 0                      | Number of mapped application objects in PDO               | Unsigned8  | Depends on PDO<br>mapping of the application          |
| 1AFF                | 1256                      | 1                      | PDO mapping for the first application object to be mapped | Unsigned32 | Index (16 bit)   subindex<br>(8 bit)   length (8 bit) |
|                     |                           | 2                      | PDO mapping for the second application object             | Unsigned32 | -                                                     |

| In-<br>dex<br>(hex) | Object Name | Sub-<br>index<br>(hex) | Description                                   | Data Type  | Comments |
|---------------------|-------------|------------------------|-----------------------------------------------|------------|----------|
|                     |             |                        | -                                             | -          | -        |
|                     |             | 8                      | PDO mapping for the eighth application object | Unsigned32 | -        |

# **Object Dictionary Entries According to Profile DS302**

### **Object Dictionary Entries**

The table below presents the object dictionary entries according to profile DS302.

| Index<br>(Hex) | Subindex | Description                 | Object type | Data type  |
|----------------|----------|-----------------------------|-------------|------------|
| 1F22           | -        | Concise DCF                 | ARRAY       | -          |
|                | 0        | Number of entries           | VAR         | Unsigned8  |
|                | 1        | Device with Node-ID 1       | VAR         | DOMAIN     |
|                |          | -                           | -           | _          |
|                | 127      | Device with Node-ID 127     | -           | DOMAIN     |
| 1F26           | -        | Expected configuration date | ARRAY       | _          |
|                | 0        | Number of entries           |             | Unsigned8  |
|                | 1        | Device with Node-ID 1       |             | Unsigned32 |
|                |          | -                           |             | -          |
|                | 127      | Device with Node-ID 127     |             | Unsigned32 |
| 1F27           | -        | Expected configuration time | ARRAY       | -          |
|                | 0        | Number of entries           |             | Unsigned8  |
|                | 1        | Device with Node-ID 1       |             | Unsigned32 |
|                |          | -                           |             | -          |
|                | 127      | Device with Node-ID 127     |             | Unsigned32 |
| 1F80           | -        | NMT startup                 | VAR         | Unsigned32 |
| 1F81           |          | Slave assignment            | ARRAY       | -          |

| Index<br>(Hex) | Subindex | Description                | Object type | Data type  |
|----------------|----------|----------------------------|-------------|------------|
|                | 0        | Number of entries          |             | Unsigned8  |
|                | 1        | Device with Node-ID 1      |             | Unsigned32 |
|                |          | -                          |             | -          |
|                | 127      | Device with Node-ID 127    |             | Unsigned32 |
| 1F82           |          | Request NMT                | ARRAY       | -          |
|                | 0        | Number of entries          |             | Unsigned8  |
|                | 1        | Request NMT for Node-ID 1  |             | Unsigned8  |
|                |          | <del> </del><br>  -        |             | -          |
|                | 128      | Request NMT for all nodes  |             | Unsigned8  |
| 1F84           |          | Device type identification | ARRAY       | -          |
|                | 0        | Number of entries          |             | Unsigned8  |
|                | 1        | Device with Node-ID 1      |             | Unsigned32 |
|                |          | -                          | —           | -          |
|                | 127      | Device with Node-ID 127    |             | Unsigned32 |
| 1F85           |          | Vendor identification      | ARRAY       |            |
|                | 0        | Number of entries          |             | Unsigned8  |
|                | 1        | Device with Node-ID 1      |             | Unsigned32 |
|                |          |                            |             |            |
|                | 127      | Device with Node-ID 127    |             | Unsigned32 |
| 1F86           |          | Product code               | ARRAY       |            |
|                | 0        | Number of entries          |             | Unsigned8  |
|                | 1        | Device with Node-ID 1      |             | Unsigned32 |
|                |          | -                          |             | _          |
|                | 127      | Device with Node-ID 127    |             | Unsigned32 |
| 1F87           |          | Revision number            | ARRAY       | -          |
|                | 0        | Number of entries          |             | Unsigned8  |
|                | 1        | Device with Node-ID 1      |             | Unsigned32 |
|                |          | -                          |             | _          |
|                | 127      | Device with Node-ID 127    |             | Unsigned32 |
| 1F8A           | -        | Restore configuration      | ARRAY       | -          |

| Index<br>(Hex) | Subindex | Description            | Object type | Data type |
|----------------|----------|------------------------|-------------|-----------|
|                | 0        | Number of entries      |             | Unsigned8 |
|                | 1        | Restore for Node-ID 1  |             | Unsigned8 |
|                |          | -                      |             | _         |
|                | 64       | Restore for Node-ID 64 |             | Unsigned8 |

## BMECXM Manufacturer Specific Object Dictionary Entries

### **Boot Slave Control Reset**

The table below presents the object entry 4210:

| Index<br>(Hex)                                                                                           | Subin-<br>dex | Description                        | Object type | Data type |  |  |
|----------------------------------------------------------------------------------------------------|---------------|------------------------------------|-------------|-----------|--|--|
| 4210                                                                                                    | -             | Boot slave control reset           | ARRAY       | -         |  |  |
|                                                                                                    | 0             | Number of entries                  |             | Unsigned8 |  |  |
|                                                                                                    | 1             | Reset for Node-ID 1 <sup>(1)</sup> |             | Unsigned8 |  |  |
|                                                                                                    |               | -                                  |             | _         |  |  |
|                                                                                                    | 64            | Reset for Node-ID 64(1)            |             | Unsigned8 |  |  |
| <ul> <li>(1)</li> <li>Data = 0: No reset</li> <li>Data = 1: Reset all parameters (by default)</li> </ul> |               |                                    |             |           |  |  |

- Data = 2: Reset communication parameters only (1000 hex-1FFF hex)
- Data >2: Not used

### **Boot Slave Control Start**

The table below presents the object entry 4211:

| Inde<br>(He | ex<br>x) | Subin-<br>dex | Description              | Object type | Data type |
|-------------|----------|---------------|--------------------------|-------------|-----------|
| 421         | 1        | -             | Boot slave control start | ARRAY       | _         |

| Index<br>(Hex)                                                                                           | Subin-<br>dex | Description                         | Object type | Data type |  |  |
|----------------------------------------------------------------------------------------------------|---------------|-------------------------------------|-------------|-----------|--|--|
|                                                                                                    | 0             | Number of entries                   |             | Unsigned8 |  |  |
|                                                                                                    | 1             | Start for Node-ID 1 <sup>(1)</sup>  |             | Unsigned8 |  |  |
|                                                                                                    |               | -                                   |             | -         |  |  |
|                                                                                                    | 64            | Start for Node-ID 64 <sup>(1)</sup> |             | Unsigned8 |  |  |
| <ul> <li>(1)</li> <li>Data = 0: No start</li> <li>Data = 1: Start all parameters (by default)</li> </ul> |               |                                     |             |           |  |  |

• Data >1: Not used

### **Force Download**

The table below presents the object entry 4212:

| Index<br>(Hex)                    | Subin-<br>dex                                        | Description                                       | Object type | Data type |  |  |
|-----------------------------------|------------------------------------------------------|---------------------------------------------------|-------------|-----------|--|--|
| 4212                              | -                                                    | Force download                                    | ARRAY       | -         |  |  |
|                                   | 0                                                    | Number of entries                                 |             | Unsigned8 |  |  |
|                                   | 1                                                    | Type of force download for node 1 <sup>(1)</sup>  |             | Unsigned8 |  |  |
|                                   |                                                      | -                                                 |             | -         |  |  |
|                                   | 64                                                   | Type of force download for node 64 <sup>(1)</sup> |             | Unsigned8 |  |  |
| (1)                               |                                                      |                                                   | ·           | •         |  |  |
| Data = 0: No forcing (by default) |                                                      |                                                   |             |           |  |  |
| Data                              | Data = 1: Force download of communication parameters |                                                   |             |           |  |  |
| Data                              | = 2: Force do                                        | ownload of application parameters                 |             |           |  |  |

• Data >2: Not used

## **Global SDO Timeout**

The table below presents the object entry 5FF0:

| Index<br>(Hex) | Subin-<br>dex | Description        | Object type | Data type  |
|----------------|---------------|--------------------|-------------|------------|
| 5FF0           | -             | Global SDO timeout | VAR         | Unsigned16 |

### **Slave Specific SDO Timeout**

The table below presents the object entry 5FF1:

| Index<br>(Hex) | Subin-<br>dex | Description                | Object type | Data type  |
|----------------|---------------|----------------------------|-------------|------------|
| 5FF1           | -             | Slave specific SDO timeout | ARRAY       | _          |
|                | 0             | Number of entries          |             | Unsigned8  |
|                | 1             | Timeout for Node-ID 1      |             | Unsigned16 |
|                |               | -                          |             | _          |
|                | 64            | Timeout for Node-ID 64     |             | Unsigned16 |

# **CANopen Commands**

#### What's in This Chapter

| CANopen SDO Commands           |     |
|--------------------------------|-----|
| CANopen SDO Abort Code         | 158 |
| CANopen Start Command          |     |
| CANopen Slave Enabling Command |     |

#### **Subject of This Chapter**

This chapter defines CANopen commands that are specific to BMECXM modules.

# **CANopen SDO Commands**

### **Overview**

*WRITE\_SDO* and *READ\_SDO* objects are used to send NMT commands. The SDO abort code is used when the SDO command is not successful.

### WRITE\_SDO Command

This table shows the header of the WRITE\_SDO command:

| Value (hex) | CIP generic message parameter |
|-------------|-------------------------------|
| 65          | Class ID                      |
| 40          | Service Number                |
| 1           | Instance                      |
| x           | Length                        |

This table shows the command data and the response data for the WRITE\_SDO:

| Value                  | Size | Parameter |  |
|------------------------|------|-----------|--|
| Command data           |      |           |  |
| 0: PLC SINT Connect ID |      |           |  |

| Value                                                                                | Size    | Parameter      |
|--------------------------------------------------------------------------------------|---------|----------------|
| 14: DTM                                                                              |         |                |
| [1127]                                                                               | SINT    | Node ID        |
| User defined                                                                         | INT     | Index          |
| User defined                                                                         | SINT    | Subindex       |
| [1255]                                                                               | INT     | Length         |
| User defined                                                                         | SINT[]  | Data           |
| Positive response data                                                               |         |                |
| [1127]                                                                               | SINT    | Node ID        |
| User defined                                                                         | INT     | Index          |
| User defined                                                                         | SINT    | Subindex       |
| 0                                                                                    | INT     | Status         |
| Negative response data                                                               |         |                |
| [1127]                                                                               | SINT    | Node ID        |
| User defined                                                                         | INT     | Index          |
| User defined                                                                         | SINT    | Subindex       |
| ≠0 (see EcoStruxure <sup>™</sup> Control<br>Expert, Communication, Block<br>Library) | SINT    | Status         |
| See table, page 159                                                                  | SINT[4] | SDO abort code |

# **READ\_SDO** Command

This table shows the header of the *READ\_SDO* command:

| Value (hex) | CIP generic message parameter |
|-------------|-------------------------------|
| 65          | Class ID                      |
| 41          | Service Number                |
| 1           | Instance                      |
| x           | Length                        |

This table shows the command data and the response data for the *READ\_SDO*:

| Value                                                                                | Size    | Parameter      |  |  |
|--------------------------------------------------------------------------------------|---------|----------------|--|--|
| Command data                                                                         |         |                |  |  |
| 0: PLC                                                                               | SINT    | Connect ID     |  |  |
| 14: DTM                                                                              |         |                |  |  |
| [1127]                                                                               | SINT    | Node ID        |  |  |
| User defined                                                                         | INT     | Index          |  |  |
| User defined                                                                         | SINT    | Subindex       |  |  |
| [1255]                                                                               | INT     | Length         |  |  |
| Positive response data                                                               |         |                |  |  |
| [1127]                                                                               | SINT    | Node ID        |  |  |
| User defined                                                                         | INT     | Index          |  |  |
| User defined                                                                         | SINT    | Subindex       |  |  |
| 0                                                                                    | INT     | Status         |  |  |
| User defined                                                                         | INT     | Length         |  |  |
| Value requested                                                                      | SINT[]  | Object value   |  |  |
| Negative response data                                                               |         |                |  |  |
| 0x2B                                                                                 | SINT    | Node ID        |  |  |
| User defined                                                                         | INT     | Index          |  |  |
| User defined                                                                         | SINT    | Subindex       |  |  |
| ≠0 (see EcoStruxure <sup>™</sup> Control<br>Expert, Communication, Block<br>Library) | SINT    | Status         |  |  |
| See table, page 159                                                                  | SINT[4] | SDO abort code |  |  |

# **CANopen SDO Abort Code**

### **Overview**

The SDO abort code is used when the SDO command is not successful.

### **SDO Abort Code**

| SDO Abort Code<br>Value (hex) | Parameter                                                                         |
|-------------------------------|-----------------------------------------------------------------------------------|
| 0503 0000                     | Toggle bit not alternated.                                                        |
| 0504 0000                     | SDO protocol timed out.                                                           |
| 0504 0001                     | Client/server command specifier not valid or unknown.                             |
| 0504 0002                     | Invalid block size (block mode only).                                             |
| 0504 0003                     | Invalid sequence number (block mode only).                                        |
| 0504 0004                     | CRC error (block mode only).                                                      |
| 0504 0005                     | Out of memory.                                                                    |
| 0601 0000                     | Unsupported access to an object.                                                  |
| 0601 0001                     | Attempt to read a write only object.                                              |
| 0601 0002                     | Attempt to write a read only object.                                              |
| 0602 0002                     | Object does not exist in the object dictionary.                                   |
| 0604 0041                     | Object cannot be mapped to the PDO.                                               |
| 0604 0042                     | The number and length of the objects to be mapped would exceed PDO length.        |
| 0604 0043                     | General parameter incompatibility reason.                                         |
| 0604 0047                     | General internal incompatibility in the device.                                   |
| 0606 0000                     | Access failed due to an hardware error                                            |
| 0607 0010                     | Data type does not match, length of service parameter does not match              |
| 0607 0012                     | Data type does not match, length of service parameter too high                    |
| 0607 0013                     | Data type does not match, length of service parameter too low                     |
| 0609 0011                     | Sub-index does not exist.                                                         |
| 0609 0030                     | Value range of parameter exceeded (only for write access).                        |
| 0609 0031                     | Value of parameter written too high.                                              |
| 0609 0032                     | Value of parameter written too low.                                               |
| 0609 0036                     | Maximum value is less than minimum value.                                         |
| 0800 0000                     | General error                                                                     |
| 0800 0020                     | Data cannot be transferred or stored to the application.                          |
| 0800 0021                     | Data cannot be transferred or stored to the application because of local control. |

| SDO Abort Code<br>Value (hex) | Parameter                                                                                                    |
|-------------------------------|----------------------------------------------------------------------------------------------------|
| 0800 0022                     | Data cannot be transferred or stored to the application because of the present device state.                                                                                         |
| 0800 0023                     | Object dictionary dynamic generation fails or no object dictionary is present (for example, object dictionary is generated from file and generation fails because of an file error). |

# **CANopen Start Command**

### **Overview**

The EM\_Start command is used to synchronize the start of the BMECXM module.

**NOTE:** This command is valid in manual mode only. For more information, refer to starting mode, page 96.

### EM\_Start Command

This table shows the header of the *EM\_Start* command:

| Value (hex) | CIP generic message parameter |
|-------------|-------------------------------|
| 66          | Class ID                      |
| 40          | Service Number                |
| 1           | Instance                      |
| x           | Length                        |

This table shows the command data and the response data for the *EM\_Start*:

| Value         | Size | Parameter                                |  |
|---------------|------|------------------------------------------|--|
| Command data  |      |                                          |  |
| -             | -    | Not applicable                           |  |
| Response data |      |                                          |  |
| [01]          | SINT | Status:<br>• 0: accepted<br>• 1: refused |  |

# **CANopen Slave Enabling Command**

### **Overview**

The *Slave Enable / Disable* command is used to disable a device which is configured or enable a device which as been already disabled by calling this function before.

### Slave Enable / Disable Command

This table shows the header of the Slave Enable / Disable command:

| Value (hex) | CIP generic message parameter |
|-------------|-------------------------------|
| 67          | Class ID                      |
| 40          | Service Number                |
| 1           | Instance                      |
| x           | Length                        |

This table shows the command data for the Slave Enable / Disable:

| Value        | Size | Parameter                                                                               |
|--------------|------|-----------------------------------------------------------------------------------------|
| Command data |      |                                                                                         |
| 02           | SINT | For node ID 1:<br>• 0: Do not change state<br>• 1: Enable slave<br>• 2: Disable slave   |
|              |      | For node n                                                                              |
| [02]         | SINT | For node ID 126:<br>• 0: Do not change state<br>• 1: Enable slave<br>• 2: Disable slave |

# **CIP Objects**

#### What's in This Chapter

| DIAG FXM Diagnostic Object                        | 162 |
|---------------------------------------------------|-----|
| DIAG CXM Object                                   | 167 |
| EIP Interface Diagnostic Object                   | 170 |
| I/O Connection Diagnostics Object                 | 173 |
| EtherNet/IP Explicit Connection Diagnostic Object | 175 |

#### Subject of This Chapter

Modicon M580 applications use CIP within a producer/consumer model to provide communication services in an industrial environment. The M580 CPU can access CIP data and services located in connected devices.

CIP object data and content are exposed-and accessed- hierarchically in the following nested levels:

Object

Class Class Attributes

NOTE: You can use explicit messaging to access these items:

- Access a collection of instance attributes by including only the class and instance values for the object in the explicit message.
- Access a single attribute by adding a specific attribute value to the explicit message with the class and instance values for the object.

This chapter describes the available CIP objects you can use to diagnose the BMECXM module.

# DIAG\_FXM\_Diagnostic Object

### **Overview**

Basic diagnostic of the CANopen X80 master module can be done via explicit message using the *DIAG\_FXM\_Diagnostic* object.

The diagnostic object presents the instances, attributes, and services described below.

### **Class ID**

301 hex

### **Instance IDs**

The diagnostic object presents two instance values:

- 0: class
- 1: instance

### **Attributes**

The diagnostic object presents the following attributes.

Instance ID = 0 (class attributes):

| Attribute ID (hex) | Туре | Description        |
|--------------------|------|--------------------|
| 01                 | WORD | Version high       |
| 02                 | WORD | Version low        |
| 03                 | WORD | Number of instance |

Instance ID = 1 (instance attributes):

| Attrib-<br>ute ID<br>(hex) | Parameter         | Туре  | Bit | Description                                                                                                    |
|----------------------------|-------------------|-------|-----|----------------------------------------------------------------------------------------------------|
| 01                         | MAC Address       | DWORD |     | Ethernet MAC address of the module                                                                                                  |
|                            |                   |       |     | <b>NOTE:</b> only the 4 Least Significant Byte (LSB), for completing the MAC address add 00-80 on the Most Significant Byte (MSB).) |
| 02                         | PBA version       | DWORD |     | 4 bytes for major, minor, intermediate, and release (reserved)                                                                      |
| 03                         | Micro FW1 Version | WORD  |     | 2 bytes for major, and minor                                                                                                    |
| 04                         | Micro FW2 Version | WORD  |     | 2 bytes for major, and minor                                                                                                    |

| Attrib-<br>ute ID<br>(hex) | Parameter                  | Туре  | Bit | Description                                                           |
|----------------------------|----------------------------|-------|-----|-----------------------------------------------------------------------|
| 05                         | Firmware Version           | DWORD |     | 4 bytes for major, minor, intermediate, and release (reserved)        |
| 06                         | Configuration<br>Supported | DWORD |     | 2 bytes for major, and minor                                          |
| 07                         | Device Name(16)            | DWORD |     | Device name of the module                                             |
| 08                         | IP address                 | DWORD |     | Current Ethernet IPV4 address (format is xxx.xxx.xxx)                 |
| 09                         | Subnet Mask                | DWORD |     | Current Ethernet IPV4 subnet (format is xxx.xxx.xxx.xxx)              |
| 0A                         | Default Gateway            | DWORD |     | Current Ethernet IPV4 Gateway address (format is xxx.<br>xxx.xxx.xxx) |
| 0B                         | CPU Rate Available         | DUINT |     | Percentage (%) of CPU time available                                  |
| 0C                         | FxmOpState                 | BYTE  |     | 0: INITIALIZATION                                                     |
|                            |                            |       |     | 1: UNCONFIGURED                                                       |
|                            |                            |       |     | 2: CONFIGURED                                                         |
|                            |                            |       |     | 3: CONNECTED RUN                                                      |
|                            |                            |       |     | 4: CONNECTED STOP                                                     |
|                            |                            |       |     | 5: FALLBACK                                                           |
| 0D                         | FxmRedundState             | BYTE  |     | Reserved                                                              |
| 0E                         | FxmDisplay                 | WORD  |     | 2 bits (high, low) per LED:                                           |
|                            |                            |       |     | <b>RUN</b> : bits (1, 0)                                              |
|                            |                            |       |     | ERR: bits (3, 2)                                                      |
|                            |                            |       |     | <b>I/O</b> : bits (5, 4)                                              |
|                            |                            |       |     | <b>BS</b> : bits (7, 6)                                               |
|                            |                            |       |     | <b>CAN RUN</b> : bits (9, 8)                                          |
|                            |                            |       |     | <b>CAN COM</b> : bits (11, 10)                                        |
|                            |                            |       |     | CAN ERR: bits (13, 12)<br>Off bit high = 0 and bit low = 0            |
|                            |                            |       |     | <b>Green</b> bit high = 0 and bit low = 1                             |
|                            |                            |       |     | <b>Red</b> bit high = 1 and bit low = 0                               |
|                            |                            |       |     | <b>Yellow</b> bit high = 1 and bit low = 1                            |
| 0F                         | Ethernet Status            | BYTE  |     | Main Ethernet status:                                                 |
|                            |                            |       | 0   | PORT1_LINK:                                                           |

| escription                                                                                      |
|-------------------------------------------------------------------------------------------------|
|                                                                                                 |
| 0: Link down for Ethernet port 1                                                                |
| 1: Link up for Ethernet port 1                                                                  |
| PI_CHANGE:                                                                                      |
| 0: EtherNet/IP RPI not in progress                                                              |
| 1: EtherNet/IP RPI in progress                                                                  |
| EDUNDANCY_STATUS:                                                                               |
| 0: Backup path not available                                                                    |
|                                                                                                 |
|                                                                                                 |
| 0: Redundant owner not present                                                                  |
|                                                                                                 |
| LOBAL_STATUS:                                                                                   |
| 1: All services operating normally                                                              |
| stailed Ethernet status                                                                         |
|                                                                                                 |
| 0: Service not operating normally                                                               |
| 1: Service operating normally or disabled                                                       |
| NMP_SERVICE:                                                                                    |
| 0: Service not operating normally                                                               |
| 1: Service operating normally or disabled                                                       |
| DR_SERVICE:                                                                                     |
| 0: Unable to download PRM file                                                                  |
| 1: Service operating normally or disabled                                                       |
| RMWARE_UPGRADE                                                                                  |
| 0: Firmware upgrade unauthorized                                                                |
| 1: Service operating normally                                                                   |
| EB PAGE                                                                                         |
| -                                                                                               |
| –<br>0: Webpage not available                                                                   |
| <ul> <li>D: Webpage not available</li> <li>1: Service operating normally or disabled</li> </ul> |
| O: Webpage not available     1: Service operating normally or disabled /ENT_LOG_STATUS          |
|                                                                                                 |

| Attrib-<br>ute ID<br>(hex) | Parameter          | Туре     | Bit | Description                                                                                                    |
|----------------------------|--------------------|----------|-----|----------------------------------------------------------------------------------------------------|
| 11                         | Syslog_Status      | BYTE     | L   |                                                                                                    |
|                            |                    |          | 0   | Set to 1 if the syslog client does not receive the acknowledgment of the TCP messages from the syslog server.   |
| 12                         | Syslog_Buffer_Free | DUINT    |     | Free place in % of the events buffer.                                                                           |
| 13                         | Syslog_Lost_Events | DUINT    |     | Number of events lost since the last restart.                                                                   |
| 14                         | FxmFBState         | BYTE     |     | Fieldbus operating mode:                                                                                        |
|                            |                    |          |     | 0 = <i>IDLE</i>                                                                                                 |
|                            |                    |          |     | 1 = NO-CONF                                                                                                    |
|                            |                    |          |     | 2 = BUS OFF                                                                                                    |
|                            |                    |          |     | 3 = STOPPED                                                                                                    |
|                            |                    |          |     | 4 = PRE-OPERATIONAL                                                                                             |
|                            |                    |          |     | 5 = OPERATIONAL                                                                                                 |
|                            |                    |          |     | 6 = CLEAR                                                                                                    |
| 15                         | FxmFBHealth        | BYTE     |     | Status information of the network manager for diagnosing fieldbus:                                              |
|                            |                    |          |     | 0 = Idle                                                                                                    |
|                            |                    |          |     | 1 = Fieldbus error detected                                                                                     |
|                            |                    |          |     | 2 = Device fault detected                                                                                       |
|                            |                    |          |     | 3 = Device error detected                                                                                       |
|                            |                    |          |     | 4 = Device fault detected and error detected                                                                    |
| 16                         | SlavesProgList     | BOOL [12 | 8]  | Slave list for programmed state.                                                                                |
|                            |                    |          |     | 1 bit per slave device:                                                                                         |
|                            |                    |          |     | <ul> <li>0: Programmed (in configuration file)</li> <li>1: Not expected (not configured or disabled)</li> </ul> |
| 17                         | Slavest ivel ist   | BOOL [12 | 81  | Slave list for responding state                                                                                 |
| 17                         | SlavesLiveList     | DOOL [12 | 0]  | 1 hit per slave device:                                                                                         |
|                            |                    |          |     | O: Responding                                                                                                   |
|                            |                    |          |     | 1: Not responding or disabled                                                                                   |
| 18                         | SlavesDiagList     | BOOL [12 | 8]  | Slave list for error state.                                                                                     |
|                            |                    |          |     | 1 bit per slave device:                                                                                         |
|                            |                    |          |     | 0: Detected error or fault on expected slave                                                                    |

| Attrib-<br>ute ID<br>(hex) | Parameter                  | Туре       | Bit | Description                                                                                                    |
|----------------------------|----------------------------|------------|-----|----------------------------------------------------------------------------------------------------|
|                            |                            |            |     | 1: No reported error                                                                                                    |
| 19                         | SlavesWaitList             | BOOL [128] |     | <ul> <li>Slave list that indicates if the device is waiting for explicit order to operate or not.</li> <li>1 bit per slave device: <ul> <li>0: Slave device is waiting for explicit message to operate</li> <li>1: No action required</li> </ul> </li> </ul> |
| 1A                         | FxmFBMaxScan               | UDINT      |     | Maximal time period of field devices scanning (by 100 $\mu s$ resolution).                                                                                                    |
| 1B                         | FxmFBLastScan              | UDINT      |     | Last time period of field devices scanning (by 100 $\mu s$ resolution).                                                                                                    |
| 1C                         | FxmFBMinScan               | UDINT      |     | Minimal time period of field devices scanning (by 100 $\mu s$ resolution).                                                                                                    |
| 1D                         | Pending Acyclic<br>request | UINT       |     | Number of pending explicit requests.                                                                                                    |
| 1F                         | FxmFB Bandwidth            | UINT       |     | Current Fieldbus bus load in %                                                                                                    |

### **Service Supported**

The DIAG\_FXM\_Diagnostic object performs the following service:

| Service ID (hex) | Service Name       | Class | Instance |
|------------------|--------------------|-------|----------|
| 01               | Get_Attributes_All | х     | х        |

# DIAG\_CXM Object

### **Overview**

Diagnostic of the CANopen bus activity can be done via explicit message using the CXM\_ DIAG object.

The diagnostic object presents the instances, attributes, and services described below.

### **Class ID**

302 hex

#### **Instance IDs**

The diagnostic object presents two instance values:

- 0: class
- 1: instance

#### **Attributes**

The diagnostic object presents the following attributes.

Instance ID = 0 (class attributes):

| Attribute ID (hex) | Туре | Description        |
|--------------------|------|--------------------|
| 01                 | WORD | Version high       |
| 02                 | WORD | Version low        |
| 03                 | WORD | Number of instance |

Instance ID = 1 (instance attributes):

| Attrib-<br>ute ID<br>(hex) | Туре  | Description                                                                  |
|----------------------------|-------|------------------------------------------------------------------------------|
| 01                         | DWORD | Total number of bytes received.                                              |
| 02                         | DWORD | Number of frames received since the beginning.                               |
| 03                         | DWORD | Total number of bytes Transmitted.                                           |
| 04                         | DWORD | Number of Frames Transmitted since the beginning.                            |
| 05                         | DWORD | Reception buffer overrun counter: minimum number of frames lost              |
| 06                         | DWORD | CAN transmission or reception detected error counter.                        |
|                            |       | (include all detected error described in error flag of the CAN2.0B protocol) |
| 07                         | DWORD | Minimum bus load in %                                                        |
| 08                         | DWORD | Current bus load in %                                                        |

| Attrib-<br>ute ID<br>(hex) | Туре  | Description                                                                                    |
|----------------------------|-------|------------------------------------------------------------------------------------------------|
| 09                         | DWORD | Maximum bus load in %                                                                          |
| 0A                         | DWORD | Rate of transmission (Kbits/s).                                                                |
| 0B                         | DWORD | CAN controller Bus Off status counter.                                                         |
| 0C                         | DWORD | 0 is no bus off                                                                                |
|                            |       | 1 is Bus off                                                                                   |
| 0D                         | DWORD | Identification number for the SYNC synchronization object.                                     |
| 0E                         | DWORD | Period Sync ID object.                                                                         |
| 0F                         | DWORD | Current number of found error frames in % for last 10000 exchanged frames                      |
| 10                         | DWORD | Maximum number of found error frames in %                                                      |
| 11                         | DWORD | Minimum number of error found frames in %                                                      |
| 12                         | DWORD | Generic detected error count: Number of received emergency messages with code 10xx hex         |
| 13                         | DWORD | Device hardware detected error count: Number of received emergency messages with code 50xx hex |
| 14                         | DWORD | Device software detected error count: Number of received emergency messages with code 60xx hex |
| 15                         | DWORD | Communication detected error count: Number of received emergency messages with code 81xx hex   |
| 16                         | DWORD | Protocol detected error count: Number of received emergency messages with code 82xx hex        |
| 17                         | DWORD | External detected error count: Number of received emergency messages with code 90xx hex        |
| 18                         | DWORD | Device-specific: Number of received emergency messages with code FFxx hex                      |
| 19                         | DWORD | Maximum number of TPDOs to transmit during one cycle                                           |
| 1A                         | DWORD | Highest used Node ID                                                                           |
| 1B                         | DWORD | Number of used RxPDOs                                                                          |
| 1C                         | DWORD | Number of used TxPDOs                                                                          |
| 1D                         | DWORD | Total number of variables in the input process image.                                          |
| 1F                         | DWORD | Total number of variables in the output process image.                                         |

### **Service Supported**

The CXM\_DIAG object performs the following services upon the listed object types:

| Service ID (hex) | Service Name       | Class | Instance |
|------------------|--------------------|-------|----------|
| 01               | Get_Attributes_All | x     | х        |
| 05               | RESET              | -     | х        |

# **EIP Interface Diagnostic Object**

### **Overview**

The diagnostic object presents the instances, attributes, and services described below.

### **Class ID**

350 hex

### **Instance IDs**

The diagnostic object presents two instance values:

- 0: class
- 1: instance

### **Attributes**

The diagnostic object presents the following attributes.

Instance ID = 0 (class attributes):

| Attribute ID (hex) | Туре | Description        |
|--------------------|------|--------------------|
| 01                 | WORD | Version high       |
| 02                 | WORD | Version low        |
| 03                 | WORD | Number of instance |

#### Instance ID = 1 (instance attributes):

| Attrib-<br>ute ID<br>(hex) | Parameter                                | Туре      | Description                                                                  |
|----------------------------|------------------------------------------|-----------|------------------------------------------------------------------------------|
| 01                         | Protocol Supported                       | UINT      | Protocol supported                                                           |
| 02                         | Connection DIAG                          | Structure | e of:                                                                        |
|                            | Max CIP IO Cnx Opened                    | UINT      | Maximum number of CIP IO connections opened                                  |
|                            | Current CIP IO Cnx                       | UINT      | Number of CIP IO connections currently opened                                |
|                            | Max CIP Explicit Cnx Opened              | UINT      | Maximum number of CIP explicit connections opened                            |
|                            | Current CIP Explicit Cnx                 | UINT      | Number of CIP explicit connections currently opened                          |
|                            | CIP Cnx Explicit opening Errors          | UINT      | Incremented at each attempt to open a CIP connection that fails              |
|                            | CIP Cnx Timout Errors                    | UINT      | Incremented when a CIP connection is timed out                               |
|                            | Max EIP TCP Cnx Opened                   | UINT      | Maximum number of TCP connection opened and used for EIP communication       |
|                            | Current EIP TCP Cnx Opened               | UINT      | Number of TCP connections currently opened and<br>used for EIP communication |
| 03                         | IO Messaging DIAG                        | Structure | e of:                                                                        |
|                            | IO Prod Counter                          | UDINT     | Incremented each time a Class 0/1 CIP message is sent                        |
|                            | IO consumption Counter                   | UDINT     | Incremented each time a Class 0/1 CIP message is received                    |
|                            | IO prod send Errors Counter              | UINT      | Incremented each Time a Class 0/1 message is not sent                        |
|                            | IO consumption Receive Errors<br>Counter | UINT      | Incremented each time a consumption is received with an error                |
| 04                         | Explicit Messaging DIAG                  | Structure | e of:                                                                        |
|                            | Class3 Msg Send counter                  | UDINT     | Incremented each time a Class 3 CIP message is sent                          |
|                            | Class3 Msg Rec counter                   | UDINT     | Incremented each time a Class 3 CIP message is received                      |
|                            | UCMM Msg Send counter                    | UDINT     | Incremented each time an UCMM message is sent                                |

| Attrib-<br>ute ID<br>(hex) | Parameter                               | Туре      | Description                                                               |
|----------------------------|-----------------------------------------|-----------|---------------------------------------------------------------------------|
|                            | UCMM Msg Receive counter                | UDINT     | Incremented each time an UCMM message is received                         |
| 05                         | COM Capacity                            | Structure | e of:                                                                     |
|                            | Capacity Max CIP Cnx                    | UINT      | Max supported CIP connections                                             |
|                            | Capacity Max TCP Cnx                    | UINT      | Max supported TCP connections                                             |
|                            | Capacity Max Urgent priority rate       | UINT      | Max CIP transport class 0/1 urgent priority messages packets/s            |
|                            | Capacity Max Scheduled priority rate    | UINT      | Max CIP transport class 0/1 scheduled priority<br>messages packets/s      |
|                            | Capacity Max High priority rate         | UINT      | Max CIP transport class 0/1 high priority messages packets/s              |
|                            | Capacity Max Low priority rate          | UINT      | Max CIP transport class 0/1 low priority messages packets/s               |
|                            | Capacity Max Explicit rate              | UINT      | Max CIP transport class 2/3 or other EIP messages packets/s               |
| 06                         | Bandwidth Diag Structure of:            |           | e of:                                                                     |
|                            | Current sending Urgent priority rate    | UINT      | CIP transport class 0/1 urgent priority messages<br>packets/s sent        |
|                            | Current recept Urgent priority rate     | UINT      | CIP transport class 0/1 urgent priority messages<br>packets/s received    |
|                            | Current sending Scheduled priority rate | UINT      | CIP transport class 0/1 scheduled priority messages<br>packets/s sent     |
|                            | Current recept Scheduled priority rate  | UINT      | CIP transport class 0/1 scheduled priority messages<br>packets/s received |
|                            | Current sending High priority rate      | UINT      | CIP transport class 0/1 high priority messages<br>packets/s sent          |
|                            | Current recept High priority rate       | UINT      | CIP transport class 0/1 high priority messages<br>packets/s received      |
|                            | Current sending Low priority rate       | UINT      | CIP transport class 0/1 low priority messages<br>packets/s sent           |
|                            | Current recept Low priority rate        | UINT      | CIP transport class 0/1 Low priority messages<br>packets/s received       |
|                            | Current sending Explicit rate           | UINT      | CIP transport class 2/3 or other EIP messages<br>packets sent             |
|                            | Current reception Explicit rate         | UINT      | CIP transport class 2/3 or other EIP messages packets received            |

### **Service Supported**

The object performs the following services upon the listed object types:

| Service ID (hex) | Service Name       | Class | Instance |
|------------------|--------------------|-------|----------|
| 01               | Get_Attributes_All | х     | х        |
| 05               | RESET              | -     | х        |

# **I/O Connection Diagnostics Object**

### **Overview**

The diagnostic object presents the instances, attributes, and services described below.

### **Class ID**

352 hex

### **Instance IDs**

The diagnostic object presents two instance values:

- 0: class
- 1...256: instances

### **Attributes**

The diagnostic object presents the following attributes.

Instance ID = 0 (class attributes):

| Attribute ID (hex) | Туре | Description      |
|--------------------|------|------------------|
| 01                 | UINT | Revision         |
| 02                 | UINT | Maximum instance |

Instance ID = 1 to 256 (instance attributes):

| Attrib-<br>ute ID | Parameter                           | Туре          | Description                                                    |  |
|-------------------|-------------------------------------|---------------|----------------------------------------------------------------|--|
| (hex)             |                                     |               |                                                                |  |
| 01                | IO connections                      | Structure of: | sture of:                                                      |  |
|                   | IO product counter                  | UDINT         | Incremented at each production                                 |  |
|                   | IO consumption counter              | UDINT         | Incremented at each consumption                                |  |
|                   | IO product send error               | UINT          | Incremented each time a production is not sent                 |  |
|                   | IO Consumption Receive error        | UINT          | Incremented each time a consumption is received with an error  |  |
|                   | CIP Connection TimeOut errors       | UINT          | Incremented when a connection is timed out                     |  |
|                   | CIP Connection Opening errors       | UINT          | Incremented at each attempt to open a<br>connection that fails |  |
|                   | CIP Connection State                | UINT          | State of the CIP IO connection                                 |  |
|                   | CIP Last error General status       | UINT          | "General Status" of the last error detected on the connection  |  |
|                   | CIP Last error extended status      | UINT          | "Extended Status" of the last error detected on the connection |  |
|                   | Input Com Status                    | UINT          | Communication Status of the Inputs                             |  |
|                   | Output comm status                  | UINT          | Communication Status of the Outputs                            |  |
| 02                | Connection Diag                     | Structure of: | f:                                                             |  |
|                   | Production Connection ID            | UDINT         | Connection ID for Production                                   |  |
|                   | Consumption Connection ID           | UDINT         | Connection ID for Consumption                                  |  |
|                   | Production RPI (conf)               | UDINT         | RPI for production                                             |  |
|                   | Production API {current)            | UDINT         | API for production                                             |  |
|                   | Consumption RPI (conf)              | UDINT         | RPI for consumption                                            |  |
|                   | Production API {current)            | UDINT         | API for consumption                                            |  |
|                   | Production Connection<br>parameters | UDINT         | Connection parameters for production                           |  |
|                   | Consumption Connection parameters   | UDINT         | Connection parameters for consumption                          |  |
|                   | Local IP                            | UDINT         | Description from TI 82 , CIP diag                              |  |
|                   | Local UDP port                      | UINT          | Description from TI 82 , CIP diag                              |  |
|                   | Remote IP                           | UDINT         | Description from TI 82 , CIP diag                              |  |
|                   | Remote UDP port                     | UINT          | Description from TI 82 , CIP diag                              |  |

| Attrib-<br>ute ID<br>(hex) | Parameter                | Туре  | Description                             |
|----------------------------|--------------------------|-------|-----------------------------------------|
|                            | Production Multicast IP  | UDINT | Multicast IP used for production        |
|                            | Consumption Multicast IP | UDINT | Multicast IP used for consumption       |
|                            | Protocol supported       | UINT  | Protocol(s) supported on the connection |

### **Service Supported**

The object performs the following services upon the listed object types:

| Service ID (hex) | Service Name         | Class | Instance |  |
|------------------|----------------------|-------|----------|--|
| 01               | Get_Attributes_All   | х     | х        |  |
| 0E               | Get_Attribute_Single | -     | х        |  |
| 4C               | Get_and_Clear        | -     | х        |  |
| X supported      |                      |       |          |  |
| - Not supported  |                      |       |          |  |

# EtherNet/IP Explicit Connection Diagnostic Object

### **Overview**

The EtherNet/IP explicit diagnostic object presents the instances, attributes, and services described below.

### **Class ID**

353 hex

#### **Instance IDs**

The diagnostic object presents two instance values:

- 0: class
- 1...N: instance (N = maximum concurrent number of explicit connections)

### **Attributes**

The diagnostic object presents the following attributes.

Instance ID = 0 (class attributes):

| Attribute ID (hex) Type |      | Description      |
|-------------------------|------|------------------|
| 01                      | UINT | Revision         |
| 02                      | UINT | Maximum instance |

Instance ID = 1 (instance attributes):

| Attrib-<br>ute ID<br>(hex) | Parameter                | Туре  | Description                                                                |
|----------------------------|--------------------------|-------|----------------------------------------------------------------------------|
| 01                         | Originator connection ID | UDINT | O to T Connection ID                                                       |
| 02                         | Originator IP            | UINT  | -                                                                          |
| 03                         | Originator TCP port      | UDINT | -                                                                          |
| 04                         | Target Connection ID     | UDINT | T to O Connection ID                                                       |
| 05                         | Target IP                | UDINT | -                                                                          |
| 06                         | Target TCP port          | UDINT | -                                                                          |
| 07                         | Msg Send Counter         | UDINT | Incremented each time a Class 3 CIP message is sent on the connection.     |
| 08                         | Msg Receive Counter      | UDINT | Incremented each time a Class 3 CIP message is received on the connection. |

### **Service Supported**

The object performs the following services upon the listed object types:

| Service ID (hex) | Service Name       | Class | Instance |
|------------------|--------------------|-------|----------|
| 01               | Get_Attributes_All | х     | х        |

# Glossary

#### Α

#### ARRAY:

Table containing elements of a single type. This is the syntax: ARRAY [<limits>] OF <Type>. For example:

- ARRAY [1..2] OF BOOL is a one-dimensional table with two elements of type BOOL.
- ARRAY [1..10, 1..20] OF INT is a two-dimensional table with 10x20 elements of type INT.

#### asset management:

A software application that can configure, monitor, and manage devices used as part of an industrial automation system..

#### AUX:

(*auxiliary*) Optional, periodic processor task that is run through its programming software. The AUX task is used to execute a part of the application requiring a low priority. This task is executed only if the MAST and FAST tasks have nothing to execute. The AUX task has two sections:

- IN: Inputs are copied to the IN section before execution of the AUX task.
- OUT: Outputs are copied to the OUT section after execution of the AUX task.

#### В

#### BOOL:

(boolean type) This is the basic data type used in computing. A BOOL variable can have either of these values: 0 (FALSE) or 1 (TRUE). A bit extracted from a word is of type BOOL, for example: %MW10.4.

#### С

#### CAN:

(*Controller area network*) Fieldbus originally developed for automobile applications and now used in many sectors.

#### CiA:

(CAN in Automation) International organization of users and manufacturers of CAN devices.

#### CIP™:

(*common industrial protocol*) A comprehensive suite of messages and services for the collection of manufacturing automation applications (control, safety, synchronization, motion, configuration, and information). CIP allows you to integrate these manufacturing applications with enterprise-level Ethernet networks and the Internet. CIP is the core protocol of EtherNet/IP.

#### class 3 connection:

A CIP transport class 3 connection used for explicit messaging between EtherNet/IP devices.

#### COB-ID:

(*communication object identifier*) Unique identifier of a COB on a CANopen network. The identifier determines the priority of a COB.

#### CPU:

(*central processing unit*) Brain of an industrial manufacturing process, also known as the processor or controller. It automates a process as opposed to relay control systems. CPUs are computers suited to survive the harsh conditions of the industrial environment.

#### D

#### device DDT (DDDT):

(*Device derived data type*) Predefined by the manufacturer and not editable. It contains the I/O language elements of an I/O module.

#### DHCP:

(*dynamic host configuration protocol*) An extension of the BOOTP communications protocol that provides for the automatic assignment of IP addressing settings, including IP address, subnet mask, gateway IP address, and DNS server names. DHCP does not require the maintenance of a table identifying each network device. The client identifies itself to the DHCP server using either its MAC address, or a uniquely assigned device identifier. The DHCP service utilizes UDP ports 67 and 68.

#### **DIO network:**

A network containing distributed equipment, in which I/O scanning is performed by a CPU with DIO scanner service on the local rack. DIO network traffic is delivered after RIO traffic, which takes priority in an RIO network.

#### DTM:

(*Device type manager*) Device driver running on the host PC. It provides a unified structure for accessing device parameters, configuring and operating the devices, and troubleshooting devices. DTMs can range from a simple graphical user interface (GUI) for setting device parameters to a highly sophisticated application capable of performing complex real-time calculations for diagnosis and maintenance purposes. In the context of a DTM, a device can be a communications module or a remote device on the network.

Refer to FDT.

#### Е

#### EDS:

(*electronic data sheet*) Simple text file that describes the configuration capabilities of a device. EDS files are generated and maintained by the manufacturer of the device.

#### EMCY:

(*emergency*) A trigger event, generated by an internal error/fault. This object is transmitted with each new error, since error codes are independent mechanisms.

#### EtherNet/IP™:

A network communication protocol for industrial automation applications. It combines the standard Internet transmission protocols of TCP/IP and UDP with the application layer common industrial protocol (CIP) to support both high-speed data exchange and industrial control. EtherNet/IP employs electronic data sheets (EDS) to classify each network device and its functionality.

#### Ethernet:

A 10 Mb/s, 100 Mb/s, or 1 Gb/s, CSMA/CD, frame-based LAN that can run over copper twisted pair or fiber optic cable, or wireless. The IEEE standard 802.3 defines the rules for configuring a wired Ethernet network; the IEEE standard 802.11 defines the rules for configuring a wireless Ethernet network. Common forms include 10BASE-T, 100BASE-TX, and 1000BASE-T, which can utilize category 5e copper twisted-pair cables and RJ45 modular connectors.

#### explicit messaging:

TCP/IP-based messaging for Modbus TCP and EtherNet/IP. It is used for point-to-point, client/server messages that include both data, typically unscheduled information between a client and a server, and routing information. In EtherNet/IP, explicit messaging is considered class 3 type messaging, and can be connection-based or connectionless.

#### F

#### FAST:

An event-triggered (FAST) task is an optional, periodic processor task that identifies high priority, multiple scan requests, which is run through its programming software. A FAST task can schedule selected I/O modules to have their logic solved more than once per scan. The FAST task has two sections:

- IN: Inputs are copied to the IN section before execution of the FAST task.
- OUT: Outputs are copied to the OUT section after execution of the FAST task.

#### FDR:

(*fast device replacement*) A service that uses configuration software to replace an inoperable product.

#### FDT:

(*Field device tool*) The technology that harmonizes communication between field devices and the system host.

#### FTP:

(*file transfer protocol*) A protocol that copies a file from one host to another over a TCP/IPbased network, such as the Internet. FTP uses a client/server architecture as well as separate control and data connections between the client and server.

#### G

#### gateway:

A gateway device interconnects two different networks, sometimes through different network protocols. When it connects networks based on different protocols, a gateway converts a datagram from one protocol stack into the other. When used to connect two IP-based networks, a gateway (also called a router) has two separate IP addresses, one on each network.

#### Η

#### health bit:

Variable that indicates the communication state of the channels.

#### HMI:

(*Human machine interface*) System that allows interaction between a human and a machine.
#### HTTPS:

(*hypertext transfer protocol secure*) A networking protocol for distributed and collaborative information systems. HTTPS is the basis of data communication for the Web.

# L

#### implicit messaging:

UDP/IP-based class 1 connected messaging for EtherNet/IP. Implicit messaging maintains an open connection for the scheduled transfer of control data between a producer and consumer. Because an open connection is maintained, each message contains data primarily, without the overhead of object information, plus a connection identifier.

#### IP address:

The 32-bit identifier, consisting of both a network address and a host address assigned to a device connected to a TCP/IP network.

### L

#### local rack:

An M580 rack containing the CPU and a power supply. A local rack consists of one or two racks: the main rack and the extended rack, which belongs to the same family as the main rack. The extended rack is optional.

### Μ

#### MAC address :

(*media access control address*) A unique 48-bit number associated with a specific piece of hardware. The MAC address is programmed into each network card or device when it is manufactured.

#### mapping :

Transformation of data consigned in a special and different format.

#### MAST:

(*master*) Deterministic processor task that is run through its programming software. The MAST task schedules the RIO module logic to be solved in every I/O scan. The MAST task has two sections:

- IN: Inputs are copied to the IN section before execution of the MAST task.
- OUT: Outputs are copied to the OUT section after execution of the MAST task.

### Ν

#### NIM:

(*Network interface module*) A NIM resides in the first position on an STB island (leftmost on the physical setup). The NIM provides the interface between the I/O modules and the fieldbus master. It is the only module on the island that is fieldbus-dependent, a different NIM is available for each fieldbus.

#### NMT:

(*Network management*) CANopen protocols that provide services for network initialization, detected error control, and device status control.

#### NTP:

(*Network time protocol*) Protocol for synchronizing computer system clocks. The protocol uses a jitter buffer to resist the effects of variable latency.

# 0

#### 0->T:

(originator to target) Refer to originator and target.

#### originator:

In EtherNet/IP, a device is considered the originator when it initiates a CIP connection for implicit or explicit messaging communications or when it initiates a message request for unconnected explicit messaging.

### Ρ

#### PDO:

(*process data object*) An unconfirmed broadcast message sent from a producer device to a consumer device in a CAN-based network. The transmit PDO from the producer device has a specific identifier that corresponds to the receive PDO of the consumer devices.

### R

#### **RIO network:**

An Ethernet-based network that contains three types of RIO de vices: a local rack, an RIO drop, and a ConneXium extended dual-ring switch (DRS). Distributed equipment may also participate in a RIO network via connection to DRSs.

#### RPDO:

(received process data object) Refer to PDO.

#### RPI:

(requested packet interval) The time period between cyclic data transmissions requested by the scanner. EtherNet/IP devices publish data at the rate specified by the RPI assigned to them by the scanner, and they receive message requests from the scanner at each RPI.

### S

#### SDO:

(*service data object*) A message used by the fieldbus master to access (read/write) the object directories of network nodes in CAN-based networks. SDO types include service SDOs (SSDOs) and client SDOs (CSDOs).

#### SNMP:

(*simple network management protocol*) Protocol used in network management systems to monitor network-attached devices. The protocol is part of the Internet protocol suite (IP) as defined by the Internet engineering task force (IETF). It consists of network management guidelines, including an application layer protocol, a database schema, and a set of data objects.

#### SNTP:

(simple network time protocol) Refer to NTP.

#### string:

A variable that is a series of ASCII characters.

#### subnet mask:

The 32-bit value used to hide (or mask) the network portion of the IP address and reveal the host address of a device on a network using the IP protocol.

### T

#### T->0:

(target to originator) Refer to originator and target.

#### task:

A group of sections and subroutines, executed cyclically or periodically for the MAST task and periodically for the FAST task. A task possesses a level of priority and is linked to inputs and outputs of the controller. These I/O are refreshed in relation to the task. A controller can have several tasks.

#### TPDO:

(transmit process data object) Refer to PDO.

#### trap:

A trap is an event directed by an SNMP agent that indicates one of these events:

- A change has occurred in the status of an agent.
- An unauthorized SNMP manager device has attempted to get data from (or change data on) an SNMP agent.

### V

#### variable:

Memory unit that is addressed and modified by a program.

# Index

# A

| authorized devices |    |
|--------------------|----|
| cybersecurity      | 97 |
| AUX task           | 93 |

### В

| backplane   | 25 |
|-------------|----|
| BMECXM0100  |    |
| description | 14 |
| bootup tab  | 71 |
| bus start   |    |

# С

| CANopen                      |    |
|------------------------------|----|
| bus parameters               | 82 |
| connector                    |    |
| device configuration         | 62 |
| device import                | 61 |
| CIP object                   | -  |
| 301 hex                      |    |
| 302 hex                      |    |
| 350 hex                      |    |
| 352 hex                      |    |
| 353 hex                      |    |
| communication - instructions | -  |
| READ SDO                     |    |
| WRITE SDO                    |    |
| communication profile        | 21 |
| configuration tab            | 66 |
| configuring the devices      |    |
| STB                          | 75 |
| Tesvs U                      | 75 |
| configuring the servodrives  |    |
| ATV                          | 75 |
| Lexium 05                    | 75 |
| CXM expert diagnosis tab     |    |
| CXM status tab               |    |
| cvber security               |    |
| authorized devices           |    |
| cybersecurity                | 23 |
|                              |    |

### D

| device DDT           | 102 |
|----------------------|-----|
| device disconnection |     |
| diagnostics          | 118 |
| DTM                  |     |
| application area     | 91  |
| description          |     |
| general layout       |     |
| navigation area      |     |
| status bar           |     |

### Е

| error control              |     |
|----------------------------|-----|
| heartbeat                  | 70  |
| node guarding              | 70  |
| tab                        | 70  |
| Ethernet configuration tab | 78  |
| event timer                | 67  |
| explicit messages          | 132 |

# F

| fallback        | 95 |
|-----------------|----|
| FAST task       | 93 |
| firmware        |    |
| update          |    |
| upgrade         |    |
| firmware update |    |

# Н

| hold u | p time. |  | 95 |
|--------|---------|--|----|
|--------|---------|--|----|

### 

| inhibit time | 67 |
|--------------|----|
|              | 67 |

### L

| limits | 24 |
|--------|----|
| CXM    | 35 |
| M580   | 35 |

### Μ

| MAST task            | 93–94 |
|----------------------|-------|
| motion function bloc | 24    |

# Ν

| NMT (network management) | 70  |
|--------------------------|-----|
| NTP                      | 100 |

# 0

| object dictionary     | . 148 |
|-----------------------|-------|
| object dictionary tab | 73    |

### Ρ

| PDO multi-mapping | 69 |
|-------------------|----|
| PDO tab           | 67 |

# R

| READ SDO                |     |
|-------------------------|-----|
| example                 | 116 |
| replacing               |     |
| CANopen module          |     |
| CANopen slave           |     |
| request packet interval | 94  |
| restrictions            | 24  |
| RPI                     |     |
| performance             |     |
| values                  | 94  |
|                         |     |

# S

| SDO                 |     |
|---------------------|-----|
| performance         |     |
| SDO timeout         | 108 |
| slave live list tab | 131 |
| SNMP                | 98  |
| starting mode       | 96  |
| system architecture | 21  |

# Т

| task              |    |
|-------------------|----|
| AUX               | 93 |
| characteristics   | 93 |
| cycle time        |    |
| FÁST              |    |
| MAST              |    |
| transmission type | 67 |
|                   |    |

### U

| Unity Loader    |     |
|-----------------|-----|
| firmware update | 145 |
| update          |     |
| firmware        | 145 |
| update firmware | 145 |
| upgrade         |     |
| firmware        | 145 |

### V

| variables  |       |
|------------|-------|
| device DDT | . 102 |

### W

| 79,    | 134         |
|--------|-------------|
| . 108, | 112         |
|        | 116         |
|        | 79,<br>108, |

Schneider Electric 35 rue Joseph Monier 92500 Rueil Malmaison France

+ 33 (0) 1 41 29 70 00

www.se.com

As standards, specifications, and design change from time to time, please ask for confirmation of the information given in this publication.

© 2023 Schneider Electric. All rights reserved.

EIO000002129.06